### Installation des Programms

Bevor Sie mit der Installation des Programms beginnen, stellen Sie sicher, dass alle anderen Programme auf Ihrem Computer geschlossen sind.

Legen Sie die Programm CD in Ihr CD/DVD-ROM Laufwerk ein. Nach einigen Sekunden wird ein Startmenü angezeigt. Klicken Sie auf das Symbol "Kassenbuch installieren".

# Nach dem Start der Installation erhalten Sie weitere Anweisungen am Bildschirm.

Wenn das Startmenü nicht angezeigt wird, rufen Sie den Windows Explorer auf. Doppelklicken sie auf dem CD-ROM –Laufwerk im Windows Explorer. Klicken Sie doppelt auf das Verzeichnis "Autorun" und dann auf "AUTORUN.EXE".

Wenn Sie dem Lizenzvertrag zustimmen, klicken Sie in dem daraufhin erscheinenden Dialogfeld auf "**OK**". Wenn sie dem Lizenzvertrag nicht zustimmen, sind Sie nicht berechtigt das **solut** - **Kassenbuch** zu installieren.

Da die Software immer wieder modifiziert wird, werden in diesem Handbuch möglicherweise Dialogfelder oder Optionen beschrieben, die nicht vorhanden sind oder in einer anderen Reihenfolge angezeigt werden oder in abgewandelter Form erscheinen.

Nach der Installation finden Sie eine Verknüpfung auf dem Windows-Oberfläche (Desktop) Ihres Rechners sowie im Startmenü unter >>Programme >> solut Kassenbuch >> Kassenbuch starten.

Das Programm kann und darf nur über diese Verknüpfungen gestartet werden!

# Seite 2

# Installation des Programms unter Windows Vista

Das solut Kassenbuch kann natürlich auch unter Windows Vista benutzt werden.

Es ist jederzeit jedoch erforderlich, dass zwei Einstellungen manuell vorgenommen werden müssen. Ggf. können wir diese in einem der nächsten Updates automatisieren.

Das nach der Installation auf dem Startbildschirm erstellte Start-Symbol wird auch zukünftig Erscheinen und das Programm kann weiterhin nur über dieses Symbol gestartet werden.

Die eingekreisten Einstellungen erreicht man durch Anklicken des Start-Symbols mit der rechten Maustaste und anschließendem Klicken (wieder mit der linken Maustaste) auf "**Eigenschaften**".

Klicken Sie bitte die Häkchen an, damit die beiden Punkte aktiviert werden und speichern Sie dies mit "**OK**".

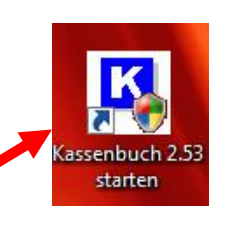

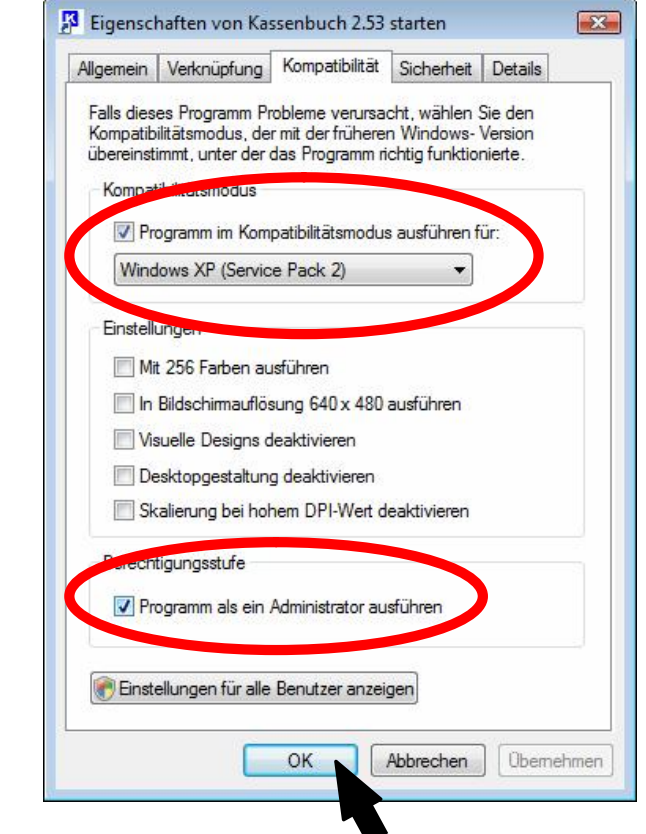

### Start des Programms unter Windows Vista

Mit Doppelklick auf das Start-Symbol flackert kurz der Bildschirm und es erscheint das gelbweiße Hinweisfenster.

Seite 3

Bitte lassen Sie den Programmstart des Programms zu, indem Sie auf die entsprechende Zeile mit der linken Maustaste klicken.

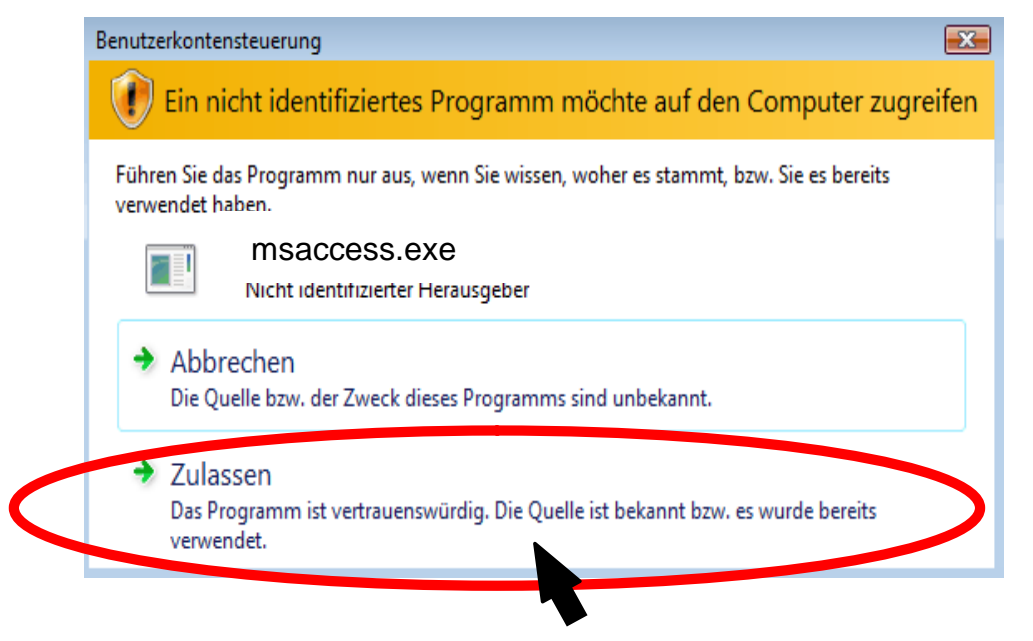

Derzeit gibt es noch keine Info von Microsoft, wie man dieses "**Zulassen**" dauerhaft speichert, es erscheint also erstmal bei jedem Programmstart. Wir bleiben am Ball und geben Ihnen Bescheid, sobald wir dafür eine Lösung haben.

# Allgemeines

A.) Elemente, Felder und Schaltflächen

# 1. Bezeichnungsfeld:

Eine Eingabe bzw. Änderung ist nicht möglich, sie dienen der Anzeige von Titeln und Überschriften.

# 2. Text- bzw. Datenfeld:

Eine Eingabe bzw. Änderung ist möglich, sie dienen der Anzeige von Dateninhalten und werden vertieft dargestellt.

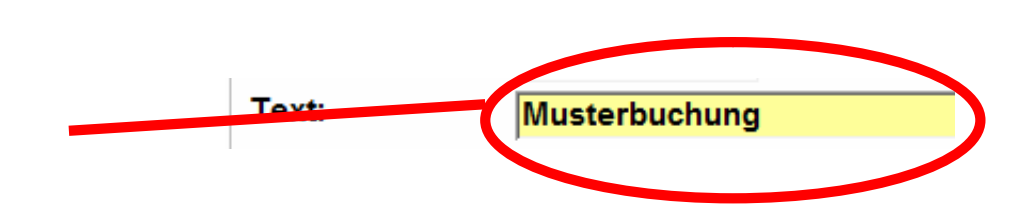

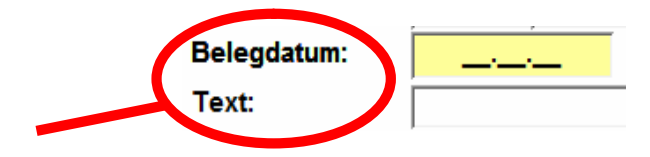

# Kombinationsfeld:

Diese dienen der Auswahl von vorgegebenen Werten.

a.) vor der Auswahl

b.) geöffnetes Kombinationsfeld

c.) durch Maus- oder Pfeilbewegung markieren Sie den jeweiligen Punkt und treffen Ihre Auswahl.

d.) nach der Auswahl erscheint
der auswählte Eintrag in dem
wieder geschlossenen
Kombinationsfeld.

|   |                                           | • |  |
|---|-------------------------------------------|---|--|
|   | 8000 - Mitgliedsbeiträge                  |   |  |
|   | 8001 - Außerordentliche Mitgliedsbeiträge |   |  |
|   | 8005 - Spenden                            |   |  |
| ► | 8006 - Spenden zum Vermögen               |   |  |
| - | 8007 - Vermächtnisse                      |   |  |
|   |                                           |   |  |

|   |      |   |                                    | • |
|---|------|---|------------------------------------|---|
|   | 8000 | - | Mitgliedsbeiträge                  |   |
|   | 8001 | - | Außerordentliche Mitgliedsbeiträge |   |
|   | 8005 | - | Spenden                            |   |
| • | 8006 | - | Spenden zum Vermögen               |   |

8007 - Vermächtnisse

-

-

8005 - Spenden

#### Scrollbalken

Wenn in einer Liste mal nicht alle Zeilen angezeigt werden können (Fenster nicht groß genug oder Unterformular zu klein), dann erscheint ein Scrollbalken, mit dem Sie die Anzeige auf- und abrollen können.

- Beim Anklicken der Pfeile können Sie Zeilenweise aufund abrollen.
- , Klicken Sie jedoch in den Bereich eines Scrollbalkens, machen Sie größere Sprünge.

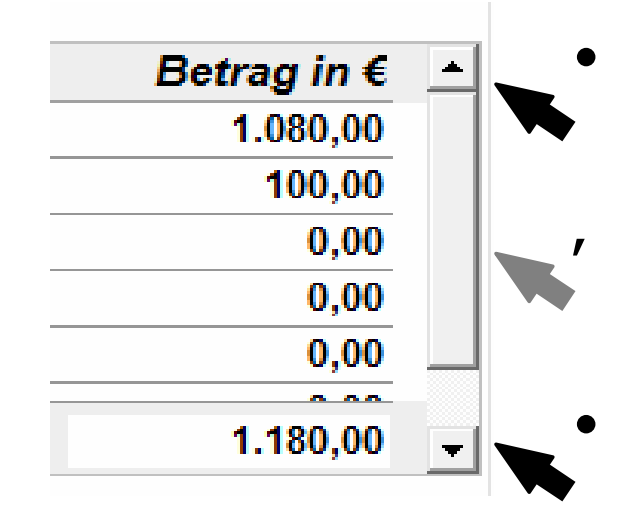

# Symbolleiste in der Berichtsvorschau:

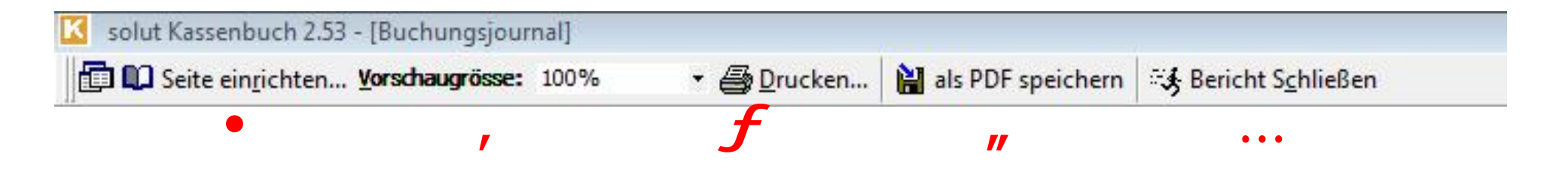

- Seite einrichten: Hier haben Sie die Möglichkeit z.B. Seitenränder nach Ihren Wünschen anzupassen.
- , <u>Vorschaugröße</u>: Hier können Sie die die Vorschaugröße nach Ihren Wünschen anpassen. Verkleinern und auch Vergrößern sind hiermit kein Problem.
- **<u>Drucken</u>:** Über diese Schaltfläche gelangen Sie in das Standard Druckmenü Ihres Computers.
- **als PDF speichern**: Wenn Sie diese Schaltfläche anklicken, wird der geöffnete Bericht als PDF Datei gespeichert.
- ... Bericht schließen: Klicken Sie diese Schaltfläche um die Berichtsvorschau zu verlassen.

# Funktionen

# Taschenrechner

Durch anklicken dieser Schaltfläche öffnet sich der integrierte Taschenrechner.

Sie können ihn entweder mit der Maus oder über die Tastatur bedienen.

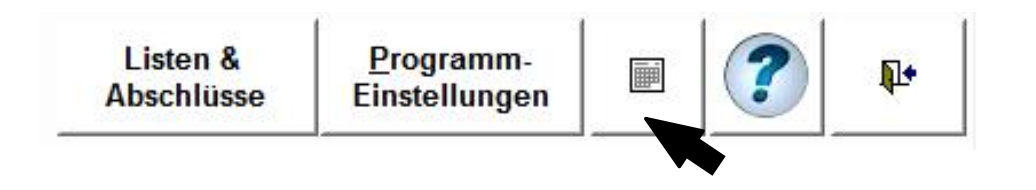

Durch anklicken der Lupe lässt sich der Taschenrechner noch vergrößern.

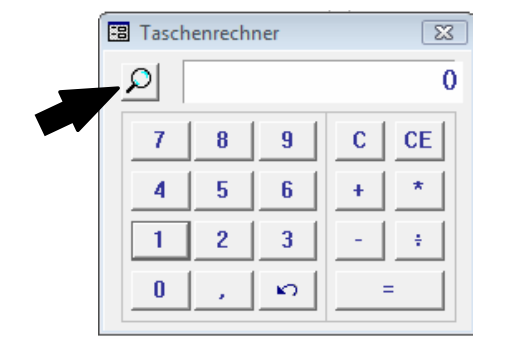

# **Drucken (Standard-Drucker)**

In der Druckauswahl können Sie Ihre Persönlichen Wünsche angeben. Mit **OK** starten Sie den Druckvorgang, mit **Abbrechen** kehren Sie wieder zurück.

| Name:                    | FreePDF XP              | Eigenschaften                                       |
|--------------------------|-------------------------|-----------------------------------------------------|
| Status:                  | Bereit                  |                                                     |
| Тур:                     | Xerox WorkCentre Pro C3 | 545 PS                                              |
| Wo:                      | FreePDFXP1:             |                                                     |
| Kommenta                 | ar:                     | 🔽 Druckausgabe in Datei umleiten                    |
| D <mark>ruc</mark> kbere | ich                     |                                                     |
| Alle                     |                         | Anzahl Exemplare: 1 📫                               |
| C Seiter                 | Von: Bis:               |                                                     |
| ~                        | wto Datancătrio         | 12 <sup>3</sup> 12 <sup>3</sup> Exemplare sortieren |

### Seitenzahlen

Wenn ein Bericht aus mehreren Seiten besteht, dann man über die Pfeiltasten in der Fußleiste vorwärts und zurück blättern. Die jeweilige Seitenzahl wird im mittleren Feld angezeigt.

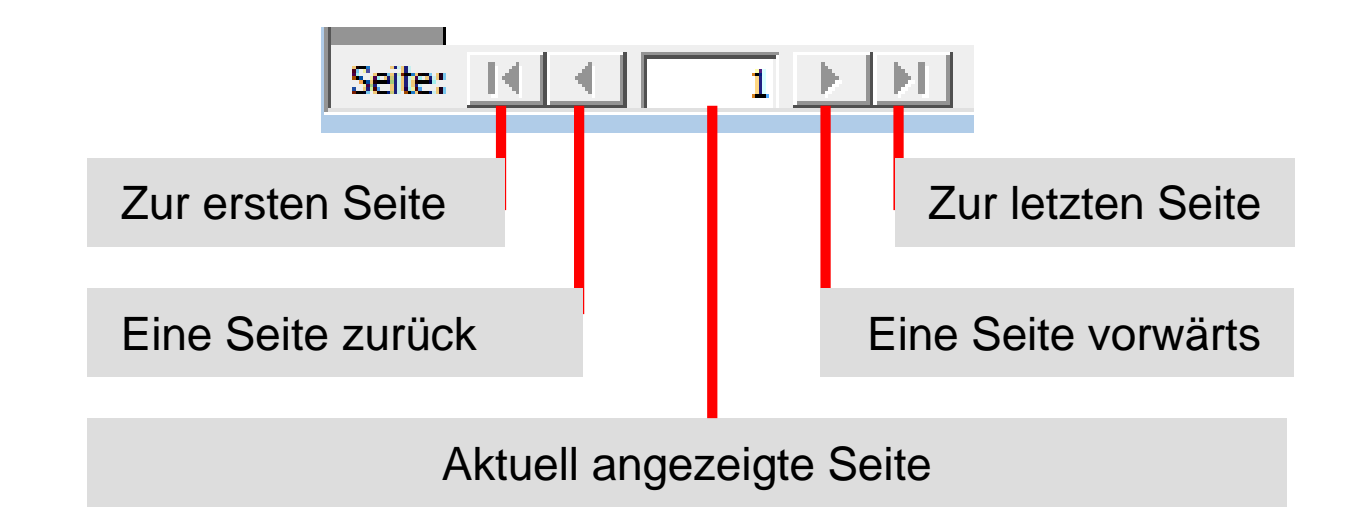

Fenster schließen / Anwendung beenden

Diese Schaltfläche finden Sie immer oben rechts im Programmfenster.

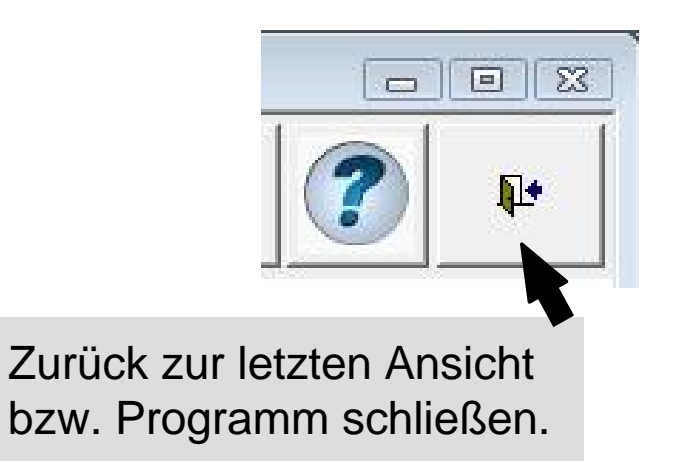

### **Integriertes Handbuch**

Im Fall der Fälle erhalten Sie in den meisten Fällen eine Antwort auf Ihre Frage im integrierten Handbuch. Klicken Sie dazu bitte auf den Kopf mit dem "**Fragezeichen**" oder die Taste "**F1**".

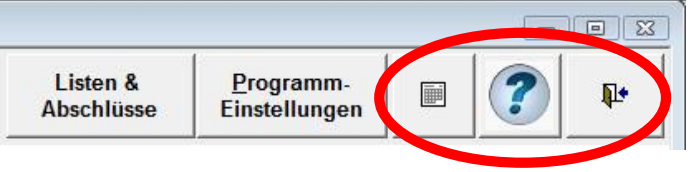

Es öffnet sich daraufhin ein neues Fenster im Vordergrund. Links sehen Sie das Inhaltsverzeichnis, rechts den Inhalt der Seite.

Sie können das Fenster wieder schließen, in dem Sie oben rechts auf das "Kreuz" klicken

| Bitte wählen Sie die Seite, die Sie einsehen |       |                                                                                                    |
|----------------------------------------------|-------|----------------------------------------------------------------------------------------------------|
| möchten durch Anklicken aus.                 |       | Seites                                                                                                    |
| Volltextsuche im Handbuch:                   | ×     | Buchungsjahr Einnaftmen & Geldtransite (Geldbewegungen) Eenste Buchungen Listen & Dergramm-<br>Buchungsin Einstellungen Buchungen Buchungen Einstellungen Birtheiter Buchungen Berthingen Berthingen Ber |
| Thema                                        | Seite | Einzel-Buchungen Saldon-Übersicht Betrag in €<br>1000 Barkasse 1.080,00                                                                                                    |
| Inhaltsverzeichnis                           | 1 .   | Lt0./Beleg/Mr.: 6 F 1050 Bank 100,00<br>Belegdatum: 0,00                                                                                                    |
| nstallation des Programmes                   | 2     | Text                                                                                                    |
| Allgemeines                                  | 3     | Art:                                                                                                    |
| Programmstart                                | 3     | Konto ap                                                                                                    |
| Arbeiten mit dem Kassenbuch                  | 4     | Betrag in C                                                                                                    |
|                                              |       |                                                                                                    |

# Handbuch – Öffnen einer Seite

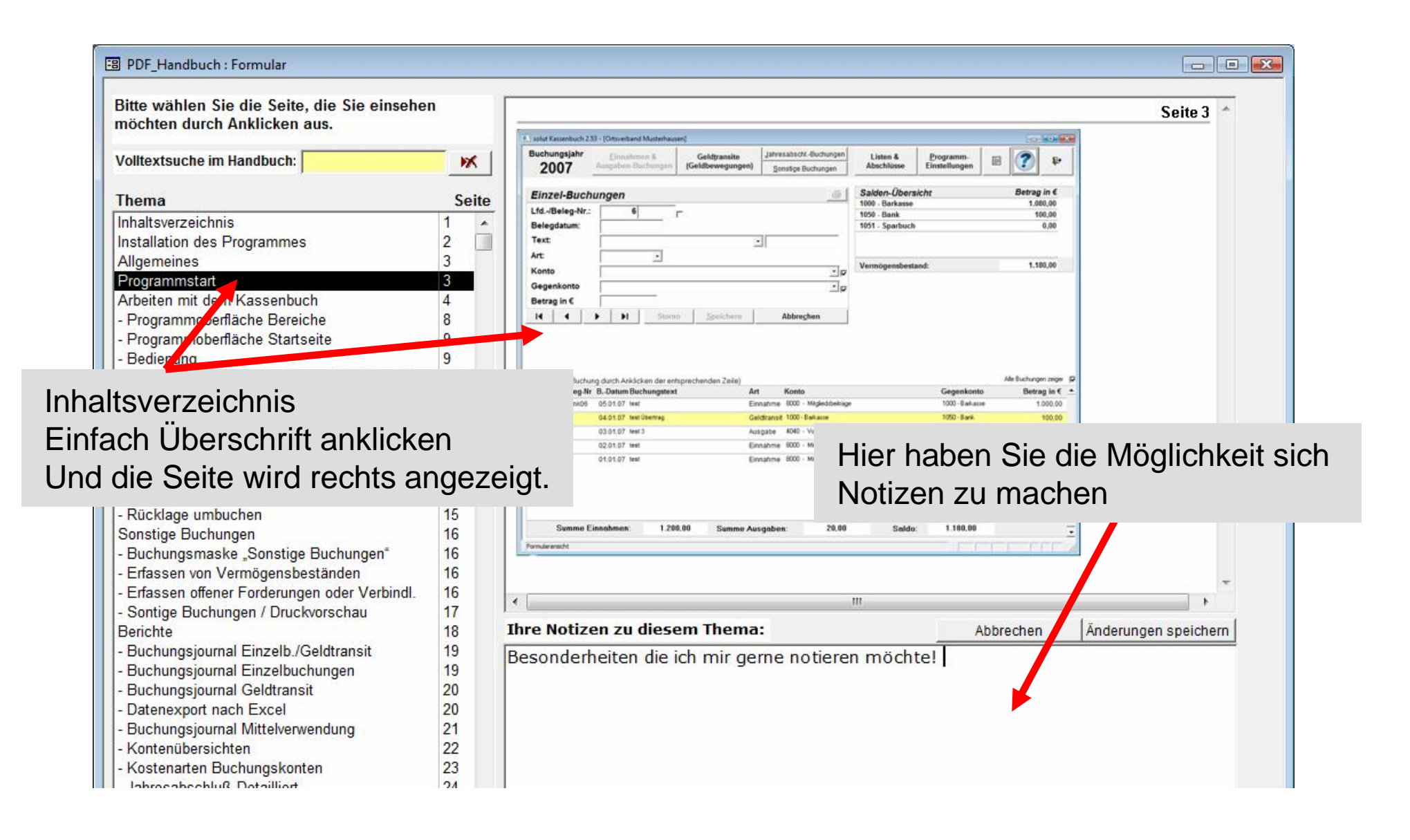

#### Handbuch – Volltextsuche benutzen

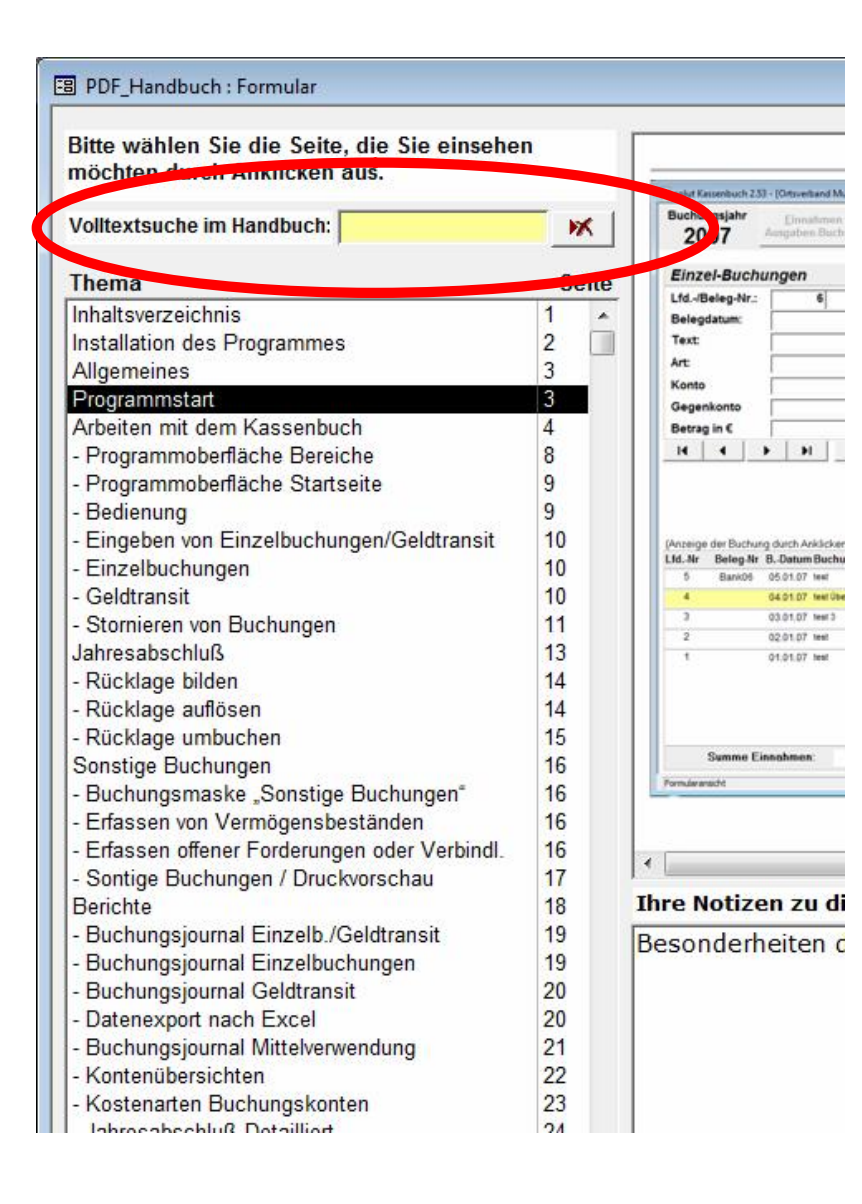

Geben Sie hier einfach einen Suchbegriff ein. Schon während der Eingabe wird das Inhaltsverzeichnis aktualisiert.

Geben Sie z.B. "Porto" ein, so werden nur noch Einträge des Inhaltsverzeichnisses angezeigt, die entweder im Thema oder aber im Text den Begriff Porto enthalten. Dabei spielt es keine Rolle ob "Porto" am Anfang eines Wortes steht, in der Mitte oder am Ende des Wortes.

Auch Ihre eigenen Notizen werden bei der Suche berücksichtigt.

Klicken Sie auf die nebenstehende Schaltfläche, um den eingegebenen Suchbegriff zu löschen und wieder alle Seiten anzuzeigen.

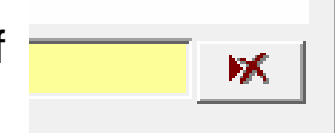

# Belegdruck für Einzelbuchungen und Geldtransite

Jede Einzelbuchung oder Geldtransit kann durch Anklicken des Drucker-Symbols – nach dem Speichern – gedruckt werden.

| Lfd/Beleg-Nr.: | 8                               | Г                              |           |              |        |  |
|----------------|---------------------------------|--------------------------------|-----------|--------------|--------|--|
| Belegdatum:    | 23.04.200                       | 08                             |           |              |        |  |
| Text:          | Geburtstag                      | Geburtstagspräsent 🚽 Herr Graf |           |              |        |  |
| Art:           | Ausgabe                         | •                              |           |              |        |  |
| Konto          | 4031 - Repräsentation/Geschenke |                                |           |              |        |  |
| Gegenkonto     | 1000 - Bark                     | 1000 - Barkasse                |           |              |        |  |
| Betrag in €    | 15,00                           |                                |           |              |        |  |
|                | ▶   ▶                           | Storno                         | Speichern | Neue Buchung | č<br>B |  |

### Belegdruck für Einzelbuchungen und Geldtransite

Es erscheint dann eine Druckvorschau, die wie gewohnt über die "**Drucken**"- Schaltfläche an den Drucker geschickt werden kann.

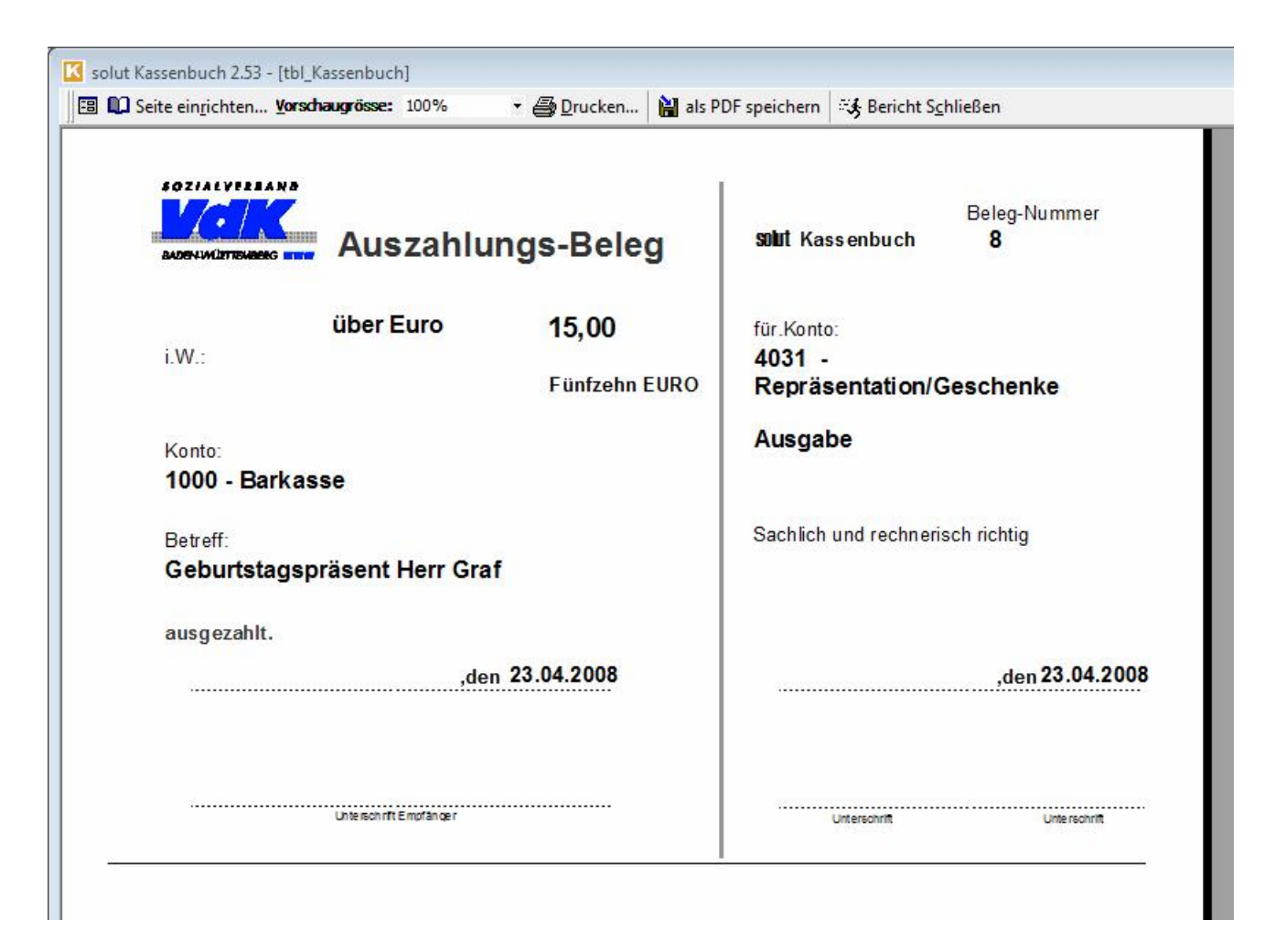

### Anzeigen von Einzelbuchungen und Geldtransiten zusammen

Es können nun auch alle Einzelbuchungen und Geldtransite zusammen aufgelistet angezeigt werden.

Oftmals führte das "Fehlen" von lfd. Belegnummern durch das Ausblenden, wenn im jeweils anderen Buchungsmodus gearbeitet wurde, zu leichten Irritationen.

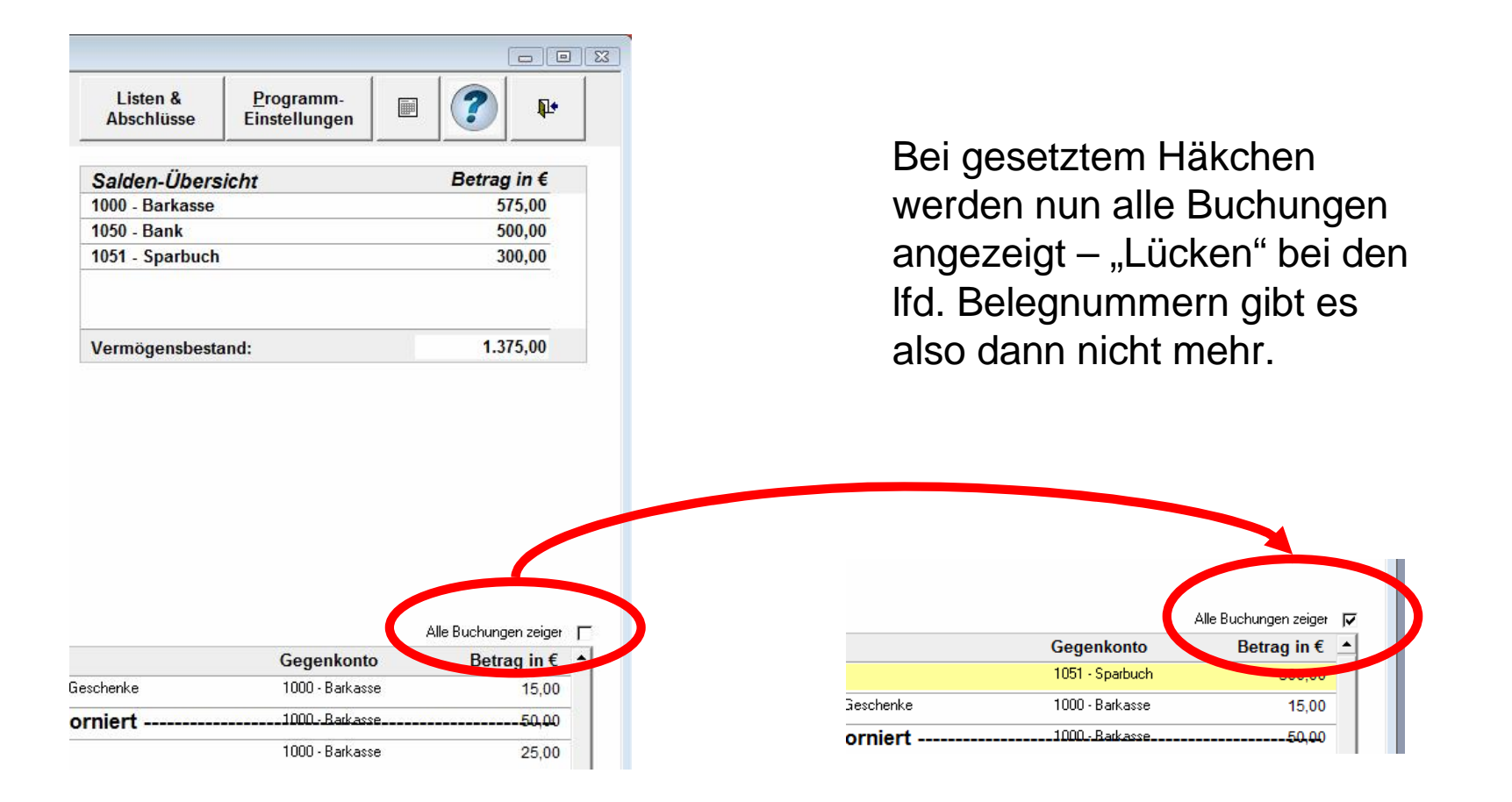

# Seite 17

# **Buchungstext 2**

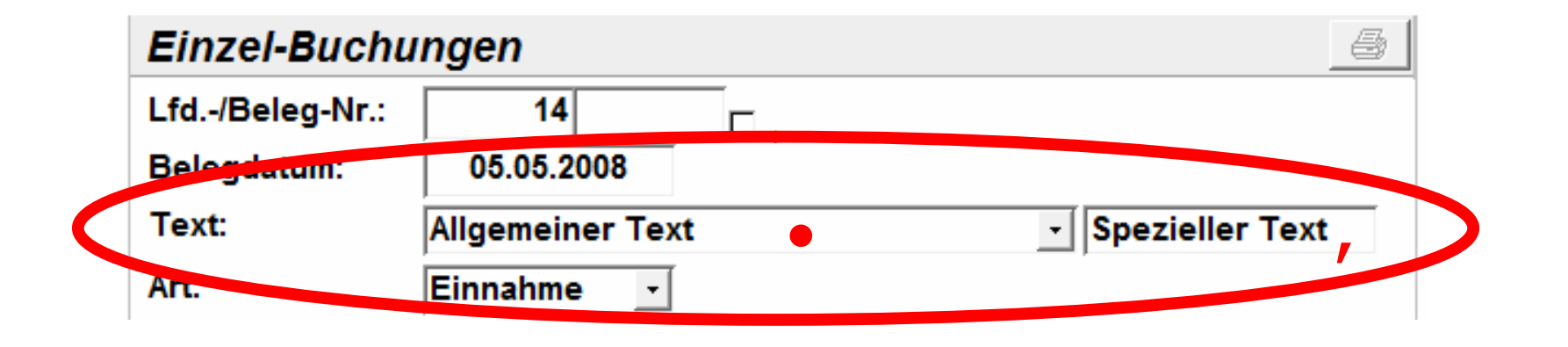

Um die Wiederverwendung der Buchungstexte zu vereinfachen haben wir ein zweites Textfeld hinzugefügt.

Somit können im 1. Feld die Texte allgemein gehalten werden und im 2. ergänzende Informationen gespeichert werden.

Beispiel Text • = "Briefporto Einladungen"; Text , = "Vorstandssitzung" Die Liste der zur Auswahl zur Verfügung gestellten Buchungstexte beim Aufklappen des Feldes

bzw. der automatisch ergänzten Texte beim Schreiben – kann somit erheblich verkürzt/vereinfacht werden.

### Programmstart

Unter "Start – Programme – **solut** – Kassenbuch" finden Sie den Eintrag "**Kassenbuch starten**". Öffnen Sie das Programm durch anklicken des Symbols.

Starten Sie das Programm zum 1. Mal, so geben Sie bitte **Ortsverband-Nummer** sowie die Ihnen mitgeteilte Lizenznummer ein. Klicken Sie auf "**Programm starten**" und Sie gelangen zur Anmeldung.

Bei jedem weiteren Programmstart melden Sie sich an:

Wählen Sie das gewünschte **Buchungsjahr** aus und geben Sie Ihr **Passwort** ein.

Um das Buchungsjahr zu wählen, klicken Sie auf das Kombinationsfeld und treffen Ihre Auswahl.

Klicken Sie auf "**Weiter**" um das Programm zu starten

| 1. Start                                                                                            |
|----------------------------------------------------------------------------------------------------|
| Bitte geben Sie Ihre Ortsverbands-Nr. und die<br>Lizenz-Nr. ein, die Sie mit der CD erhalten haben! |
| Ortsverbands-Nr.: 123456789<br>Lizenz-Nr.: demo                                                     |
| <u>A</u> bbrechen Programm <u>s</u> tarten                                                          |

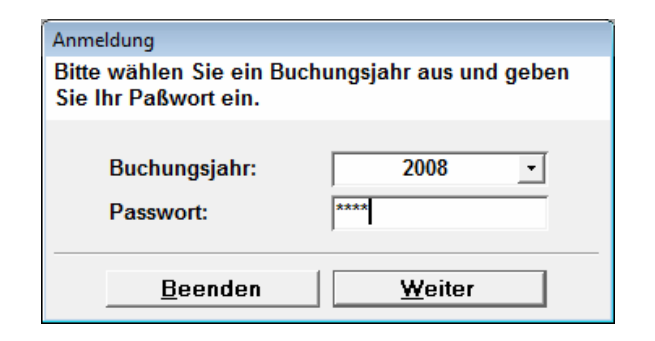

# Programmstart

# Wichtig:

Die Lizenznummer, welche Sie mit der CD-ROM erhalten, müssen Sie bei jedem Start als Passwort eingeben, bis Sie Ihr Passwort geändert haben.

Wie Sie Ihr Passwort ändern können lesen Sie auf Seite 67.

### Bitte beachten Sie:

Bei Falscheingabe des Passwortes erhalten Sie folgende Fehlermeldung:

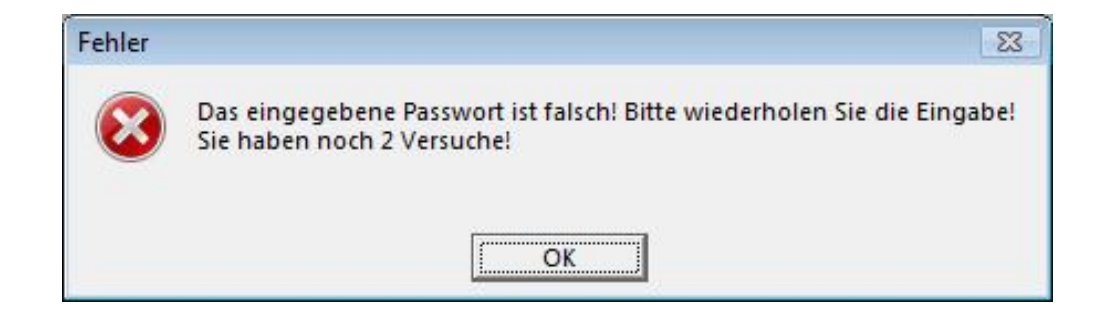

Nach dreimaliger falscher Eingabe des Passwortes wird der Zugang gesperrt! Sie können das solut Kassenbuch dann nicht mehr starten, bis Sie das Passwort unter Angabe Lizenznummer zurückgesetzt haben.

# Die Programmoberfläche Bereiche

# Menüleiste:

Hier springen Sie zu den einzelnen Programmteilen. Abhängig von der möglichen Funktion können einzelne Menüpunkte ausgeblendet sein.

# , Eingabebereich:

Hier geben Sie Ihre neuen Buchungen ein und können den in der Buchungsliste angeklickten Datensatz ansehen / stornieren.

# **f** Saldenübersicht:

Hier werden die jeweils aktuellen Kontostände angezeigt. (Aktual. nach jeder Buchung)

| uchungsjahr<br>2008                                                     | Eigenhme<br>Ausgaben-Buo                                                                                                    | n &<br>chungen                     | Geld <u>t</u> ransite<br>(Geldbewegunger | n) <u>J</u> ahresabschl<br><u>S</u> onstige Bu | Buchungen<br>chungen | Listen &<br>Abschlüsse | Programm-<br>Einstellungen |         | ?             | P         |
|-------------------------------------------------------------------------|----------------------------------------------------------------------------------------------------|------------------------------------|------------------------------------------|------------------------------------------------|----------------------|------------------------|----------------------------|---------|---------------|-----------|
| inzel-Buch                                                              | ungen                                                                                                    |                                    |                                          |                                                | 6                    | Salden-Übers           | sicht                      |         | Betrag        | in €      |
| Lfd/Beleg-Nr.: 1  Beleadatum:                                           |                                                                                                    |                                    |                                          |                                                |                      | 1000 - Barkasse        |                            |         | 1.08          | 30,00     |
|                                                                         |                                                                                                    |                                    |                                          |                                                |                      | 1051 - Sparbuch        |                            |         |               | 0.00      |
| lext:                                                                   |                                                                                                    |                                    |                                          | -                                              |                      |                        |                            | _       |               |           |
|                                                                         | 1                                                                                                    | 1                                  | -                                        |                                                |                      |                        |                            |         |               |           |
| art.                                                                    |                                                                                                    |                                    |                                          |                                                |                      | Vermögensbest          | and:                       |         | 1.18          | 30,00     |
| onto                                                                    |                                                                                                    |                                    |                                          |                                                | <u> </u>             |                        |                            |         |               | 100000    |
| Segenkonto                                                              |                                                                                                    |                                    |                                          |                                                | <b>v</b>             |                        |                            |         |               |           |
| letrag in €                                                             |                                                                                                    |                                    |                                          |                                                |                      |                        |                            |         |               |           |
|                                                                         |                                                                                                    |                                    | 1                                        |                                                |                      |                        |                            |         |               |           |
| 4   4                                                                   | • •                                                                                                    | Storne                             | <u>Speichern</u>                         | Abbrech                                        | ien                  |                        |                            |         |               |           |
| nzeige der Buchur<br>INr Beleg-Nr                                       | bl                                                                                                    | Storno<br>en der ents<br>hungstext | Speichern                                | Abbrech                                        | nen                  |                        | Gegenkont                  | م<br>o  | lle Buchunge  | en zeiger |
| Id der Buchur<br>Izeige der Buchur<br>INr Beleg-Nr                      | Ing durch Anklick     BDatum Bucl                                                                                                    | Storno<br>en der ents<br>hungstext | sprechenden Zeile)                       | Abbrech                                        | ien                  |                        | Gegenkont                  | ۵<br>o  | lle Buchunge  | en zeiger |
| Izeige der Buchur                                                       | ▶ ▶ ► ► ► ► ► ► ► ► ► ► ► ► ► ► ► ► ► ►                                                                                                    | Stornd                             | sprechenden Zeile)                       | Abbrech                                        | ien                  |                        | Gegenkont                  | A<br>IO | lle Buchunge  | en zeigel |
| Image: second constraints       zeige der Buchur      Nr       Beleg-Nr | In the second second seco | Stornd                             | sprechenden Zeile)                       | Abbrech                                        | ien                  |                        | Gegenkont                  | 4<br>ه  | ille Buchunge | en zeiger |
| A                                                                       | ▶ ▶I<br>Ig durch Anklick<br>BDatum Buck                                                                                                    | Stornd                             | sprechenden Zeile)                       | Abbrech<br>Art Konto<br>Ausgaben:              | 0,00                 | Saldo                  | Gegenkont                  | A<br>10 | lle Buchung   | an zeiger |

# Buchungsliste:

Anzeige der laufenden Buchungen in umgekehrter Reihenfolge. Neueste Buchung steht oben. Nach Anklicken einer Buchung erscheint diese im Eingabebereich.

| Buchungsjahr                                                         | Einnahmen &                                               | Geldtransite                                                                                                    | JahresabschlBuchungen | Listen &                                                    | Programm-                               |                                                                                                 |                                                                        | Ĩ                                                 |  |
|----------------------------------------------------------------------|-----------------------------------------------------------|----------------------------------------------------------------------------------------------------|-----------------------|-------------------------------------------------------------|-----------------------------------------|-------------------------------------------------------------------------------------------------|------------------------------------------------------------------------|---------------------------------------------------|--|
| 2008                                                                 | Ausgaben-Buchungen                                        | (Geldbewegungen)                                                                                                    | Sonstige Buchungen    | Abschlüsse                                                  | Einstellungen                           |                                                                                                 |                                                                        |                                                   |  |
| <i>Einzel-Buch</i><br>Lfd/Beleg-Nr.:<br>Belegdatum:<br>Text:<br>Art: | Ungen<br>2<br>02.01.2008<br>Geburtstags Präser<br>Ausgabe | г<br>nt                                                                                                    | Frau Schneider        | Salden-Übe<br>1000 - Barkas<br>1050 - Bank<br>1051 - Sparbu | Bei ges<br>Bei ges<br>das Fel<br>automa | Betrag in €<br>Bei gesetztem Häkchen wir<br>das Feld beim hingehen<br>automatisch geöffnet. Mit |                                                                        |                                                   |  |
| Konto<br>Gegenkonto                                                  | onto 4031 - Repräsentation/Geschenke                      |                                                                                                    |                       | Vermogensbe                                                 | ohne A                                  | uswahl                                                                                          |                                                                        | 15 Feiu                                           |  |
| Betrag in €                                                          | 15,00                                                     | ſ.                                                                                                    |                       |                                                             |                                         |                                                                                                 |                                                                        |                                                   |  |
|                                                                      | Zur e<br>Eine<br>Zur n                                    | 15,00         Storno       Speichern       Neue Buchung         Zur ersten Buchung       Zur ersten Buchung       Zur ück         Eine Buchung zurück       Zur nächsten Buchung |                       |                                                             |                                         | önnen S<br>s der Bu<br>rende E<br>e Buchu<br>emaske<br>o-Schal<br>d einen                       | Sie stor<br>uchung<br>Buchung<br>ng erse<br>Sie k<br>tfläche<br>Storno | nieren,<br>sliste<br>g<br>cheint<br>önnen<br>text |  |
|                                                                      | L Zurle                                                   | etzten Buchi                                                                                                    | Jna                   |                                                             |                                         |                                                                                                 |                                                                        |                                                   |  |

#### Die Programmoberfläche - Startseite

Wichtig: Das Programm startet immer im Einzelbuchungsmodus und zeigt die zuletzt getätigte Buchung an. D.h.: Sie müssen nur auf "Neue Buchung" klicken um mit der Eingabe zu beginnen.

#### Die Programmoberfläche - Bedienung

Sie können das Programm wahlweise mit **Maus** oder **Tastatur** bedienen. Von Feld zu Feld springen Sie mit **Enter** oder der **Tabulator** Taste. Mit **Alt + Tabulator** bewegen Sie sich rückwärts durch die Felder.

Kombinationsfelder öffnen Sie, indem Sie mit der **Maus** auf den kleinen Pfeil neben den Eingabefeldern klicken. Das gleiche erreichen Sie mit der **F4 – Taste** oder durch den **Alt + Pfeil nach unten**. Die Auswahl in den Kombinationsfeldern treffen Sie, indem Sie mit der **Maus** den gewünschten Text auswählen und anklicken oder mit den **Pfeiltasten** nach oben oder unten gehen.

| Einz  | el-Buch    | ungen                                       |          |                      |                           |  |  |
|-------|------------|---------------------------------------------|----------|----------------------|---------------------------|--|--|
| Lfd/E | Beleg-Nr.: | 1                                           | Г        |                      |                           |  |  |
| Beleg | datum:     | 01.01.2                                     | 008      |                      |                           |  |  |
| Text: |            | Mitglieds                                   | beiträge |                      | Januar                    |  |  |
| Art:  |            | Einnahme                                    |          | Kurzbeschreibung der | Buchung (max. 35 Zeichen) |  |  |
| Konto | <b>b</b>   | 8000 - Mitgliedsbeiträge<br>1000 - Barkasse |          |                      |                           |  |  |
| Gege  | nkonto     |                                             |          |                      |                           |  |  |
| Betra | g in €     | 550,00                                      |          |                      |                           |  |  |
| I     |            | ►   ►                                       | Storno   | <u>S</u> peichern    | <u>N</u> eue Buchung      |  |  |

Welche Bedeutung ein Feld besitzt, können Sie nachlesen. Deuten Sie mit der Maus auf ein Feld, kommt eine **Kurzinformation** zum Vorschein.

### Eingeben von Einzelbuchungen

# Vorab:

Belegnummern werden als fortlaufende Nummer vergeben.

# **Beispiel**:

Ihre letzte Buchung hat die Beleg-Nr. 3 im Bereich Geldtransit.

Sie wechseln zu den Einzelbuchungen.

Die nächste Einzel-Buchung erhält nun die fortlaufende Nr. 4.

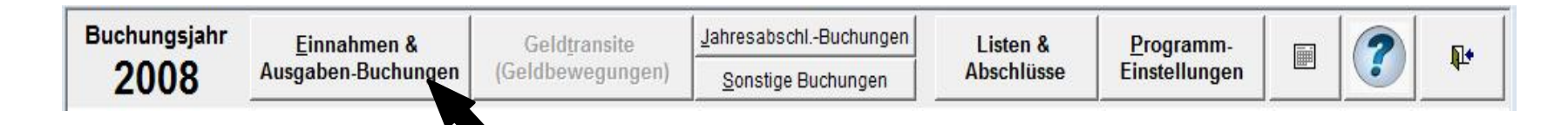

Eingeben von Einzelbuchungen

| Lfd/Beleg-I                        | V <b>II</b> :                                                                                                    | 1                               | Г                            |    |            |     |
|------------------------------------|----------------------------------------------------------------------------------------------------|---------------------------------|------------------------------|----|------------|-----|
| Belegdatum:                        |                                                                                                    | 01.01.200                       | 8                            |    |            |     |
| Text:                              | F Mi                                                                                                    | itgliedsbe                      | eiträge                      |    | - Januar 🗕 | a 🗌 |
| Art:                               | Ei                                                                                                    | nnahme                          | •                            |    |            |     |
|                                    | and the second second se |                                 |                              |    |            |     |
| Konto                              | 80                                                                                                    | 00 - Mit                        | gliedsbeiträg                | je |            | I   |
| Konto<br>Gegenkonto                | 80                                                                                                    | 00 - Mit<br>00 - Bark           | gliedsbeiträg<br>asse        | je |            | I   |
| Konto<br>Gegenkonto<br>Betrag in € | // 80                                                                                                    | 000 - Mite<br>100 - Bark<br>550 | gliedsbeiträg<br>asse<br>,00 | je |            | I   |

- Die fortlaufende Nummer kennzeichnet den Datensatz eindeutig im Programm und wird vom Programm vergeben.
- , Datum der Buchung (Belegdatum, nicht Eingabedatum).
- *f* Verwendungszweck / Aussagekräftige Kurzbeschreibung der Buchung die für spätere Buchungen in einer Auswahlliste zur Verfügung steht.

*f* a Spezieller Verwendungszweck, der nur für die aktuelle Buchung zutrifft (z.B. Rechnungs-Nr.)

- *III* <u>Bei Einzelbuchung</u>: Von dieser Angabe ist abhängig welche Konten und Gegenkonten jeweils Angezeigt werden.
- ... <u>Bei Einzelbuchung</u>: Die zur Auswahl angebotenen Konten richten sich nach Ihrer einschränkenden Auswahl der vorangegangenen Listenfelder. (Und – es werden nur Konten angezeigt, die aktiviert sind)
- **†** Auflistung aller aktiven Geldkonten.
- **‡** Buchungsbetrag in Euro.

# Geldtransit - Wechsel zur Eingabe der Geldbewegungen

Von der Startseite gelangen Sie über die Schaltfläche Geldtransit in die Buchungsmaske in der Sie reine Geldbewegungen , wie z.B. Barabhebungen, einbuchen.

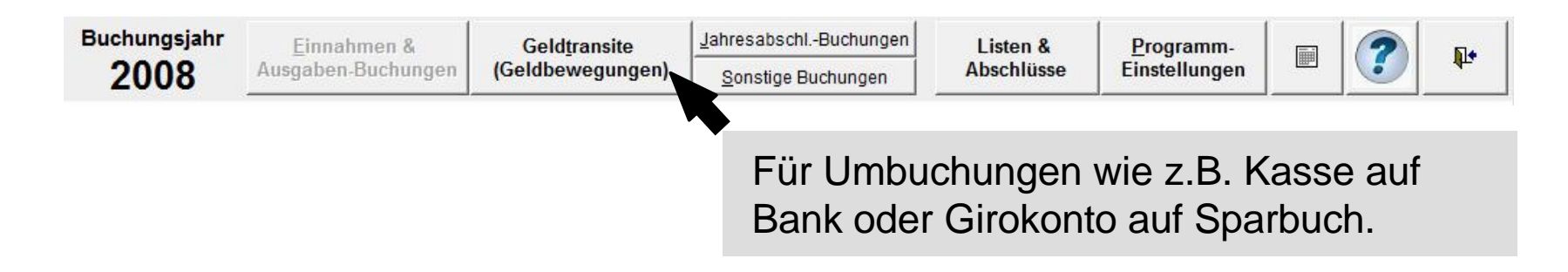

### Vorab:

Belegnummern werden als fortlaufende Nummer vergeben.

# **Beispiel**:

Ihre letzte Buchung hat die Beleg-Nr. 3 im Bereich Geldtransit.

Sie wechseln zu den Einzelbuchungen.

Die nächste Einzel-Buchung erhält nun die fortlaufende Nr. 4.

| Geldtransite | Geldt  | ransite           | ;          |        | _            | 8        |
|--------------|--------|-------------------|------------|--------|--------------|----------|
|              | Lfd/B  | eleg-N <b>e</b> : | 3          |        |              |          |
|              | Belegd | latum:            | 03.01.2    | 008    |              |          |
|              | Text:  | 4                 | Kasse      |        | - an Bank fa |          |
|              |        | J                 |            |        |              |          |
|              | von    |                   | 1000 - Bai | rkasse |              | <u> </u> |
|              | auf    |                   | 1050 - Bai | nk     |              | <u>च</u> |
|              |        | •••               |            |        |              |          |
|              | Betrag | in€               | 1.00       | 0,00   |              |          |

- Die fortlaufende Nummer kennzeichnet den Datensatz eindeutig im Programm und wird vom Programm vergeben.
- , Datum der Buchung (Belegdatum, nicht Eingabedatum).
- *f* Verwendungszweck / Aussagekräftige Kurzbeschreibung der Buchung die für spätere Buchungen in einer Auswahlliste zur Verfügung steht.
- *f*a Spezieller Verwendungszweck, der nur für die aktuelle Buchung zutrifft (z.B. Rechnungs-Nr.)
- Wählen Sie das Geldkonto aus von dem der Betrag abgebucht wird.
- ... Wählen Sie das Geldkonto aus <u>auf den</u> der Betrag gebucht wird.
- **†** Buchungsbetrag in Euro.

| (Anzeige | (Anzeige der Buchung durch Anklicken der entsprechenden Zeile) Alle Buchungen zeige |             |                 |             |             |  |  |  |
|----------|-------------------------------------------------------------------------------------|-------------|-----------------|-------------|-------------|--|--|--|
| LfdNr    | Beleg-Nr BDatum Buchungstext                                                        | Art         | Konto           | Gegenkonto  | Betrag in € |  |  |  |
| 3        | 03.01.08 Kasse an Bank                                                              | Geldtransit | 1000 - Barkasse | 1050 - Bank | 1.000,00    |  |  |  |

# Stornieren von Buchungen

Wollen Sie eine Buchung stornieren, Wählen Sie zuerst die gewünschte Buchung aus.

Klicken Sie die Buchung in der Buchungs-liste an oder blättern Sie einfach zur ge-wünschten Buchung bis sie im Eingabe-bereich erscheint.

Klicken Sie nun auf "Storno".

Hierauf erscheint das folgende Eingabefenster:

Geben Sie den Änderungsgrund ein. Klicken Sie anschließend auf die Schaltfläche "**OK**".

Es erscheint noch einmal eine Sicherheitsabfrage, bevor die Buchung endgültig storniert wird.

Klicken Sie auf "**Ja**" und die Buchung wird storniert, nicht gelöscht. Dies ist Aufgrund der GOB Bestimmungen so vorgegeben.

Mit "**Abbrechen**" gelangen Sie wieder zur Hauptmaske zurück und die Buchung wird nicht storniert.

| er    |
|-------|
|       |
| ন     |
| ন     |
|       |
| chung |
|       |

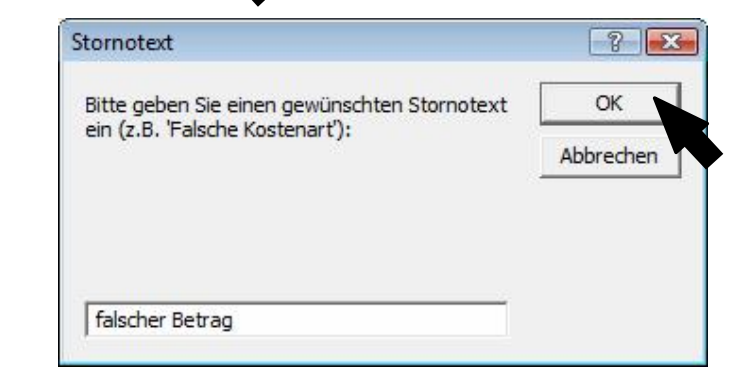

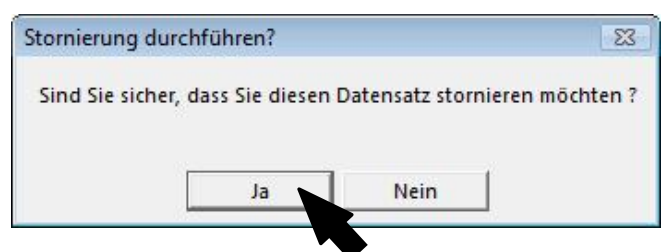

### Stornieren von Buchungen

Nach dem Storno sieht eine Buchung wie folgt aus:

| 2008                                                 | <u>E</u> innahmen &<br>Ausgaben-Buchungen                                             | Geld <u>t</u> ransite<br>(Geldbewegungen)            | Jahresabso<br>Sonstige                     | hlBuchungen<br>Buchungen                 | Listen &<br>Abschlüsse | Programm-<br>Einstellungen                     |                            | <b>P</b> •                                    |
|------------------------------------------------------|---------------------------------------------------------------------------------------|------------------------------------------------------|--------------------------------------------|------------------------------------------|------------------------|------------------------------------------------|----------------------------|-----------------------------------------------|
| Einzel-Buch                                          | ungen                                                                                 |                                                      |                                            | 6                                        | Salden-Übers           | sicht                                          | Betrag                     | in €                                          |
|                                                      |                                                                                       |                                                      |                                            |                                          | 1000 - Barkasse        |                                                | 8                          | 75,00                                         |
| Ltd/Beleg-Nr.:                                       |                                                                                       | <ul> <li>Stornodatum</li> </ul>                      | : 14.0                                     | 5.08                                     | 1050 - Bank            |                                                | 5                          | 00,00                                         |
| Belegdatum:                                          | 07.04.2008                                                                            | falscher Betrag                                      |                                            |                                          | 1051 - Sparbuch        | Ú                                              |                            | 0,00                                          |
| Text:                                                | Briefpapier                                                                           |                                                      | - Bin in                                   | liei                                     |                        |                                                |                            |                                               |
| Art:                                                 | Ausgabe 🔹                                                                             |                                                      |                                            |                                          |                        |                                                |                            |                                               |
| Konto                                                | 4020 - Bürobedarf                                                                     |                                                      |                                            |                                          | Vermögensbest          | and:                                           | 1.3                        | 75,00                                         |
| Gegenkonto                                           | 1000 - Barkasse                                                                       |                                                      |                                            |                                          |                        |                                                |                            |                                               |
| Betrag in €                                          | 50,00                                                                                 |                                                      |                                            |                                          |                        |                                                |                            |                                               |
|                                                      | Stornote                                                                              | <u>Speichern</u><br>xt und Storn                     | <u>Neue E</u><br>odatun                    | uctung                                   |                        | Die Salde<br>zurückge                          | en werde<br>erechnet       | n wie                                         |
|                                                      |                                                                                       |                                                      |                                            |                                          |                        |                                                |                            |                                               |
| Anzeige der Buchu                                    | ng durch Anklicken der ent                                                            | sprechenden Zeile)                                   | 2                                          | 1500                                     |                        |                                                | Alle Buchung               | en zeiger 🛛                                   |
| Anzeige der Buchu<br><b>fdNr Beleg-Nr</b>            | ng durch Anklicken der ent<br><b>BDatum Buchungstext</b>                              | sprechenden Zeile)<br>Ar                             | rt Kon                                     | 0                                        |                        | Gegenkonto                                     | Alle Buchung Betra         | en zeiger [<br>ag in € _4                     |
| Anzeige der Buchur<br><b>fdNr Beleg-Nr</b><br>8      | ng durch Anklicken der ent<br><b>BDatum Buchungstext</b><br>23.04.08 Geburtstagspräse | sprechenden Zeile)<br>Ar<br>nt Herr Graf Au          | rt Kon<br>Isgabe 4031                      | <b>o</b><br>• Repräsentation/0           | àeschenke              | <b>Gegenkonto</b><br>1000 - Barkass            | Alle Buchung<br>Betra      | en zeiger <b>[</b><br>ag in €<br>15,00        |
| Anzeige der Buchur<br><b>fdNr Beleg-Nr</b><br>8<br>7 | ng durch Anklicken der ent<br>BDatum Buchungstext<br>23.04.08 Geburtstagspräse<br>    | sprechenden Zeile)<br>Ar<br>nt Herr Graf Au<br>Wec W | rt Kon<br>Isgabe 4031<br><b>'urde am 1</b> | o<br>• Repräsentation/0<br>4.05.2008 sto | âeschenke<br>orniert   | Gegenkonto<br>1000 - Barkass<br>1000 - Barkass | Alle Buchung<br>Betra<br>e | en zeiger<br><b>ag in €</b><br>15,00<br>50,00 |

Ansicht der Stornobuchung im Journal. Die Buchung ist vorhanden, jedoch nicht mehr gültig, d.h. ändert keine Bestände.

| K solut Kassenbuch 2 | .53 - [Ortsverband Demo-Versi     | on]                                       |                                           |                        |                            |   |          |
|----------------------|-----------------------------------|-------------------------------------------|-------------------------------------------|------------------------|----------------------------|---|----------|
| Buchungsjahr<br>2008 | Einnahmen &<br>Ausgaben-Buchungen | Geld <u>t</u> ransite<br>(Geldbewegungen) | JahresabschlBuchung<br>Sonstige Buchungen | Listen &<br>Abschlüsse | Programm-<br>Einstellungen | ? | <b>P</b> |

Am Jahresende wird das Freie Verbandsvermögen durch Mittelverwendungs-Buchungen zugeordnet.

Hierzu wählen Sie aus der Menüleiste der Startseite die Schaltfläche "Jahresabschluss" aus. Die Eingabe-Maske ändert sich und sieht nun wie folgt aus:

| Bushumasiaha                      |                | -                        |                       | 1                                                                             |                                                                                 |
|-----------------------------------|----------------|--------------------------|-----------------------|-------------------------------------------------------------------------------|---------------------------------------------------------------------------------|
| Buchungsjahr                      | Einnahmen &    | Geld <u>t</u> ransite    | JahresabschlBuchungen | Listen & Progr                                                                | ramm- 📷 🥝 📭                                                                     |
| 2008                              | Ausgaben-Buchu | (Geldbewegungen)         | Sonstige Buchungen    | Abschlusse                                                                    | llungen                                                                         |
| Mittel-Verw                       | vendunas-Bu    | chungen                  | <b>a</b>              | Salden-Übersicht                                                              | Betrag in €                                                                     |
|                                   |                | g                        |                       | 1000 - Barkasse                                                               | 875,00                                                                          |
| Lfd/Beleg-Nr                      | - <b>-</b>     |                          |                       | 1050 - Bank                                                                   | 500,00                                                                          |
| Belegdatum:                       |                |                          |                       | 1051 - Sparbuch                                                               | 0,00                                                                            |
|                                   |                |                          |                       | Vermögensbestand:                                                             | 1.375.00                                                                        |
| von                               |                |                          |                       | Vermögensbestand:<br>Mittel-Verwendungs-I                                     | 1.375,00<br>Konten Betrag in €                                                  |
| von<br>auf                        |                |                          | א <u>ר</u><br>אר      | Vermögensbestand:<br>Mittel-Verwendungs-I<br>9000 - Freies Verbandsver        | 1.375,00           Konten         Betrag in €           rmögen         1.375,00 |
| von<br>auf<br>Betrag in €         |                |                          | v<br>_<br>            | Vermögensbestand:<br><i>Mittel-Verwendungs-I</i><br>9000 - Freies Verbandsver | 1.375,00           Konten         Betrag in €           rmögen         1.375,00 |
| von<br>auf<br>Betrag in €<br>I∢ ∢ | ► ►I           | Storno <u>S</u> peichern | <br><br>Abbrechen     | Vermögensbestand:<br><i>Mittel-Verwendungs-I</i><br>9000 - Freies Verbandsver | 1.375,00           Konten         Betrag in €           rmögen         1.375,00 |
| von<br>auf<br>Betrag in €<br>I4 4 | ▶   ▶I         | Storno <u>S</u> peichern | ⊽<br>⊽<br>Abbrechen   | Vermögensbestand:<br><i>Mittel-Verwendungs-I</i><br>9000 - Freies Verbandsver | 1.375,00<br>Konten Betrag in €<br>rmögen 1.375,00                               |

| Mitte | el-Verwe   | endun | gs-Bı   | ichunger | 1                 |                   |
|-------|------------|-------|---------|----------|-------------------|-------------------|
| Lfd/E | Beleg-Nr.: |       | 9       |          |                   |                   |
| Beleg | datum:     | 31    | .12.200 | 8        |                   |                   |
|       |            |       |         |          |                   |                   |
| Art:  |            | Rück  | lage bi | lden 🚽   |                   |                   |
| von   |            | Rück  | dage bi | lden     | gen               | <b>v</b>          |
| auf   |            | Rück  | dage au | nbuchen  | 3                 |                   |
| Betra | g in €     |       |         |          |                   |                   |
| I     | •          |       | M I     | Storno   | <u>S</u> peichern | <u>A</u> bbrechen |

Sie haben folgende Möglichkeiten:

- Rücklage bilden
- Rücklage auflösen
- Rücklage umbuchen

Die Mittel-Verwendungs-Buchungen werden in der Regel am Jahresende vorgenommen.

| Mittel-Verwe               | ndungs-Buchungen 🔄                                                                                                    |
|----------------------------|----------------------------------------------------------------------------------------------------|
| Lfd/Beleg-Nr.:             | 9                                                                                                    |
| Belegdatum:                | 31.12.2008                                                                                                    |
|                            |                                                                                                    |
| Art:                       | Rücklage bilden 🔄                                                                                                    |
| von                        | 9000 - Freies Verbandsvermögen 🗾 🔽                                                                                                    |
|                            |                                                                                                    |
| auf                        |                                                                                                    |
| auf<br>Betrag in €         | 9000 - Freies Verbandsvermögen                                                                                                    |
| auf<br>Betrag in €<br>I∢ ∢ | 9000 - Freies Verbandsvermögen<br>9001 - Sondervermögen<br>9002 - Freie Rücklage                                                                                                    |
| auf<br>Betrag in €<br>I∢ ∢ | <ul> <li>✓</li> <li>9000 - Freies Verbandsvermögen</li> <li>9001 - Sondervermögen</li> <li>9002 - Freie Rücklage</li> <li>9003 - Neue Freie Rücklage</li> </ul>                                           |
| auf<br>Betrag in €<br>I∢ ∢ | <ul> <li>9000 - Freies Verbandsvermögen</li> <li>9001 - Sondervermögen</li> <li>9002 - Freie Rücklage</li> <li>9003 - Neue Freie Rücklage</li> <li>9004 - Betriebsmittel-Rücklage</li> </ul>              |
| auf<br>Betrag in €<br>I∢ ∢ | y000 - Freies Verbandsvermögen         y001 - Sondervermögen         y002 - Freie Rücklage         y003 - Neue Freie Rücklage         y004 - Betriebsmittel-Rücklage         y005 - Investitions-Rücklage |

# a) Rücklage bilden:

In der "von" Zeile erscheint automatisch "Freies Verbandsvermögen". Sie wählen noch das Gegenkonto und den Betrag aus.

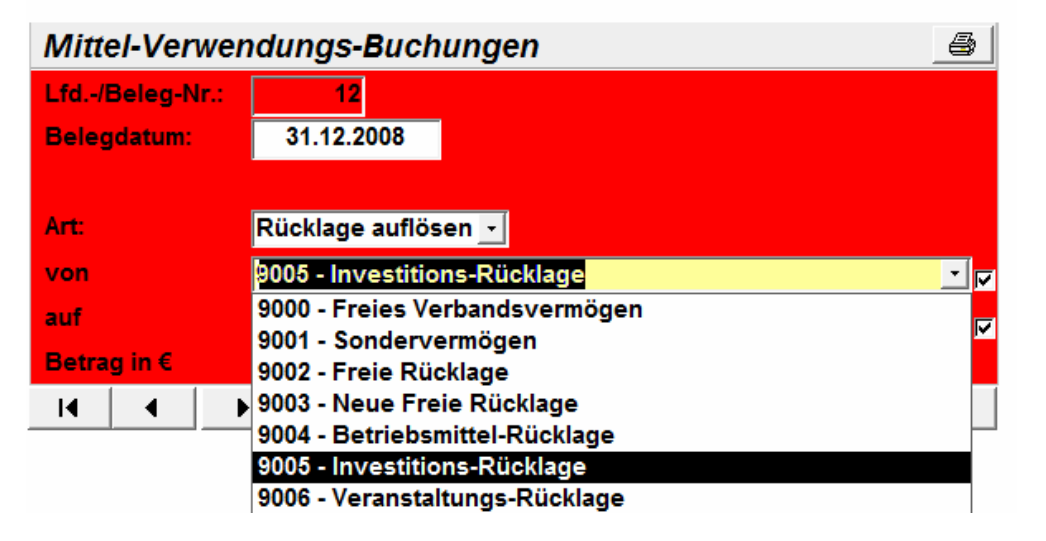

| Mittel-Verwei  | ndungs-Buchungen 🧾                             |
|----------------|------------------------------------------------|
| Lfd/Beleg-Nr.: | 13                                             |
| Belegdatum:    | 31.12.2008                                     |
|                |                                                |
| Art:           | Rücklage umbuche                               |
| von            | 9005 - Investitions-Rücklage                   |
| auf            | 9006 - Veranstaltungs-Rücklage                 |
| Betrag in €    | 9000 - Freies Verbandsvermögen                 |
| I4 4 I         | 9001 - Sondervermogen<br>9002 - Freie Rücklage |
|                | 9003 - Neue Freie Rücklage                     |
|                | 9004 - Betriebsmittel-Rücklage                 |
|                | 9005 - Investitions-Rücklage                   |
|                | 0000 Vereneteltunge Düeklege                   |

# b) Rücklagen auflösen:

c)

Um Rücklagen aufzulösen bzw. umzubuchen müssen Sie ein bereits bebuchtes Konto wählen. Sie wählen in der "von" Zeile ein bebuchtes Konto aus. Automatisch erscheint in der "auf" Zeile "Freies Verbandsvermögen" auf das der Betrag der aufgelösten Rücklage zurückgebucht wird.

# Rücklagen umbuchen: Hierzu wählen Sie "Rücklagen umbuchen" aus und es werden Ihnen alle Konten zur Auswahl gestellt.

| K solut Ka   | assenbuch 2.       | .53 - [Ortsverband Demo-Vers                     | ion]                                    |                                 |                        |                             |               |         |
|--------------|--------------------|--------------------------------------------------|-----------------------------------------|---------------------------------|------------------------|-----------------------------|---------------|---------|
| B Datei      | <u>B</u> earbeiten | <u>E</u> infügen Daten <u>s</u> ätze <u>F</u> en | ster <u>?</u>                           |                                 |                        |                             | a ×           |         |
| Buchun<br>20 | ngsjahr<br>08      | <u>E</u> innahmen &<br>Ausgaben-Buchungen        | Geld <u>t</u> ransite<br>(Geldbewegunge | n) <u>JahresabschlBuchungen</u> | Listen &<br>Abschlüsse | Programm-<br>Einstellungen  | ?             |         |
| Mitte        | I-Verwe            | endungs-Buchun                                   | gen                                     | 4                               | Salden-Übersi          | icht                        | Betraa in €   | I       |
| Lfd/B        | eleg-Nr.:          | 12                                               |                                         |                                 | 1000 - Barl            | ier sehen Sie               | die ieweil    | iaen    |
| Belege       | iatum:             | 31.12.2008                                       |                                         |                                 | 1051 - Spa             | alden der Mitt              | el-Verwer     | idungs- |
| Art:         |                    | Rücklage auflösen                                | -                                       |                                 | Karmänan Ko            | onten                       |               | -       |
| von          |                    | 9005 - Investitions-                             | Rücklage                                |                                 | Vermogenussuu          |                             |               |         |
| auf          |                    | 9000 - Freies Verba                              | ndsvermögen                             |                                 | Mittel-Verwen          | dungs-Konten                | Betrag in €   |         |
| Betrag       | in €               | 250,00                                           |                                         |                                 | 9000 - Freies Ver      | mögen                       | 300.00        |         |
| H            | •                  | Storn                                            | o <u>S</u> peichern                     | Neue Buchung                    | 9006 - Veranstalt      | ungs-Rücklage               | 250,00        |         |
|              |                    |                                                  |                                         |                                 |                        |                             |               |         |
|              |                    |                                                  |                                         |                                 | Summe:                 |                             | 1.375,00      |         |
| (Anzeige     | der Buchu          | na durch Anklicken der en                        | sprechenden Zeile)                      |                                 |                        |                             |               |         |
| LfdNr        | Beleg-Nr           | BDatum Buchungstext                              |                                         | Art Konto                       |                        | Gegenkonto                  | Betrag in € ▲ |         |
| 12           |                    | 31.12.08 Rücklage auflöser                       | 1                                       | 9005 - Investitions-Rü          | klage                  | 9000 - Freies Verbandsver   | mic 250,00    |         |
| 11           |                    | 31.12.08 Rücklage bilden                         |                                         | 9000 - Freies Verband           | vermögen               | 9001 - Sondervermögen       | 300,00        |         |
| 10           |                    | 31.12.08 Rücklage umbuch                         | en                                      | 9005 - Investitions-Rü          | klage                  | 9006 - Veranstaltungs-Rüc   | skla 250,00   |         |
| 9            |                    | 31.12.08 Rücklage bilden                         |                                         | 9000 - Freies Verband           | vermögen               | 9005 - Investitions-Rücklag | ge 500,00     |         |

Die Buchungsübersicht der Mittel-Verwendungs-Buchungen.

Falsch getätigte Mittel-Verwendungs-Buchungen können storniert werden!

# Sonstige Buchungen

Wechseln zur Eingabemaske für Sonstige Buchungen

| Buchungsjahr<br>2008 | <u>E</u> innahmen &<br>Ausgaben-Buchungen | Geld <u>t</u> ransite<br>(Geldbewegungen) | JahresabschlBuchungen | Listen &<br>Abschlüsse | Programm-<br>Einstellungen | ?                                       | <b>P</b> |
|----------------------|-------------------------------------------|-------------------------------------------|-----------------------|------------------------|----------------------------|-----------------------------------------|----------|
|                      | 1)<br>1                                   |                                           |                       |                        |                            | 19 - 19 - 19 - 19 - 19 - 19 - 19 - 19 - |          |

Klicken Sie in der Menüleiste der Startseite die Schaltfläche "**Sonstige Buchungen**". Hier werden offene Forderungen und Verbindlichkeiten erfasst. Außerdem werden hier Vermögensbestände wertmäßig aufgenommen.

# Erfassen von Anlagevermögen

| K solut Kassenbuch 2.53 - [Si | onstige Buchungen]                                                                     |                                |                            |                 |
|-------------------------------|----------------------------------------------------------------------------------------|--------------------------------|----------------------------|-----------------|
| Sonstige Bud                  | chungen                                                                                | Druckvorschau<br>Buchungsliste | Datensatz l <u>ö</u> schen | Neuer_Datensatz |
| Bitte wählen Sie:             | ┃                                                                                      |                                |                            |                 |
| Datum Be                      | 0400 - Anlagevermögen<br>S 1300 - Aktien/Fonds/ sonst. Wertanlagen<br>0900 - Rücklagen |                                |                            | Betrag in €     |

<u>Wichtig</u>: Die Buchung einer Ausgabe in den laufenden Buchungen wird nicht automatisch in der Liste Sonstige Buchungen als Vermögenswert erfasst, jedoch werden die Vermögensbestände in den Berichten getrennt ausgewiesen.

### Erfassen offener Forderungen oder Verbindlichkeiten

Wenn Sie Forderungen gegen Personen oder Vereinbarungen haben, werden diese ebenfalls unter "**Sonstige Buchungen**" erfasst.

| lut Kassenbuch 2                                              | .53 - [Sonstige Buchungen]                                   |                                |                            |                 |                                    |
|---------------------------------------------------------------|--------------------------------------------------------------|--------------------------------|----------------------------|-----------------|------------------------------------|
| Sonstige                                                      | Buchungen                                                    | Druckvorschau<br>Buchungsliste | Datensatz l <u>ö</u> schen | Neuer_Datensatz | <b>P</b> +                         |
|                                                               |                                                              |                                |                            |                 |                                    |
| Bitte wählen S<br>400 - Ford<br>Datum                         | Sie:<br>derungen<br>Beschreibung                             | •                              |                            | Betra           | g in €                             |
| Sitte wählen S<br>400 - Forc<br>Datum<br>03.03.08             | Sie:<br>derungen<br>Beschreibung<br>Mustertext               | <u> </u>                       |                            | Betra<br>3.     | <b>g in €</b><br>.000,00           |
| Sitte wählen S<br>400 - Ford<br>Datum<br>03.03.08<br>04.04.08 | Sie:<br>derungen<br>Beschreibung<br>Mustertext<br>Mustertext | <u> </u>                       |                            | Betra<br>3.     | <b>g in €</b><br>.000,00<br>250,00 |

Um einen Datensatz zu löschen, markieren Sie diesen. Klicken Sie dann auf die Schaltfläche "**Datensatz löschen**". Wenn Sie die Sicherheitsabfrage mit "**Ja**" beantworten, ist der Eintrag entfernt und kann nicht wieder hergestellt werden.

### Sonstige Buchungen / Druckvorschau Buchungsliste

| solut Kassenbuch 2.53 - [Sonstige Buchungen] |                                                                  |
|----------------------------------------------|------------------------------------------------------------------|
| Sonstige Buchungen                           | Druckvorschau<br>Buchungsliste Datensatz löschen Neuer_Datensatz |
| Bitte wählen Sie:                            | Um die Druckvorschau der<br>Buchungsliste für Sonstige           |
| Datum Beschreibung                           | Buchungen aufzurufen, klicken Sie                                |
| I 03.03.08 Mustertext                        |                                                                  |

Wenn Sie die Schaltfläche Druckvorschau Buchungsliste klicken erscheint folgende Maske:

| 1400 - Forderungen |          | Formular |
|--------------------|----------|----------|
| Mustertext         | 3.000,00 | drucken  |
| Mustertext         | 250,00   |          |
| Mustertext         | 500,00   |          |
| C                  | 3 750 00 |          |

### Listen & Abschlüsse

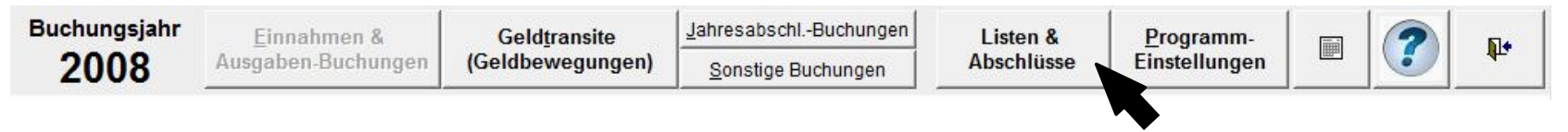

Durch anklicken der Schaltfläche "Listen & Abschlüsse" in der Menüleiste öffnet sich folgendes Auswahlfenster. Hier wird Ihnen die Berichtsauswahl angezeigt. Um den gewünschten Bericht zu öffnen (bzw. dessen Druckvorschau) einfach anklicken.

| isten & Abschlüsse.                                                                                                    |                                                                                                    |                                                                                                    | <u> </u>                                                                                                    |
|----------------------------------------------------------------------------------------------------|----------------------------------------------------------------------------------------------------|----------------------------------------------------------------------------------------------------|----------------------------------------------------------------------------------------------------|
| Buchungs-Journale:<br>(Einzelbuchungen & Geldtransit))<br>este 1 set sottest sotter sotter<br>este 1 set sottest sotter<br>este 1 set sottest sotter<br>este 1 set sot | Buchungs-Journal (Mittel-Verw.)                                                                                                    | Kontenübersichten                                                                                                    |                                                                                                    |
| Kostenarten (Buchungskonten)                                                                                                    | AusoAsen<br>Kono Untercono<br>213 - diskytigingesitiesj<br>213 - diskytigingesitiesj<br>213 - diskytigingesitiesj<br>213 - diskytigingesitiesj<br>213 - diskytigingesitiesj<br>213 - diskytigingesitiesj<br>213 - diskytigingesitiesj<br>213 - diskytigingesitiesj<br>213 - diskytigingesitiesj<br>213 - diskytigingesitiesj<br>213 - diskytigingesitiesj | Jahresabschluß<br>(Zusammenfassung)<br>Kono<br>213 - ofsiglefisiesistaa)<br>213 - ofsiglefisiesistaa)<br>213 - ofsiglefisiesistaa)<br>213 - ofsiglefisiesistaa) | Vermögens-/Mittelverwendungs-<br>konten-Aufstellung<br>AusoABEN<br>Kono<br>AusoABEN<br>213 - diskytelingskiftes<br>213 - diskytelingskiftes<br>213 - diskytelingskiftes |
# **Die Buchungs-Journale**

# Allgemein:

Das Buchungsjournal zeigt die Buchungen in zeitlicher Ordnung. (nicht in sachlicher Ordnung wie die Kontenübersicht.)

Im Buchungs-Journal werden entsprechend Ihrer Auswahl nur die Einzelbuchungen bzw. nur die Geldbuchungen dargestellt, auf Wunsch ist auch ein kombiniertes Buchungs-Journal möglich.

Sie können sich das Journal anzeigen und ausdrucken lassen.

Wenn Sie in der Auswahl nun "**Buchungs-Journale**" Anklicken, erscheint folgendes Unterformular

| Wie möchte | n Sie das Buchungsjournal öffnen                  | ? 📭 |
|------------|---------------------------------------------------|-----|
|            | Von Bis<br>01.01.08 31.12.08<br>I Einzelbuchungen |     |
|            |                                                   |     |
|            | Als <u>B</u> ericht (Druckvorschau)               | [   |

| dsfsd    | 1 | sdf   | sdidstsf     | sdfsf   | sdfsfsf    |  |
|----------|---|-------|--------------|---------|------------|--|
| dsfsd    | 1 | sdf   | sdfdsfsf     | sdfsf   | sdistsf    |  |
| distinct | - | s dif | scificated   | entited | entitetet  |  |
| detect   |   |       | a distante i |         | a citata f |  |
| 05150    | _ | - 501 | SUIUSISI     |         | SUSISI     |  |
| istsd    | 1 | sdf   | solidistsf   | sdist   | sdistsf    |  |
| istsd    | 1 | sdf   | sdfdsfsf     | sdist   | sdisisf    |  |
| istsd    | 1 | sdf   | sdidsfsf     | sdist   | sdfsfsf    |  |
| istsd    | 1 | sdf   | sdidsfsf     | sdist   | sdistsf    |  |
| istsd    | 1 | sdf   | sdfdsfsf     | sdist   | sdisisf    |  |
| istsd    | 1 | sdf   | schostst     | sdist   | sdisisi    |  |
| istsd    | 1 | sdf   | scitosist    | sdist   | sdisisi    |  |
| istsd    | 1 | sdf   | sdidsfsf     | sdist   | sdistsf    |  |
| istsi_   | 1 | sdf   | sofdsfsf     | sdist   | sdistsf    |  |
| istsd    | 1 | sdf   | sdidsfsf     | sdist   | sdisisi    |  |
| istsd    | 1 | sdf   | scitosist    | sdist   | sdisisi    |  |
| istsd    | 1 | sdf   | soldstat     | sdist   | sdistsf    |  |
| istsd    | 1 | sdf   | sofdsfsf     | sdist   | sdistsf    |  |
| istsd    | 1 | sdf   | scitostst    | sdist   | sdistsf    |  |

Sie können nun den gewünschten Zeitraum wählen, die Berichtsvorschau öffnen oder den Bericht als Datei speichern.

## Das Buchungs-Journal als Bericht über laufende Buchungen (Einzel-Buchungen)

Wählen Sie nur "**Einzelbuchungen**", erscheint ein Bericht, der alle Einzel-Buchungen des von Ihnen gewählten Erfassungszeitraums auflistet. Die Buchungen sind nach de Beleg-Nummer (Eingabe Reihenfolge) geordnet.

Über die Schaltfläche "Drucken" können Sie den Bericht jederzeit drucken.

| Sozial verband VdK<br>Ortsverband Demo | Baden Württemberg<br>-Version     |          |        |                                 |             |      |              | E<br>Ges        | inzelb<br>chäfts<br>Se | ouchunger<br>ajahr: 2009<br>ite 1 von 1 |
|----------------------------------------|-----------------------------------|----------|--------|---------------------------------|-------------|------|--------------|-----------------|------------------------|-----------------------------------------|
| Тур                                    | Kontobezeichnung                  | Banklei  | itzahl | Kontonummer                     | Anfangs-Sa  | aldo | AnlDatum     | Aktueller-Saldo | Abm[                   | )atum                                   |
| 01000 - Kasse                          | 1000 - Barkasse                   |          |        |                                 | 1.080       | 0,00 | 01.01.03     | 875,00          |                        | N                                       |
| 01200 - Bank                           | 1050 - Bank                       | 123 456  | 78     | 123456789                       | 100         | 0,00 | 01.01.03     | 500,00          |                        | 13.                                     |
| 01200 - Bank                           | 1051 - Sparbuch                   | 123 456  | 78     | 123456789                       | (           | 0,00 | 01.01.03     | 0,00            |                        |                                         |
|                                        |                                   |          |        |                                 | 1.18        | 0,00 |              | 1.375,00        |                        |                                         |
| BDatum Bel/RefNr.                      | BText                             | Art      | Kosten | art                             |             | Ge   | genkonto     | Be              | trag in€               | Storno-Datu                             |
| 0001 01.01.08 1                        | Mitgliedsbeiträge Januar          | Einnahme | 8000 - | M <mark>itgliedsbeiträge</mark> |             | 100  | 0 - Barkasse |                 | 550,00                 |                                         |
| 0002 02.01.08 2                        | Geburtstagspräsent Frau Schneider | Ausgabe  | 4031 - | Repräsentation/Ges              | chenke      | 100  | 0 - Barkasse |                 | 15,00                  |                                         |
| 0003 04.03.08 4                        | Spende Familie Maier              | Einnahme | 8005 - | Spenden                         |             | 100  | 0 - Barkasse |                 | 300,00                 |                                         |
| 0004 04.04.08 5                        | Miete Vereinsheim 1. Halbjahr 08  | Ausgabe  | 4010 - | Mieten, Leasing                 |             | 105  | 0 - Bank     |                 | 600,00                 |                                         |
| 0005 06.04.08 6                        | Postwertzeichen                   | Ausgabe  | 4021 - | Portokosten                     |             | 100  | 0 - Barkasse |                 | 25,00                  |                                         |
| 0006 07.04.08 7                        | Briefpapier Büro-Müller           | Ausgabe  | 4020 - | Bürobedarf                      | <b>&gt;</b> | 100  | 0 - Barkasse |                 | 50,00                  | 14.05.200                               |
| 0007 23 04 08 8                        | Geburtstagspräsent Herr Graf      | Ausgabe  | 4031 - | Repräsentation/Ges              | chenke      | 100  | 0 - Barkasse |                 | 15.00                  |                                         |

Buchungen gelistet nach Beleg-Nummern.

### Berichte über Geldtransit

Wählen Sie nur "**Geldtransit**", erscheint ein Bericht, der alle Geld-Buchungen des von Ihnen gewählten Erfassungszeitraums auflistet.

Die Buchungen sind nach der Beleg-Nummer (Eingabe-Reihenfolge) geordnet.

Über die Schaltfläche "Drucken" können Sie den Bericht jederzeit drucken.

| ozialverb     | and VdK    | Baden Württemberg |             |        |             |                    |                   |                         | Geldtransits         |
|---------------|------------|-------------------|-------------|--------|-------------|--------------------|-------------------|-------------------------|----------------------|
| rtsverbar     | nd Demo-   | Version           |             |        |             |                    |                   | Ges                     | häftsjahr: 2008      |
|               |            |                   |             |        |             |                    |                   |                         | Seite 1 von 1        |
| Тур           |            | Kontobezeichnung  | Bankleit    | zahl   | Kontonummer | Anfangs-Saldo      | AnlDatum          | Aktueller-Saldo         | AbmDatum             |
| 01000 - Kasse | ę          | 1000 - Barkasse   |             |        |             | 1.080,00           | 01.01.03          | 575,00                  |                      |
| 01200 - Bank  |            | 1050 - Bank       | 123 456     | 78     | 123456789   | 100,00             | 01.01.03          | 500,00                  |                      |
| 01200 - Bank  |            | 1051 - Sparbuch   | 123 456     | 78     | 123456789   | 0,00               | 01.01.03          | 300,00                  |                      |
|               |            |                   |             |        |             | 1.180,00           |                   | 1.375,00                | · · · ·              |
| BDatum        | Bel/RefNr. | BText             | Art         | Kost   | enart       | Ge                 | genkonto          | Bet                     | rag in€ Storno-Datum |
| 001 03.01.08  | 3          | Kasse an Bank     | Geldtransit | 1000 - | Barkasse    | 105                | 50 - Bank         | 1                       | .000,00              |
| 002 14.05.08  | 13         | Kasse an Sparbuch | Geldtransit | 1000   | - Barkasse  | 105                | 1 - Sparbuch      |                         | 300,00               |
|               |            |                   |             |        |             | Anzeige<br>Buchung | der Ge<br>gen gel | eldtransi<br>listet nac | t-<br>ch             |

## **Buchungs-Journal (Mittel-Verwendung)**

Öffnet die Berichtsvorschau für das Buchungs-Journal. Es werden alle Mittelverwendungsbuchungen gemäß ihrer Eingabe ins Programm aufgelistet.

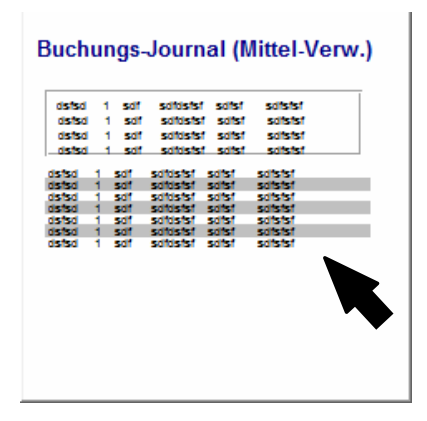

| Sozialverband VdK | Baden Württemberg | •            |                       |               | Buchungsjo         | urnal (Mitte    | I-Verwe           | endung)             |
|-------------------|-------------------|--------------|-----------------------|---------------|--------------------|-----------------|-------------------|---------------------|
| Ortsverband Demo  | -Version          | Journal d    | rucken                |               |                    | Gesch           | häftsjal<br>Seite | hr: 2008<br>1 von 1 |
| Тур               | Kontobezeichnung  | Bankleitzahl | Kontonummer           | Anfangs-Saldo | AnlDatum           | Aktueller-Saldo | AbmDa             | tum                 |
| 01000 - Kasse     | 1000 - Barkasse   |              |                       | 1.080,00      | 01.01.03           | 575,00          |                   |                     |
| 01200 - Bank      | 1050 - Bank       | 123 456 78   | 123456789             | 100,00        | 01.01.03           | 500,00          |                   |                     |
| 01200 - Bank      | 1051 - Sparbuch   | 123 456 78   | 123456789             | 0,00          | 01.01.03           | 300,00          |                   |                     |
|                   |                   |              |                       | 1.180,00      |                    | 1.375,00        | }                 |                     |
| BDatum Bel./RefNr | BText             | von:         |                       | auf:          |                    | Betra           | igin€ S           | torno-Datum         |
| 001 31.12.08 9    | Rücklage bilden   | 9000 - Fr    | eies Verbandsvermögen | 9005 - Invest | itions-Rücklage    | ţ               | 500,00            |                     |
| 0002 31.12.08 10  | Rücklage umbuchen | 9005 - In    | vestitions-Rücklage   | 9006 - Veran  | staltungs-Rücklage | 1               | 250,00            |                     |
| 003 31.12.08 11   | Rücklage bilden   | 9000 - Fr    | eies Verbandsvermögen | 9001 - Sonde  | ervermögen         |                 | 300,00            |                     |
| 0004 31.12.08 12  | Rücklage auflösen | 9005 - In    | vestitions Dücklane   | 9000 - Freies | Verhandsvermöne    | 0               | 250.00            |                     |

### Kontenübersichten

Wenn Sie alle Buchungen auf einem Konto sehen wollen, wechseln Sie zur "Kontenübersicht".

Klicken Sie in der Berichtsauswahl auf "Kontenübersichten" um direkt in die Ansicht der Kontenübersicht zu gelangen

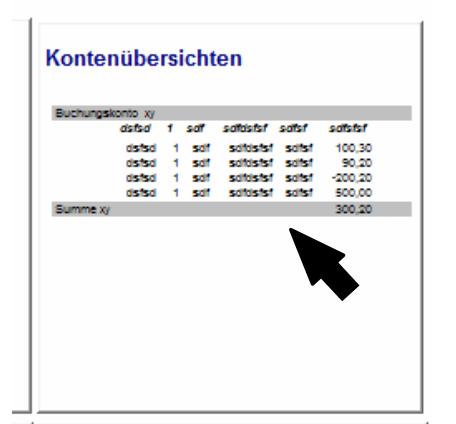

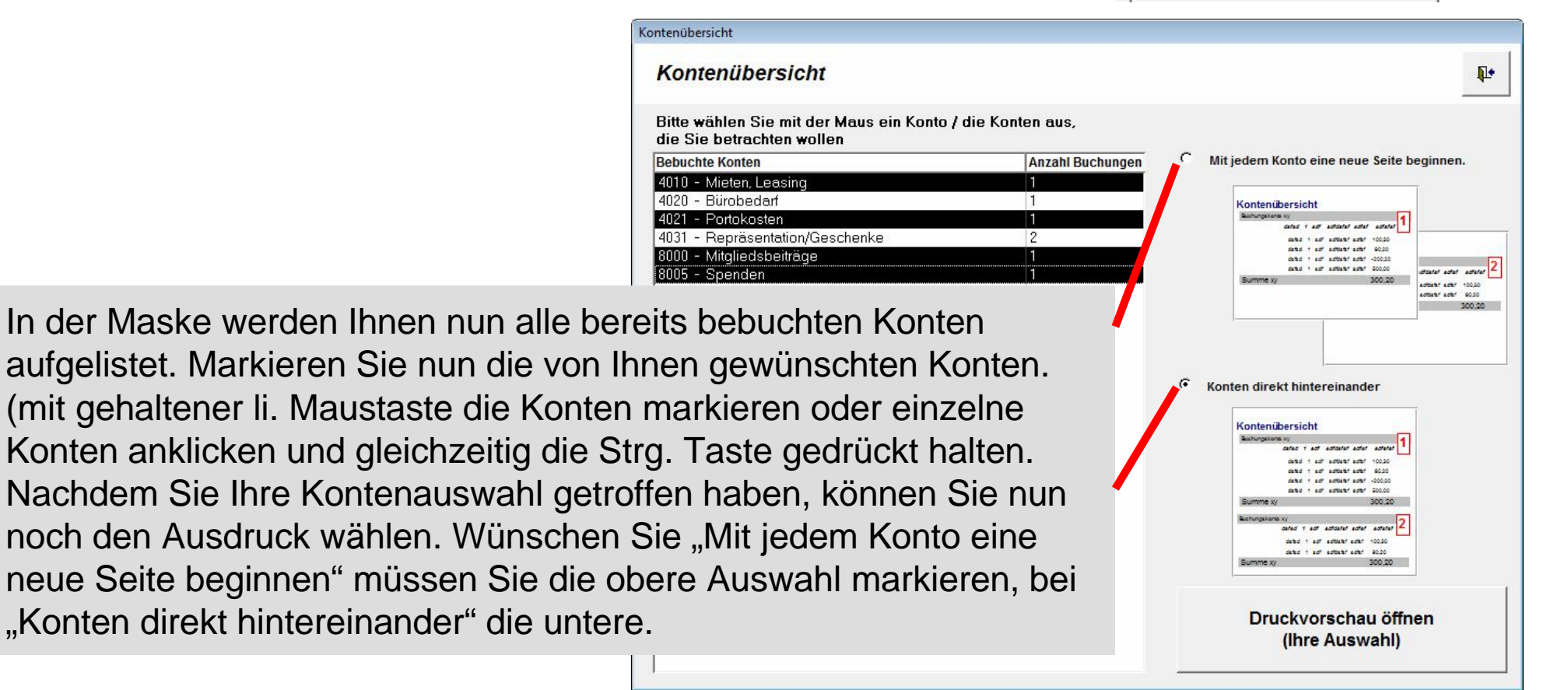

# Kontenübersichten

|                                                                                                    | _                                                                        | _                                                                  |                                                                          |                                                            |                                                                  | _                |
|----------------------------------------------------------------------------------------------------|--------------------------------------------------------------------------|--------------------------------------------------------------------|--------------------------------------------------------------------------|------------------------------------------------------------|------------------------------------------------------------------|------------------|
| Sozialverband                                                                                                  | VdK B                                                                    | aden Wü                                                            | irttemberg                                                               |                                                            | Kontenüb                                                         | ersicht          |
| Ortsverband M                                                                                                  | lusterh                                                                  | ausen                                                              | 2                                                                        |                                                            | Geschäftsjal                                                     | nr 2008          |
| 4010 - Mieter                                                                                                  | n, Leasi                                                                 | ing                                                                |                                                                          |                                                            |                                                                  |                  |
| Ifd / Beleaulin                                                                                                | Datum                                                                    | Art                                                                | Text                                                                     | Gegenkonto                                                 | Betrag in €                                                      | Storno           |
| Era / Dorogan                                                                                                  |                                                                          |                                                                    |                                                                          |                                                            |                                                                  |                  |
| 1 5<br>Summe 401                                                                                               | 04.04.08<br>0 - Mie                                                      | Ausgabe<br>eten, Lea                                               | Miete Vereinsheim 1. Halbjahr 08<br>sing                                 | 1050 - Bank                                                | 600,00<br>600,00                                                 | €                |
| <sup>1</sup> 5<br>Summe 401<br>4021 - Porto                                                                    | 04.04.08<br>0 - Mie<br>kosten                                            | Ausgabe                                                            | Miete Vereinsheim 1. Halbjahr 08                                         | 1050 - Bank                                                | 600,00<br>600,00                                                 | €                |
| 1 5<br>Summe 401<br>4021 - Porto<br>Lfd. / Beleg-Nr.                                                           | 04.04.08<br>0 - Mie<br>kosten<br>Datum                                   | Ausgabe<br>eten, Lea                                               | Miete Vereinsheim 1. Halbjahr 08<br>sing<br>Text                         | 1050 - Bank<br>Gegenkonto                                  | 600,00<br>600,00<br>Betrag in €                                  | €<br>Storno      |
| 1 5<br>Summe 401<br>4021 - Porto<br>Lfd. / Beleg-Nr.<br>1 6                                                    | 04.04.08<br>0 - Mie<br>kosten<br>Datum<br>06.04.08                       | Ausgabe<br>eten, Lea<br>Art<br>Ausgabe                             | Miete Vereinsheim 1. Halbjahr 08<br>sing<br>Text<br>Postwertzeichen      | 1050 - Bank<br>Gegenkonto<br>1000 - Barkasse               | 600,00<br>600,00<br>Betrag in €<br>25,00                         | €<br>Storno      |
| 1 5<br>Summe 401<br>4021 - Porto<br>Lfd. / Beleg-Nr.<br>1 6<br>Summe 402                                       | 04.04.08<br>0 - Mie<br>kosten<br>Datum<br>06.04.08<br>1 - Pol            | Ausgabe<br>eten, Lea<br>Art<br>Ausgabe<br>rtokoster                | Miete Vereinsheim 1. Halbjahr 08<br>sing<br>Text<br>Postwertzeichen<br>N | 1050 - Bank<br>Gegenkonto<br>1000 - Barkasse               | 600,00<br>600,00<br>Betrag in €<br>25,00<br>25,00                | €<br>Storno      |
| 1 5<br>Summe 401<br>4021 - Porto<br>Lfd. / Beleg-Nr.<br>1 6<br>Summe 402<br>8000 - Mitglin                     | 04.04.08<br>0 - Mie<br>kosten<br>Datum<br>06.04.08<br>1 - Pot            | Ausgabe<br>eten, Lea<br>Art<br>Ausgabe<br>rtokoster                | Miete Vereinsheim 1. Halbjahr 08<br>sing<br>Text<br>Postwertzeichen<br>n | 1050 - Bank<br>Gegenkonto<br>1000 - Barkasse               | 600,00<br>600,00<br>Betrag in €<br>25,00<br>25,00                | €<br>Storno      |
| 1 5<br>Summe 401<br>4021 - Porto<br>Lfd. / Beleg-Nr.<br>1 6<br>Summe 402<br>8000 - Mitglie<br>Lfd. / Beleg-Nr. | 04.04.08<br>0 - Mie<br>kosten<br>Datum<br>06.04.08<br>1 - Pol<br>edsbeit | Ausgabe<br>eten, Lea<br>Art<br>Ausgabe<br>rtokoster<br>räge<br>Art | Miete Vereinsheim 1. Halbjahr 08 sing Text Postwertzeichen n Text        | 1050 - Bank<br>Gegenkonto<br>1000 - Barkasse<br>Gegenkonto | 600,00<br>600,00<br>Betrag in €<br>25,00<br>25,00<br>Betrag in € | €<br>Storno<br>€ |

Druckvorschau "Konten direkt hintereinander".

# Kontenübersichten

| Sozialverband VdK Baden W<br>Ortsverband Musterhausen | /ürttemberg                                                                                                    |                                                                                                    | Kontenübersicht<br>Geschäftsjahr 2008                                                                                                    |                                                                                                    |                                                                                                    |                                                                                                    |
|-------------------------------------------------------|----------------------------------------------------------------------------------------------------|----------------------------------------------------------------------------------------------------|----------------------------------------------------------------------------------------------------|----------------------------------------------------------------------------------------------------|----------------------------------------------------------------------------------------------------|----------------------------------------------------------------------------------------------------|
| 4010 - Mieten, Leasing                                |                                                                                                    |                                                                                                    |                                                                                                    |                                                                                                    |                                                                                                    |                                                                                                    |
| Lfd. / Beleg-Nr. Datum Art                            | Text                                                                                                    | Gegenkonto                                                                                                    | Betrag in € Storno                                                                                                    |                                                                                                    |                                                                                                    |                                                                                                    |
| 1 5 04.04.08 Ausgabe                                  | Miete Vereinsheim 1. Halbjahr 0                                                                                                    | 08 1050 - Bank                                                                                                    | 600,00                                                                                                    |                                                                                                    |                                                                                                    |                                                                                                    |
| Summe 4010 - Mieten, Le                               | easing                                                                                                    |                                                                                                    | 600,00 €                                                                                                    |                                                                                                    |                                                                                                    |                                                                                                    |
|                                                       | 🔽 aalad Kaasankuuda 2 52 - 1 Kaa                                                                                                    |                                                                                                    |                                                                                                    |                                                                                                    |                                                                                                    |                                                                                                    |
|                                                       | Solut Kassenbuch 2.53 - [Kol                                                                                                    | ntenupersiontj<br>chautrösse: 100% - 🛋                                                                                                    | Drucken 🔛 als PDE sneicherr                                                                                                    |                                                                                                    |                                                                                                    |                                                                                                    |
|                                                       |                                                                                                    | ·····                                                                                                    |                                                                                                    | Serien Seriesen                                                                                                    | 0 1                                                                                                    |                                                                                                    |
|                                                       | Ortsverbar                                                                                                    | nd Musterhausen                                                                                                    |                                                                                                    |                                                                                                    | Geschaftsjah                                                                                                    | r 2008                                                                                                    |
|                                                       | 4004                                                                                                    |                                                                                                    |                                                                                                    |                                                                                                    |                                                                                                    |                                                                                                    |
|                                                       | 4021 - Po                                                                                                    | ortokosten                                                                                                    |                                                                                                    |                                                                                                    |                                                                                                    |                                                                                                    |
|                                                       | Lfd. / Bele                                                                                                    | eg-Nr. Datum Art Te                                                                                                    | xt                                                                                                    | Gegenkonto                                                                                                    | Betrag in €                                                                                                    | Storn                                                                                                    |
|                                                       | 1 6                                                                                                    | 06.04.08 Ausgabe Po                                                                                                    | stvertzeichen                                                                                                    | 1000 - Barkasse                                                                                                    | 25,00                                                                                                    |                                                                                                    |
|                                                       |                                                                                                    |                                                                                                    |                                                                                                    |                                                                                                    |                                                                                                    |                                                                                                    |
|                                                       |                                                                                                    |                                                                                                    |                                                                                                    |                                                                                                    |                                                                                                    |                                                                                                    |
|                                                       |                                                                                                    |                                                                                                    |                                                                                                    |                                                                                                    |                                                                                                    |                                                                                                    |
|                                                       | Ortsverband Musterhausen<br>4010 - Mieten, Leasing<br>Lfd./Beleg-Ir. Datum Art<br>1 5 04.04.08 Ausgabe<br>Summe 4010 - Mieten, Leasing<br>Summe 4010 - Mieten, Leasing | Ortsverband Musterhausen          4010 - Mieten, Leasing         Lfd./Beleg-Hr. Datum Art Text         1 5 04.04.08 Ausgabe Miete Vereinsheim 1. Habjahr ()         Summe 4010 - Mieten, Leasing         If solut Kassenbuch 2.53 - [Ko]         Image: Comparison of the second second seco | 4010 - Mieten, Leasing         Lfd./Beleg-Nr. Datum       Art         1 5       04.04.08       Ausgabe         Miete Vareinsheim 1. Halbjahr 08       1050 - Bank         Summe       4010 - Mieten, Leasing         If solut Kassenbuch 2.53 - [Kontenübersicht]         Image: Solut Kassenbuch 2.53 - [Kontenübersicht]         Image: Solut Kassenbuch 2.53 - [Kontenübersicht] | Ortsverband Musterhausen       Geschäftsjahr 2008         4010 - Mieten, Leasing       Image: Comparison of the strategy of the strategy of the st | Ortsverband Musterhausen       Geschäftsjahr 2008         4010 - Mieten, Leasing       Image: Comparison of the stress of the stress of t | Ortsverband Musterhausen       Geschäftsjahr 2008         4010 - Mieten, Leasing       Image: Comparison of the second of the second of t |

Druckvorschau "Mit jedem Konto eine neue Seite beginnen".

## Kostenarten (Buchungskonten)

Öffnet die Berichts-Vorschau für eine Übersicht aller bebuchbarer Konten.

| olut Kassenbuch 2.53 - [Auflistung Sachkonten]                                   |                              |     |
|----------------------------------------------------------------------------------|------------------------------|-----|
| 📭 Seite ein <u>r</u> ichten Vorschaugrösse: 100% 🔹 🚔 Drucken 🕌 als PDF speichern | 🖏 Bericht S <u>c</u> hließen | _ 6 |
|                                                                                  |                              |     |
|                                                                                  |                              |     |
|                                                                                  |                              |     |
| 040306 - Ortsverband Musterhausen                                                | Buchungsjahr 2008            |     |
| Kostenarten (Alle Konten)                                                        |                              |     |
| Ausgaben                                                                         | Anzeigen                     |     |
| 4000 - Löhne, Gehälter                                                           |                              |     |
| 4001 - Sozialversicherungsbeiträge                                               |                              |     |
| 4005 - Reisekosten                                                               |                              |     |
| 4010 - Mieten, Leasing                                                           |                              |     |
| 4011 - Reparaturen                                                               |                              |     |
| 4012 - Energie, Reinigungsaufwand                                                |                              |     |
| 4015 - Schadens- und Haftpflichtversicherungen                                   |                              |     |
| 4020 - Bürobedarf                                                                |                              |     |
|                                                                                  |                              |     |

Kostenarten (Buchungskonten) e 1234 - dishfaijdinfijahifha 1234 - dishfaijdinfijahifha 1234 - dishfaijdinfijahifha 1234 - dishfaijdinfijahifha 1234 - dishfaijdinfijahifha 1234 - dishfaijdinfijahifhadisijif

1234 - dshfaljdhfkjahl 1234 - dshfaljdhfkjahl 1234 - dshfaljdhfkjahlfha

1234 dshfaljdhikjahima

1234 - dishfajidhfajihifna 1234 - dishfajidhfajihif 1234 - dishfajidhfajihifnasiðiftisk 1234 - dishfajidhfajihifnaisdölsfiðskol 1234 - dishfajidhfajihifna 1234 - dishfajidhfajihifna 1234 - dishfajidhfajihifna

#### Jahresabschluss (Detailliert)

Öffnet die Berichtsvorschau für den "Jahresabschluss".

Bei diesem Bericht werden auch alle selbst angelegten Unterkonten mit ausgewiesen.

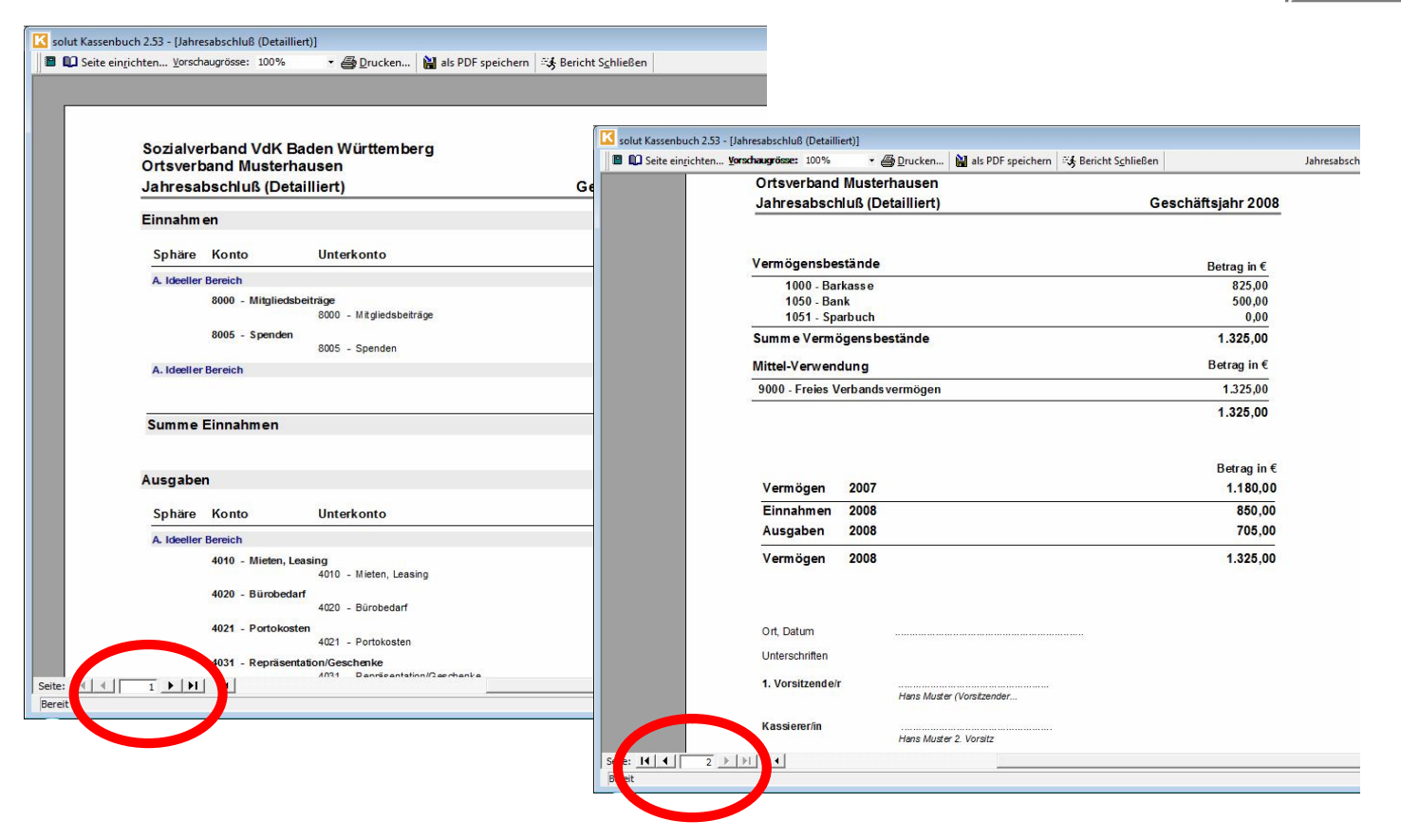

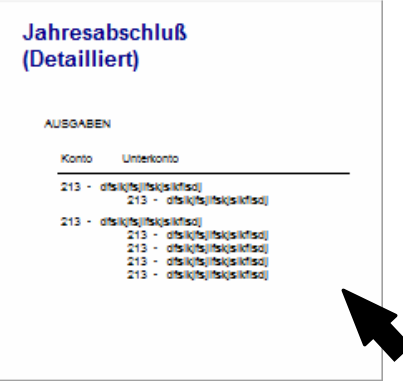

# Jahresabschluss (Detailliert)

In der Berichtsvorschau haben Sie die Möglichkeit den **Jahresabschluss** zu bestätigen

Wenn Sie die Sicherheitsabfrage mit "**Ja**" bestätigen Sind anschließend keine Änderungen mehr möglich!

| Lfd/E | Beleg-Nr.: | 8            | Г            |           |           |    |
|-------|------------|--------------|--------------|-----------|-----------|----|
| Beleg | datum:     | 23.04.20     | 08           |           |           |    |
| Text: |            | Geburtstag   | jspräsent    | -         | Herr Graf |    |
| Art:  |            | Ausgabe      | •            |           | 60        |    |
| Konto | ,          | 4031 - Re    | präsentation | Geschenke |           | ন  |
| Gege  | nkonto     | 1000 - Bark  | asse         |           |           | ন_ |
| Betra | g in €     | 15           | i,00         |           |           |    |
| H     | •          | ▶   <b>▶</b> | Storno       | Speichern | Abbrechen |    |

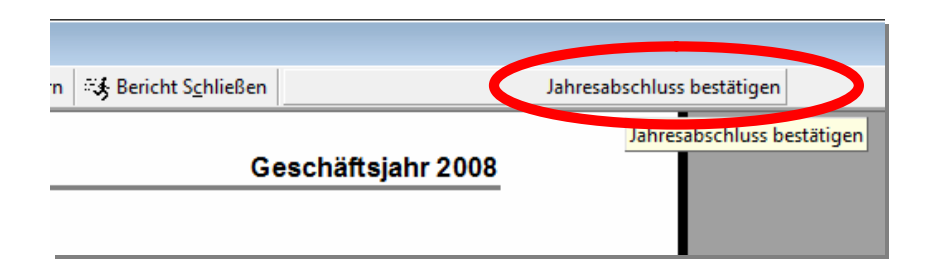

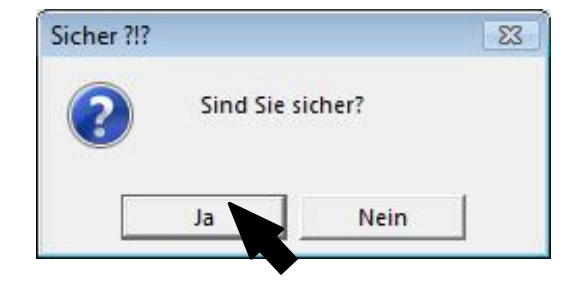

Die Eingabemaske erscheint nun mit entsprechendem Hinweis.

Die Schaltfläche "**Neue Buchung**" ist deaktiviert - Listen & Abschlüsse können Sie jederzeit Öffnen und Drucken.

## Jahresabschluss (Zusammenfassung)

# Öffnet den Jahresabschluss.

Die selbst angelegten Unterkonten werden **NICHT** ausgewiesen.

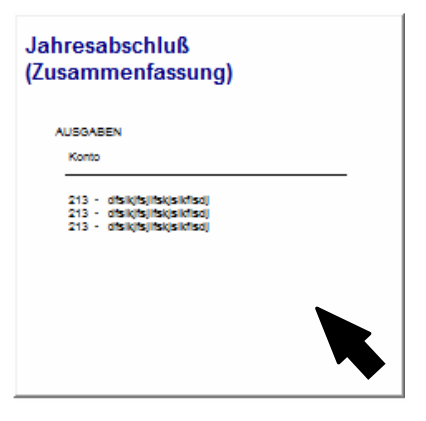

| 🕽 Seite ein <u>r</u> ichten <u>V</u> orschaugrösse: 100% 🔹 🗧 🗗 rucke                                                                                                    | n 🕌 als PDF speichern 🥳 Bericht S <u>c</u> hließen                                                        | Jahresabschluss bestätigen | _ |
|----------------------------------------------------------------------------------------------------|----------------------------------------------------------------------------------------------------|----------------------------|---|
|                                                                                                    |                                                                                                    |                            |   |
|                                                                                                    |                                                                                                    |                            |   |
|                                                                                                    |                                                                                                    |                            |   |
| Sozialverband VdK Baden Württen                                                                                                    | nberg                                                                                                    |                            |   |
| Ortsverband Musterhausen                                                                                                    |                                                                                                    |                            |   |
| Jahresabschluß (Zusammenfassur                                                                                                    | ng) Geschäftsjahr 2008                                                                                    |                            |   |
|                                                                                                    |                                                                                                    |                            |   |
| A. KASSENBERICHT                                                                                                    |                                                                                                    |                            |   |
|                                                                                                    |                                                                                                    |                            |   |
| Aus dem Kassenbuch entwickelter Rechnungsabs                                                                                                    | schluß für die Zeit vom 1. Januar 2008 bis 31. Dezember 2008                                              |                            |   |
| Aus dem Kassenbuch entwickelter Rechnungsabs                                                                                                    | schluß für die Zeit vom 1. Januar 2008 bis 31. Dezember 2008                                              |                            |   |
| Aus dem Kassenbuch entwickelter Rechnungsabs                                                                                                    | schluß für die Zeit vom 1. Januar 2008 bis 31. Dezember 2008                                              |                            |   |
| Aus dem Kassenbuch entwickelter Rechnungsabs<br>Einnahmen<br>Sphäre Konto                                                                                                    | schluß für die Zeit vom 1. Januar 2008 bis 31. Dezember 2008<br>Betrag in €                               |                            |   |
| Aus dem Kassenbuch entwickelter Rechnungsab:<br>Einnahm en<br>Sphäre Konto<br>A. Ideeller Bereich                                                                                         | schluß für die Zeit vom 1. Januar 2008 bis 31. Dezember 2008<br>Betrag in €                               |                            |   |
| Aus dem Kassenbuch entwickelter Rechnungsab:<br>Einnahm en<br>Sphäre Konto<br>A. Ideeller Bereich<br>8000 - Mitgliedsbeiträge                                                             | schluß für die Zeit vom 1. Januar 2008 bis 31. Dezember 2008<br>Betrag in €<br>550,00                     |                            |   |
| Aus dem Kassenbuch entwickelter Rechnungsabs<br>Einnahm en<br>Sphäre Konto<br>A. Ideeller Bereich<br>8000 - Mitgliedsbeiträge<br>8005 - Spenden                                           | schluß für die Zeit vom 1. Januar 2008 bis 31. Dezember 2008<br>Betrag in €<br>550,00<br>300,00           |                            |   |
| Aus dem Kassenbuch entwickelter Rechnungsab:<br>Einnahm en<br>Sphäre Konto<br>A. Ideeller Bereich<br>8000 - Mitgliedsbeiträge<br>8005 - Spenden<br>A. Ideeller Bereich                    | schluß für die Zeit vom 1. Januar 2008 bis 31. Dezember 2008<br>Betrag in €<br>550,00<br>300,00<br>850,00 |                            |   |
| Aus dem Kassenbuch entwickelter Rechnungsab:<br>Einnahm en<br>Sphäre Konto<br>A. Ideeller Bereich<br>8000 - Mitgliedsbeiträge<br>8005 - Spenden<br>A. Ideeller Bereich<br>Summe Einnahmen | schluß für die Zeit vom 1. Januar 2008 bis 31. Dezember 2008<br>Betrag in €<br>550,00<br>300,00<br>850,00 |                            |   |

## Vermögens-/Mittel-Verwendungs-Aufstellung

Öffnet die Auflistung der Vermögensbestände und Mittelverwendungskonten.

| solut Kassenbuch 2.53         | - [Vermögens/Mittel-Verw                                  | endungs-Aufstellung                       | 1                     |                    |       |
|-------------------------------|-----------------------------------------------------------|-------------------------------------------|-----------------------|--------------------|-------|
| 📴 📭 Seite ein <u>r</u> ichten | Vorschaugrösse: 100%                                      | • 🖨 Drucken                               | als PDF speichern     | Sericht Schließen  | _ 8 > |
|                               | Sozialverband Vdk<br>Ortsverband Demo<br>Vermögens/Mittel | (Baden Württe<br>-Version<br>-Verwendungs | mberg<br>-Aufstellung | Geschäftsjahr 2008 |       |
|                               | Vermögensbestände                                         | •                                         |                       | Betrag in €        |       |
|                               | 01000 - Kasse                                             |                                           |                       | 575,00             |       |
|                               | 01200 - Bank                                              |                                           |                       | 800,00             |       |
|                               | Summe Vermögenst                                          | pestände                                  |                       | 1.375,00           |       |
|                               | Mittel-Verwendung                                         |                                           |                       | Betrag in €        |       |
|                               | 9000 - Freies Verband                                     | ls vermögen                               |                       | 825,00             |       |
|                               | 9001 - Sondervermög                                       | en                                        |                       | 300,00             |       |

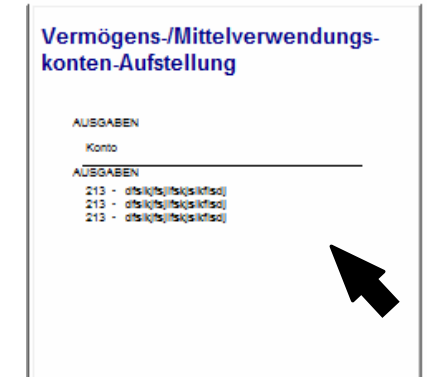

# **Programm Einstellungen (Administration)**

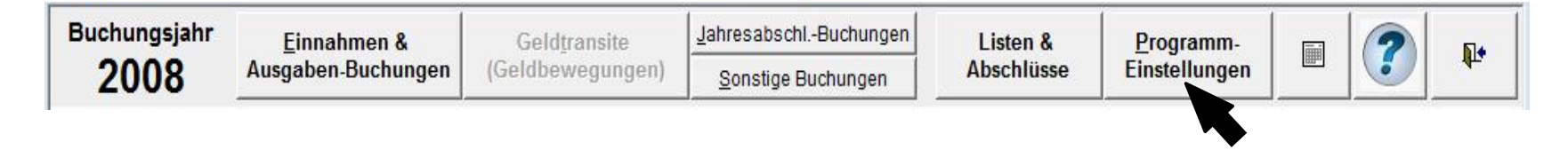

Unter dem Punkt "Programm-Einstellungen" können Sie folgendes bearbeiten:

- Buchungstexte aufteilen
- Buchungstexte pflegen
- Buchungstexte verknüpfen
- Dateipfade einsehen
- Dateien sichern/einspielen
- Mittelverwendungskonten pflegen
- Passwort ändern
- Programm-Farben einstellen
- Programm-Info anzeigen
- Sachkonten pflegen
- Stammdaten ändern

### Buchungstexte aufteilen

| Programm-Ein                                                                                                    | stellungen                                                                                                    |                                                       |                        |                    | <b>P</b> |
|----------------------------------------------------------------------------------------------------|----------------------------------------------------------------------------------------------------|-------------------------------------------------------|------------------------|--------------------|----------|
| Was möchten Sie tun ?                                                                                                    |                                                                                                    |                                                       |                        |                    |          |
|                                                                                                    | Buchungstexte aufteilen                                                                                                    | Trennen                                               | Sie Buchungstexte (r   | nur bei Alt-Daten) |          |
|                                                                                                    | Buchungstexte priegen                                                                                                    | en Buchung                                            | istexte mit Konten ver | rknünfen           |          |
|                                                                                                    | Dateipfade einsehen                                                                                                    | Listet Ba                                             | ackup-Verzeichnisse a  | uf                 |          |
| lut Kassenbuch 2.53 - [Administratic                                                                                                    | n]                                                                                                    |                                                       |                        |                    |          |
| lut Kassenbuch 2.53 - [Administratic                                                                                                    | n<br>stellungen                                                                                                    |                                                       |                        |                    | re<br>Pr |
| lut Kassenbuch 2.53 - [Administratic<br>Programm-Eins<br>Was möchten Sie tun ?                                                                                           | n]<br>Stellungen<br>Buchungstexte aufteilen                                                                                                 | <u>.</u>                                              |                        |                    |          |
| Nut Kassenbuch 2.53 - [Administratic<br>Programm-Eins<br>Was möchten Sie tun ?<br>Klicken Sie in der jeweilige<br>hinten gefundenen Leerze<br>erst, wenn Sie den unten s | n]<br>Stellungen<br>Buchungstexte aufteilen<br>n Zeile die Schaltfläche an, u<br>ichen aufzuteilen. Gespeiche<br>tehenden Button anklicken. | m den Text beim x-ten vo<br>ert werden Ihre Änderunge | on<br>en               |                    |          |

Wenn Sie früher mit einer älteren Version des solut Kassenbuches gearbeitet haben, so haben Sie hier die Möglichkeit, Buchungstexte aus alten Buchungen wie oben beschrieben aufzuteilen um Sie in der neuen Version weiterhin zu verwenden. Zum bestätigen der Aufteilung klicken Sie die Schaltfläche "**Texte wie oben aufgeteilt speichern**".

### Buchungstexte pflegen

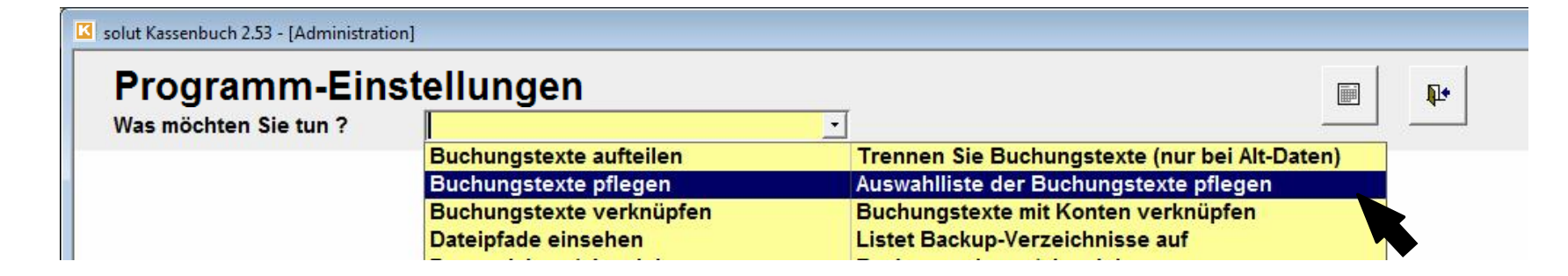

Wenn Sie unter **Programm Einstellungen** den Punkt **Buchungstexte pflegen** anklicken öffnet sich folgendes Formular:

| Programm-Ein                                        | istellungen                                                               |                                                                            |                       |
|-----------------------------------------------------|---------------------------------------------------------------------------|----------------------------------------------------------------------------|-----------------------|
| /as möchten Sie tun ?                               | Buchungstexte pflegen                                                     |                                                                            |                       |
| ndern oder Löschen Sie<br>löchten, bzw. die automat | die Buchungstexte, die Sie im Feld<br>tisch vervollständigt werden soller | l Buchungstext zur Auswahl angebot<br>n, wenn Sie mit der Texteingabe begi | en bekommen<br>innen. |
| licken Sie auf die Löschen-                         | Schaltfläche, wenn Sie den Text endg                                      | ültig Löschen möchten.                                                     |                       |
| n die jeweils unten angehäng<br>nöchten.            | gte leere Zeile können Sie hier schon o                                   | die Buchungstexte eingeben, die Sie spä                                    | iter verwenden        |
| test                                                |                                                                           | Diese                                                                      | en Text löschen       |
| test                                                |                                                                           | Dies                                                                       | Contraction and the   |
| Mitgliedsbeiträge                                   |                                                                           | Dies                                                                       | en Text löschen       |
|                                                     |                                                                           | Diag                                                                       | an Tayt länghan       |
| Geburtstags Präsent                                 |                                                                           | Dies                                                                       | en rext loschen       |

## Buchungstexte pflegen

Die Buchungstexte können in diesem Formular gepflegt werden und (alte Schreibfehler/ Schreibweisen) verlängern nicht weiterhin diese Liste.

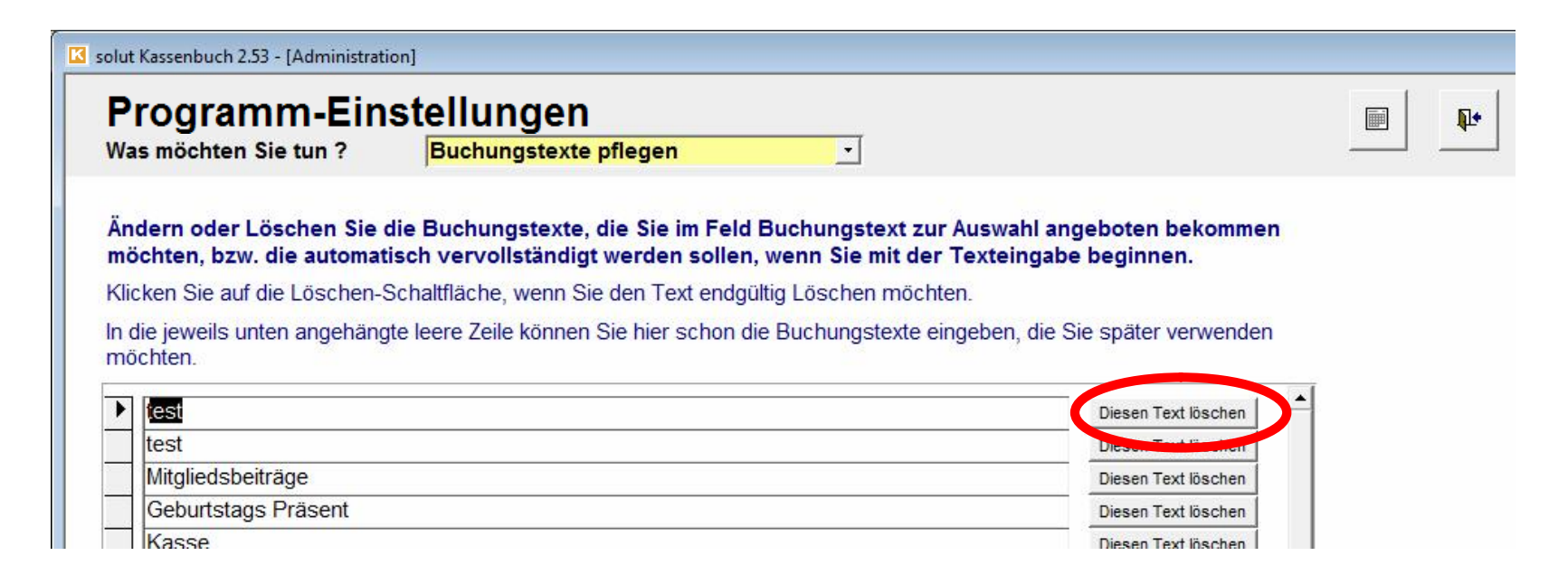

Auch können Texte gelöscht werden – die Texte in den Buchungen selbst bleiben erhalten.

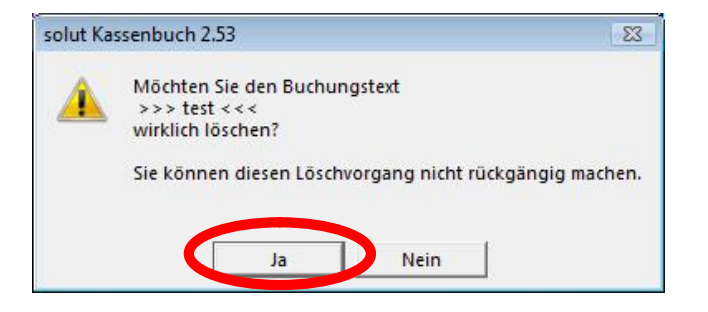

### Buchungstexte verknüpfen

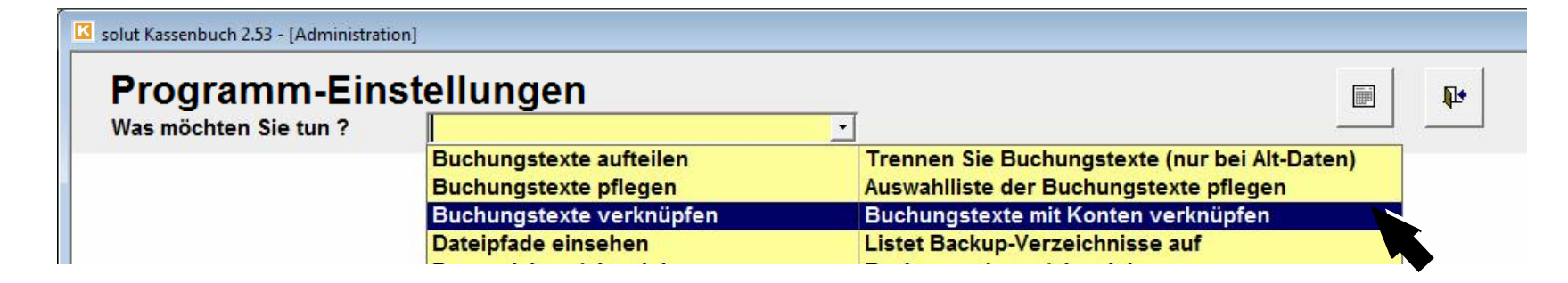

Hier haben Sie die Möglichkeit oft benutzte Buchungstexte direkt mit einem Sach- (oder auch direkt mit einem von Ihnen angelegten Unterkonto) und Geldkonto zu verknüpfen. Sobald Sie bei einer zukünftigen Buchung dann im Buchungstext 1 mit dem verknüpften Text beginnen werden automatisch die restlichen Felder wie Art (Einnahme/Ausgabe), Sachkonto und Geldkonto ausgefüllt. Sie müssen dann lediglich noch Buchungstext 2 und den Betrag einfügen.

<u>Beispiel</u>:

# Buchungstexte verknüpfen

| s möchten Sie tun ?                                                                                      | Buchungstexte                                                      | rerknüpfen                                                                                                    |                                               |                                                                                     |                                                                                                    | <b>P</b> •         |
|----------------------------------------------------------------------------------------------------|--------------------------------------------------------------------|----------------------------------------------------------------------------------------------------|-----------------------------------------------|-------------------------------------------------------------------------------------|----------------------------------------------------------------------------------------------------|--------------------|
| Bearbeiten Sie hier Buc<br>Maske zur Auswahl ange<br>vervollständigt werden                              | hungstexte, die Sie i<br>eboten bekommen m<br>sollen, wenn Sie mit | m Feld 'Buchungstext' in der Eingabe-<br>öchten, bzw. die automatisch<br>der Texteingabe beginnen.                                                                                 | Buchun<br>Verknüpfung                         | gstext-<br>jen <u>d</u> rucken                                                      | <u>N</u> eue Buchun<br>Verknüpfung a                                                                                                   | gstext-<br>anlegen |
| Immer wieder benötigter B                                                                                | Suchungs-Text 1                                                    | Sachkonto (Kostenart)                                                                                                    |                                               | Geldkonto                                                                           |                                                                                                    |                    |
|                                                                                                    |                                                                    |                                                                                                    |                                               | 1000 D 1                                                                            |                                                                                                    | 100 C              |
| Geburtstagspräsent                                                                                       |                                                                    | 4031 - Repräsentation/Geschenke                                                                                                    | -                                             | 1000 - Barkas                                                                       | sse 🗾                                                                                                    | Löschen            |
| Geburtstagspräsent<br>Miete Vereinsheim                                                                  |                                                                    | 4031 - Repräsentation/Geschenke                                                                                                    | •<br>•                                        | 1000 - Barkas                                                                       | sse 🗾                                                                                                    | Löschen<br>Löschen |
| Geburtstagspräsent<br>Miete Vereinsheim<br>Postwertzeichen                                               |                                                                    | 4031 - Repräsentation/Geschenke<br>4000 - Löhne, Gehälter                                                                                                    | -<br>-<br>Aus                                 | 1000 - Barkas<br>gabe A                                                             | sse                                                                                                    | Löschen<br>Löschen |
| Geburtstagspräsent<br>Miete Vereinsheim<br>Postwertzeichen<br>Briefpapier                                |                                                                    | 4031 - Repräsentation/Geschenke<br>4000 - Löhne, Gehälter<br>4001 - Sozialversicherungsbeiträge                                                                                    |                                               | 1000 - Barkas<br>gabe A<br>gabe A                                                   | sse<br>                                                                                                    | Löschen<br>Löschen |
| Geburtstagspräsent<br>Miete Vereinsheim<br>Postwertzeichen<br>Briefpapier<br>Geburtstagspräsent          |                                                                    | 4031 - Repräsentation/Geschenke<br>4000 - Löhne, Gehälter<br>4001 - Sozialversicherungsbeiträge<br>4005 - Reisekosten<br>4010                                                      | Aus<br>Aus<br>Aus                             | 1000 - Barkas<br>gabe A<br>gabe A<br>gabe A<br>gabe A                               | A Ideeller Bereich<br>Ideeller Bereich<br>Ideeller Bereich                                                                             | Löschen<br>Löschen |
| Geburtstagspräsent<br>Miete Vereinsheim<br>Postwertzeichen<br>Briefpapier<br>Geburtstagspräsent<br>Kasse |                                                                    | 4031 - Repräsentation/Geschenke<br>4000 - Löhne, Gehälter<br>4001 - Sozialversicherungsbeiträge<br>4005 - Reisekosten<br>4010<br>4010 - Mieten, Leasing                            | Aus<br>Aus<br>Aus<br>Aus<br>Aus               | 1000 - Barkas<br>gabe A<br>gabe A<br>gabe A<br>gabe A<br>gabe A                     | A Ideeller Bereich<br>Ideeller Bereich<br>Ideeller Bereich<br>Ideeller Bereich<br>Ideeller Bereich                                     | Löschen            |
| Geburtstagspräsent<br>Miete Vereinsheim<br>Postwertzeichen<br>Briefpapier<br>Geburtstagspräsent<br>Kasse |                                                                    | 4031 - Repräsentation/Geschenke<br>4000 - Löhne, Gehälter<br>4001 - Sozialversicherungsbeiträge<br>4005 - Reisekosten<br>4010<br>4010 - Mieten, Leasing<br>4010a Miete Vereinsheim | Aus<br>Aus<br>Aus<br>Aus<br>Aus<br>Aus<br>Aus | 1000 - Barkas<br>gabe A<br>gabe A<br>gabe A<br>gabe A<br>gabe A<br>gabe A<br>gabe A | A. Ideeller Bereich<br>A. Ideeller Bereich<br>A. Ideeller Bereich<br>A. Ideeller Bereich<br>A. Ideeller Bereich<br>A. Ideeller Bereich | Löschen            |

| Buchungstext.<br>Verknüpfungen <u>d</u> rucken<br>Geldkonto |
|-------------------------------------------------------------|
| Verknüpfungen drucken Verknüpfung anlegen<br>Geldkonto      |
| Geldkonto                                                   |
|                                                             |
| 1000 - BarkasseLöschen                                      |
| Löschen                                                     |
| ✓ 1000 - Barkasse Löschen                                   |
| 1000 - Barkasse      1000 - Barkasse      1000 - Barkasse   |

### Buchungstexte verknüpfen

Sie haben die Möglichkeit sich diese von Ihnen angelegten Buchungstext-Verknüpfungen auszudrucken. Einfach die Schaltfläche **Buchungstext-Verknüpfungen drucken** anklicken, zuerst öffnet sich eine Berichtsvorschau und Sie können entscheiden was Sie tun möchten.

| Yrogramm-Eins<br>Vas möchten Sie tun ?                                                                                       | Stellungen<br>Buchungstexte               | verknüpfen 🗾                                                                                                    |                                                   |                                                                                      |                                      | <b>P</b> •                               |
|----------------------------------------------------------------------------------------------------|-------------------------------------------|----------------------------------------------------------------------------------------------------|---------------------------------------------------|--------------------------------------------------------------------------------------|--------------------------------------|------------------------------------------|
| Bearbeiten Sie hier Buo<br>Maske zur Auswahl ang                                                                             | chungstexte, die Sie<br>eboten bekommen m | im Feld 'Buchungstext' in der Eingabe-<br>löchten, bzw. die automatisch                                                                                                    | Buchungstex<br>Verknüpfungen <u>d</u>             | xt-<br>Irucken                                                                       | <u>N</u> eue Buchun<br>/erknüpfung a | ngstext-<br>anlegen                      |
| vervollstandigt werden                                                                                                    | sollen, wenn Sie mit                      | der Texteingabe beginnen.                                                                                                    | Cald                                              | lkanta                                                                               |                                      |                                          |
| Immer wieder benötigter E                                                                                                    | sollen, wenn Sie mit<br>Buchungs-Text 1   | der Texteingabe beginnen.<br>Sachkonto (Kostenart)<br>4031 - Benrösentation/Geschenke                                                                                                    | Geld                                              | <b>ikonto</b><br>- Barkasse                                                          | a •                                  | Löschen                                  |
| Immer wieder benötigter E<br>Geburtstagspräsent<br>Miete Vereinsheim                                                         | sollen, wenn Sie mit<br>Buchungs-Text 1   | der Texteingabe beginnen.<br>Sachkonto (Kostenart)<br>4031 - Repräsentation/Geschenke<br>4010a Miete Vereinsheim                                                                           | Geld<br>1000<br>+1050                             | <b>ikonto</b><br>- Barkasse<br>- Bank                                                | <u>•</u>                             | Löschen<br>Löschen                       |
| Immer wieder benötigter E<br>Geburtstagspräsent<br>Miete Vereinsheim<br>Postwertzeichen                                      | sollen, wenn Sie mit<br>Buchungs-Text 1   | der Texteingabe beginnen.<br>Sachkonto (Kostenart)<br>4031 - Repräsentation/Geschenke<br>4010a Miete Vereinsheim<br>4021 - Portokosten                                                     | Geld<br>1000<br>1050<br>1050<br>1000              | <b>Ikonto</b><br>- Barkasse<br>- Bank<br>- Barkasse                                  |                                      | Löschen<br>Löschen<br>Löschen            |
| Immer wieder benötigter E<br>Geburtstagspräsent<br>Miete Vereinsheim<br>Postwertzeichen<br>Briefpapier                       | sollen, wenn Sie mit<br>Buchungs-Text 1   | der Texteingabe beginnen.         Sachkonto (Kostenart)         4031 - Repräsentation/Geschenke         4010a Miete Vereinsheim         4021 - Portokosten         4020 - Bürobedarf       | Geld<br>1000<br>1050<br>1000<br>1000<br>1000      | <mark>Ikonto</mark><br> - Barkasse<br> - Bank<br> - Barkasse<br>  <b>- Barkass</b> e |                                      | Löschen<br>Löschen<br>Löschen            |
| Immer wieder benötigter E<br>Geburtstagspräsent<br>Miete Vereinsheim<br>Postwertzeichen<br>Briefpapier<br>Geburtstagspräsent | sollen, wenn Sie mit<br>Buchungs-Text 1   | der       Texteingabe beginnen.         Sachkonto (Kostenart)         4031 - Repräsentation/Geschenke         4010a Miete Vereinsheim         4021 - Portokosten         4020 - Bürobedarf | Geld<br>1000<br>1050<br>1000<br>1000<br>1000<br>• | <b>Ikonto</b><br> - Barkasse<br> - Bank<br> - Barkasse<br>  <b>-</b> Barkasse        |                                      | Löschen<br>Löschen<br>Löschen<br>Löschen |

| eite ein <u>r</u> ichten <u>V</u> orschaugrösse: 100% | 🝷 🖨 Drucken 🔡 als PDF speichern 🥳 | Bericht S <u>c</u> hließen      |  |
|-------------------------------------------------------|-----------------------------------|---------------------------------|--|
| Hessen<br>Ortsverband Demo-Version                    | Buchungstext-<br>Verknüpfungen    | Geschäftsjahr 2008<br>Seite 1/1 |  |
| Buchungstext                                          | Sachkonto (Kostenart)             | Geldkonto                       |  |
| Briefpapier                                           | 4020 - Bürobedarf                 | 1000 - Barkasse                 |  |
| Geburtstagspräsent                                    | 4031 - Repräsentation/Geschenke   | 1000 - Barkasse                 |  |
| Miete Vereinsheim                                     | 4010a Miete Vereinsheim           | 1050 - Bank                     |  |
| Postwertzeichen                                       | 4021 - Portokosten                | 1000 - Barkasse                 |  |

## Seite 56

### Dateipfade einsehen

| rogramm-Ein           | stellungen                      |                                               |
|-----------------------|---------------------------------|-----------------------------------------------|
| /as möchten Sie tun ? |                                 | ▼                                             |
|                       | Buchungstexte aufteilen         | Trennen Sie Buchungstexte (nur bei Alt-Daten) |
|                       | Buchungstexte pflegen           | Auswahlliste der Buchungstexte pflegen        |
|                       | Buchungstexte verknüpfen        | Buchungstexte mit Konten verknüpfen           |
|                       | Dateipfade einsehen             | Listet Backup-Verzeichnisse auf               |
|                       | Daten sichern/einspielen        | Backups anlegen/einspielen                    |
|                       | Geldkonten pflegen              | Banken und Kassen anlegen/pflegen             |
|                       | Mittelverwendungskonten pflegen |                                               |
|                       | Passwort ändern                 | Ändern Sie Ihr Programmpasswort               |
|                       | Programm-Farben einstellen      |                                               |
|                       | Programm-Info anzeigen          | Kontaktdaten und VersionsInfos                |
|                       | Sachkonten pflegen              | Kostenarten pflegen                           |
|                       | Stammdaten ändern               | IHRE Daten eingeben und pflegen               |

Die hier aufgelisteten Dateipfade dienen nur der Orientierung, wann zuletzt wo etwas abgespeichert wurde.

# Dateipfade - Bildschirmansicht und Druckvorschau

| Programm-Einstellungen<br>Was möchten Sie tun ? Dateipfade einsehen                                                                                                    |                                                                                                    |                                                                                                    |
|----------------------------------------------------------------------------------------------------|----------------------------------------------------------------------------------------------------|----------------------------------------------------------------------------------------------------|
| Die hier aufgelisteten Dateipfade dienen nur der Or<br>wo etwas abgespeichert wurde - es erfolgt keinerlei<br>Wenn Sie einen Eintrag löschen, wird nur die Zeile gelöscht, nicht | ientierung, wann zuletzt<br>andere Verwendung.<br>jedoch das entsprechende Backup)                                                                                                    |                                                                                                    |
| Verzeichnis                                                                                                    | Datum                                                                                                    |                                                                                                    |
| Im Explorer öffnen         C:\Users\solutnb4admin\Documents\solut_KB           Im Explorer öffnen         D:\solut_KB_253_Backup_20080505_0656                                   | B_253_Backup_20080505_ 05.05.2008 14:55:04 Diesen Eintag löschen<br>05.05.2008 06:56:09 Diesen Eintag löschen                                                                                                    |                                                                                                    |
| Im Explorer öffnen D:\solut_KB_253_Backup_20080505_0653                                                                                                    | solut Kassenbuch 2.53 - [rpt_Dateipfade : Bericht]                                                                                                    |                                                                                                    |
| Im Explorer öffnen D:\solut_KB_253_Backup_20080505_0649                                                                                                    | 🔲 📭 Seite einrichten Vorschaugrösse: 100% 🔹 🚑 Drucken 🕌 als PDF speichern 🥳 Bericht Schließen                                                                                                    |                                                                                                    |
| Im Explorer öffnen C:\Dokumente und Einstellungen\Wolfgang\Ei                                                                                                    | gen                                                                                                    |                                                                                                    |
| Im Explorer öffnen C:\Dokumente und Einstellungen\All Users.Wi                                                                                                    | ND                                                                                                    |                                                                                                    |
| C.Dokumente und Einstellungenvall Users.Wi                                                                                                    | ND                                                                                                    |                                                                                                    |
| C:UDokumente und Einstellungen All Osers.Wi                                                                                                    | solut Kassenbuch 3.22                                                                                                    | Dateipfade                                                                                                    |
| haben auch hier die                                                                                                    | Solut Kassenbuch 3.22<br>Typ Verzeichnis                                                                                                    | Dateipfade<br><sub>Datum</sub>                                                                                                    |
| haben auch hier die                                                                                                    | NDG<br>Solut Kassenbuch 3.22<br>Typ Verzeichnis<br>Backup                                                                                                    | Dateipfade<br>Datum                                                                                                    |
| haben auch hier die<br>glichkeit sich evtl. für Ihre                                                                                                    | NDC<br>SOLUT Kassenbuch 3.22<br>Typ Verzeichnis<br>Backup<br>C:\Users\solutnb4admin\Documents\solut_KB_253_Backup_20080505_1455                                                                                                    | Dateipfade<br>Datum<br>05.05.2008 14:55:04                                                                                                    |
| haben auch hier die<br>glichkeit sich evtl. für Ihre                                                                                                    | NDC<br>Solut Kassenbuch 3.22<br>Typ Verzeichnis<br>Backup<br>C:\Users\solutnb4admin\Documents\solut_KB_253_Backup_20080505_1455<br>D:\solut_KB_253_Backup_20080505_0656                                                                                                    | Dateipfade<br>Datum<br>05.05.2008 14:55:04<br>05.05.2008 06:56:09                                                                                                    |
| e haben auch hier die<br>glichkeit sich evtl. für Ihre<br>terlagen sich diese                                                                                                    | NDC<br>Solut Kassenbuch 3.22<br>Typ Verzeichnis<br>Backup<br>C:\Users\solutnb4admin\Documents\solut_KB_253_Backup_20080505_1455<br>D:\solut_KB_253_Backup_20080505_0656<br>D:\solut_KB_253_Backup_20080505_0656<br>D:\solut_KB_253_Backup_20080505_0656                                                                                                    | Dateipfade<br>Datum<br>05.05.2008 14:55:04<br>05.05.2008 06:53:26<br>05.05.2008 06:53:26                                                                                                    |
| e haben auch hier die<br>glichkeit sich evtl. für Ihre<br>terlagen sich diese<br>ckup-Auflistung                                                                                 | NDC<br>Solut Kassenbuch 3.22<br>Typ Verzeichnis<br>Backup<br>C:\Users\solutnb4admin\Documents\solut_KB_253_Backup_20080505_1455<br>D:\solut_KB_253_Backup_20080505_0656<br>D:\solut_KB_253_Backup_20080505_0653<br>D:\solut_KB_253_Backup_20080505_0649<br>C:\Dokumente und Einstellungen\Wolfgang\Eigene Dateien\V dK-OV Asperg Sicherungen<br>Kassenbuch\solut_KB_253_Backup_20080504_1344                                                                                                    | Dateipfade<br>Datum<br>05.05.2008 14:55:04<br>05.05.2008 06:56:09<br>05.05.2008 06:53:26<br>05.05.2008 06:52:40<br>04.05.2008 13:44:28                                                                      |
| haben auch hier die<br>glichkeit sich evtl. für Ihre<br>terlagen sich diese<br>ckup-Auflistung<br>szudrucken oder ggfs.                                                          | NDC<br>SOLUT Kassenbuch 3.22<br>Typ Verzeichnis<br>Backup<br>C:\Users\solutnb4admin\Documents\solut_KB_253_Backup_20080505_1455<br>D:\solut_KB_253_Backup_20080505_0656<br>D:\solut_KB_253_Backup_20080505_0653<br>D:\solut_KB_253_Backup_20080505_0649<br>C:\Dokumente und Einstellungen\Wolfgang\Eigene Dateien\V dK-OV Asperg Sicherungen<br>Kassenbuch\solut_KB_253_Backup_20080504_1344<br>C:\Dokumente und Einstellungen\Wolfgang\Eigene Dateien\V dK-OV Asperg Sicherungen<br>Kassenbuch\solut_KB_253_Backup_20080504_1344                                                                                                    | Dateipfade<br>Datum<br>05.05.2008 14:55:04<br>05.05.2008 06:56:09<br>05.05.2008 06:53:26<br>05.05.2008 06:52:40<br>04.05.2008 13:44:28<br>04.05.2008 13:27:34                                               |
| e haben auch hier die<br>glichkeit sich evtl. für Ihre<br>terlagen sich diese<br>ckup-Auflistung<br>szudrucken oder ggfs.<br>PDF Datei zu speichern.                             | NDC<br>SOLUT Kassenbuch 3.222<br>Typ Verzeichnis<br>Backup<br>C:\Users\solutnb4admin\Documents\solut_KB_253_Backup_20080505_1455<br>D:\solut_KB_253_Backup_20080505_0656<br>D:\solut_KB_253_Backup_20080505_0653<br>D:\solut_KB_253_Backup_20080505_0649<br>C:\Dokumente und Einstellungen\Wolfgang\Eigene Dateien\V dK-OV Asperg Sicherungen<br>Kassenbuch\solut_KB_253_Backup_20080504_1344<br>C:\Dokumente und Einstellungen\WI Users.WINDOWS\Dokumente\Eigene<br>Bilder\Beispielbilder\solut_KB_253_Backup_20080504_1327<br>C:\Dokumente und Einstellungen\All Users.WINDOWS\Dokumente\Eigene<br>Bilder\Solut_KB_253_Backup_20080429_0652                                                                                                    | Dateipfade<br>Datum<br>05.05.2008 14:55:04<br>05.05.2008 06:56:09<br>05.05.2008 06:53:26<br>05.05.2008 06:52:40<br>04.05.2008 13:24:28<br>04.05.2008 13:27:34<br>29.04.2008 06:52:38                        |
| e haben auch hier die<br>glichkeit sich evtl. für Ihre<br>terlagen sich diese<br>ckup-Auflistung<br>szudrucken oder ggfs.<br>PDF Datei zu speichern.                             | NDC<br>Solut Kassenbuch 3.22<br>Typ Verzeichnis<br>Backup<br>C:\Users\solutnb4admin\Documents\solut_KB_253_Backup_20080505_1455<br>D:\solut_KB_253_Backup_20080505_0656<br>D:\solut_KB_253_Backup_20080505_0653<br>D:\solut_KB_253_Backup_20080505_0649<br>C:\Dokumente und Einstellungen\Wolfgang\Eigene Dateien\V dK-OV Asperg Sicherungen<br>Kassenbuch\solut_KB_253_Backup_20080504_1344<br>C:\Dokumente und Einstellungen\All Users.WINDOWS\Dokumente\Eigene<br>Bilder\Beispielbilder\solut_KB_253_Backup_2008054_1327<br>C:\Dokumente und Einstellungen\All Users.WINDOWS\Dokumente\Eigene<br>Bilder\solut_KB_253_Backup_20080429_0655<br>C:\Dokumente und Einstellungen\All Users.WINDOWS\Dokumente\Eigene<br>Bilder\solut_KB_253_Backup_20080429_0645 | Dateipfade<br>Datum<br>05.05.2008 14:55:04<br>05.05.2008 06:56:09<br>05.05.2008 06:53:26<br>05.05.2008 06:52:40<br>04.05.2008 13:24:28<br>04.05.2008 13:27:34<br>29.04.2008 06:52:38<br>29.04.2008 06:49:11 |

## Dateipfade - Löschen von Einträgen

| Program<br><sup>Was möchten S</sup>                     | m-Einstellungen<br>ie tun ? Dateipfade einsehen ·                                                                                                    |                                         |                                                |   |
|---------------------------------------------------------|----------------------------------------------------------------------------------------------------|-----------------------------------------|------------------------------------------------|---|
| Die hier aufgel<br>wo etwas abge<br>(Wenn Sie einen Eir | steten Dateipfade dienen nur der Orientierung, wann zule<br>speichert wurde - es erfolgt keinerlei andere Verwendung.<br>trag löschen, wird nur die Zeile gelöscht, nicht jedoch das entsprechende | tzt Die gesam<br>Liste lösch<br>Backup) | te lateipfade<br>en <u>d</u> rucken            |   |
|                                                         | Verzeichnis                                                                                                    | Datum                                   |                                                |   |
| Im Explorer öffnen                                      | C:\Users\solutnb4admin\Documents\solut_KB_253_Backup_20080505_                                                                                                    | 05.05.2008 14:55: 4                     | Diesen Eintag löschen                          |   |
| Im Explorer öffnen                                      | D:\solut_KB_253_Backup_20080505_0656                                                                                                    | 05.05.2008 06:56:09                     | Diesen Dining locement                         | - |
| Im Explorer öffnen                                      | D:\solut_KB_253_Backup_20080505_0653                                                                                                    | 05.05.2008 06:53:26                     | Diesen Eintag löschen                          |   |
| Im Explorer öffnen                                      | D:\solut_KB_253_Backup_20080505_0649                                                                                                    | 05.05.2008 06:52:40                     | Diesen Eintag löschen                          |   |
| Im Explorer öffnen                                      | C:\Dokumente und Einstellungen\Wolfgang\Eigene Dateien\VdK-OV Aspe                                                                                                    | 04.05.2008 13:44:28                     | Diesen Eintag löschen                          |   |
| Im Explorer öffnen                                      | C:\Dokumente und Einstellungen\All Users.WINDOWS\Dokumente\Eigen                                                                                                    | 04.05.2008 13:27:34                     | Diesen Eintag löschen                          |   |
| Im Explorer öffnen                                      | C:\Dokumente und Einstellungen\All Users.WINDOWS\Dokumente\Eigen                                                                                                    | 29.04.2008 06:52:38                     | Diesen Eintag löschen                          |   |
| Im Explorer öffnen                                      | C:\Dokumente und Einstellungen\All Users.WINDOWS\Dokumente\Eigen                                                                                                    | 29.04.2008 06:49:11                     | Diesen Eintag löschen                          |   |
| 12                                                      |                                                                                                    | NEW YORK AND A CONTRACT OF              | POLICIA CONTRACTOR OF CONTRACTOR OF CONTRACTOR |   |

Wenn Sie einen Eintrag bzw. die gesamte Liste löschen wird nur diese Zeile bzw. Liste gelöscht, jedoch **nicht** das entsprechende Backup!!!

## Seite 59

### Daten sichern / einspielen

| 🚺 solut Kassenbuch 2.53 - [Administrati  | on]                                                                                                 |                                                                                                    |            |
|------------------------------------------|----------------------------------------------------------------------------------------------------|----------------------------------------------------------------------------------------------------|------------|
| Programm-Einste<br>Was möchten Sie tun ? | ellungen                                                                                            | • [                                                                                                    | <b>Q</b> * |
|                                          | Buchungstexte aufteilen<br>Buchungstexte pflegen<br>Buchungstexte verknüpfen<br>Dateipfade einsehen | Trennen Sie Buchungstexte (nur bei Alt-Daten)<br>Auswahlliste der Buchungstexte pflegen<br>Buchungstexte mit Konten verknüpfen<br>Listet Backup-Verzeichnisse auf |            |
|                                          | Daten sichern/einspielen                                                                            | Backups anlegen/einspielen                                                                                                    |            |
|                                          | Geldkonten pflegen<br>Mittelverwendungskonten pflegen                                               | Banken und Kassen anlegen/pflegen                                                                                                    |            |
| 1                                        | Dasswort ändern                                                                                     | Ändern Sie Ihr Programmasswort                                                                                                    |            |

Wenn Sie Buchungen und Einstellungen aus der Datenbank in ein Verzeichnis oder auf einen Datenträger sichern oder einspielen wollen, markieren Sie die Zeile und klicken Sie diese an.

### Daten sichern / einspielen

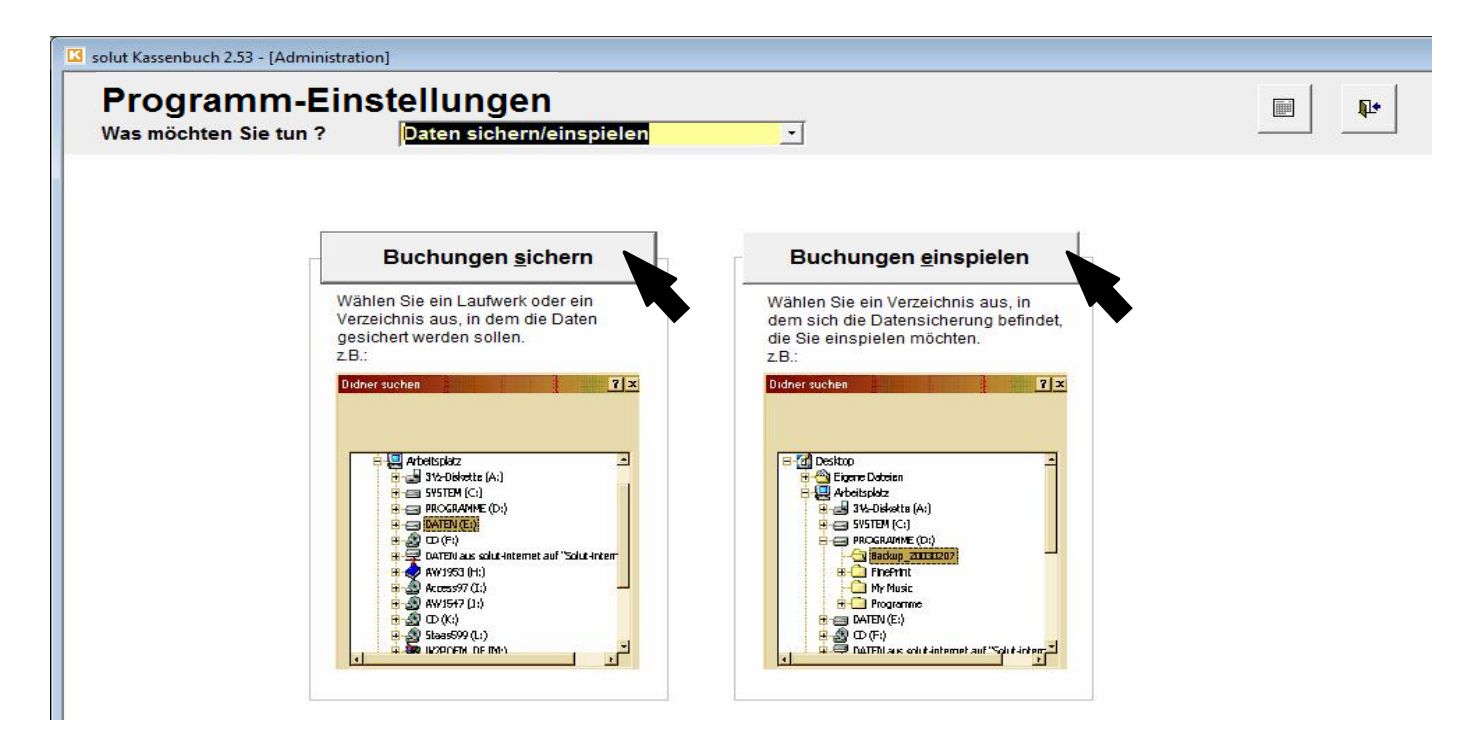

Klicken Sie die Schaltfläche **Buchungen sichern**, können Sie die gewünschten Daten auf Ihrem PC in einem Verzeichnis Ihrer Wahl oder auf einen externen Datenträger (z.B. einem USB-Stick) sichern/ speichern.

Klicken Sie die Schaltfläche **Buchungen** einspielen, können Sie eine Datensicherung (Backup) wieder einspielen. Wählen Sie dazu das Verzeichnis aus, welches mit "**solut\_KB\_253\_Backup\_**" beginnt. Am Ende des Verzeichnisnamens ist dann noch Datum und Uhrzeit des Backups notiert. (**20080424\_1721** = 24.04.2008 17:21 Uhr)

## Daten sichern / einspielen

Wenn Sie "**Buchungen sichern**" oder "**Buchungen einspielen**" anklicken, öffnet sich ein Fenster, in dem Sie Laufwerk und Ordner/ Verzeichnis auswählen können.

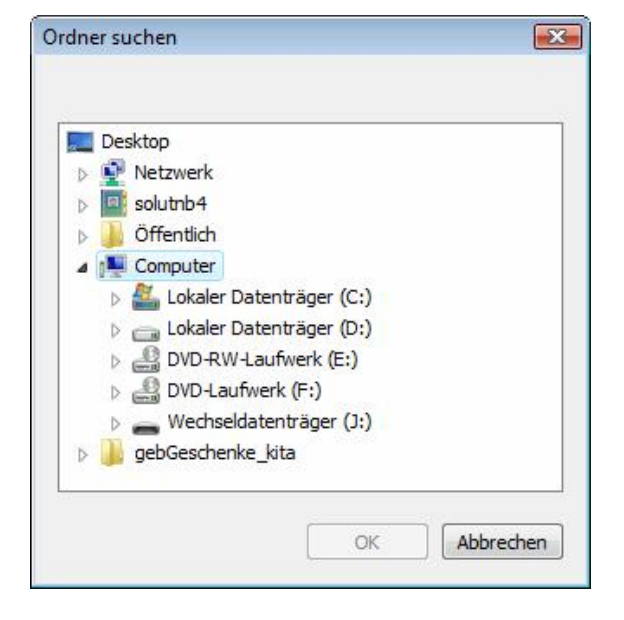

Nach Beendigung des Speicher- oder Einspielvorgangs erhalten Sie noch eine Bestätigung, in der das Verzeichnis noch einmal angezeigt wird.

Bestätigen Sie diese mit "**OK**", gelangen Sie zurück zum Programm.

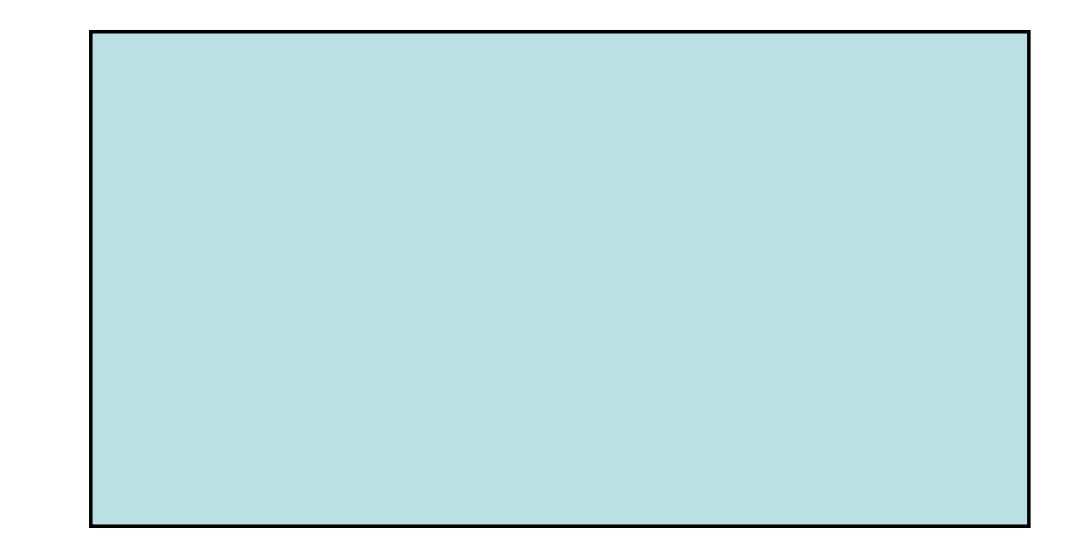

## Geldkonten pflegen

| solut Kassenbuch 2.53 - [Administrati | on]                             |                                               |   |
|---------------------------------------|---------------------------------|-----------------------------------------------|---|
| Programm-Ein                          | stellungen                      | I                                             |   |
| Was möchten Sie tun ?                 |                                 |                                               |   |
|                                       | Buchungstexte aufteilen         | Trennen Sie Buchungstexte (nur bei Alt-Daten) | ] |
|                                       | Buchungstexte pflegen           | Auswahlliste der Buchungstexte pflegen        |   |
|                                       | Buchungstexte verknüpfen        | Buchungstexte mit Konten verknüpfen           |   |
|                                       | Dateipfade einsehen             | Listet Backup-Verzeichnisse auf               |   |
|                                       | Daten sichern/einspielen        | Backups anlegen/einspielen                    |   |
|                                       | Geldkonten pflegen              | Banken und Kassen anlegen/pflegen             |   |
|                                       | Mittelverwendungskonten pflegen | Ändern Sie Ihr Drogrammasswort                |   |

Einnahmen und Ausgaben werden über die Geldkonten verwaltet. Jede Bankverbindung stellt ein eigenes Konto dar.

Vergeben Sie die Nummern für die Kontenbezeichnung. Wenn Sie dann bei Buchungen eindeutig erste Zeichen eingeben, ergänzt das Programm selbständig den Eintrag.

## Geldkonten pflegen

| solut Kassenbuch 2.53 - [Ad            | ministration]<br>-Einstellungei          | n                            |                   |                      |              |                                                                                                 |
|----------------------------------------|------------------------------------------|------------------------------|-------------------|----------------------|--------------|-------------------------------------------------------------------------------------------------|
| Was möchten Sie tu                     | n ? Geldkonten p                         | flegen                       | ·                 |                      |              |                                                                                                 |
| Тур                                    | Kontobezeichnung                         | Bankleitzahl                 | Kontonummer       | Anfangssaldo<br>in € | Anlage-Datum | n Abmelde-Datum                                                                                 |
| 01000 - Kasse 🔹                        | 1000 - Barkasse                          |                              |                   | 1.080,00             | 01.01.2003   | 3                                                                                               |
| 01200 - Bank 🔹                         | 1050 - Bank                              | 123 456 78                   | 123456789         | 100,00               | 01.01.2003   | 3                                                                                               |
| 01200 - Bank 🔹                         | 1051 - Sparbuch                          | 123 456 78                   | 123456789         | 0,00                 | 01.01.2003   | 3                                                                                               |
| •                                      |                                          |                              |                   | 0,00                 | 01.01.2008   | 3                                                                                               |
| Im Kombin                              | ationsfeld T                             | ур                           |                   |                      |              | Datum ab dem eine Bankverbindung                                                                |
| legen Sie e                            | einen Konter                             | ntyp fest                    |                   |                      |              | stehen wird.<br>Setzen Sie auch ein Datum ein, wenn                                             |
| Soll ein be<br>übernomm<br>hier einget | stehendes K<br>en werden,<br>ragen werde | ionto mit<br>kann die<br>en. | Anfang<br>ser Übe | gssaldo<br>ertrag    | )            | Sie ein Geldkonto in der Eingabemaske<br>nicht mehr zur Auswahl zur Verfügung<br>stellen wollen |

Tragen Sie hier das Datum ein, an dem ein Bankkonto/eine Kasse angelegt wurde/wird. Ab jenem Datum erscheint dieses Geldkonto dann zur Auswahl in der Eingabemaske.

## Seite 64

### Mittelverwendungskonten pflegen

| solut Kassenbuch 2.53 - [Administrati  | on]                                                                                                    |                                                                                                    |            |
|----------------------------------------|----------------------------------------------------------------------------------------------------|----------------------------------------------------------------------------------------------------|------------|
| Programm-Eins<br>Was möchten Sie tun ? | stellungen                                                                                                    | -                                                                                                    | <b>P</b> + |
|                                        | Buchungstexte aufteilen<br>Buchungstexte pflegen<br>Buchungstexte verknüpfen<br>Dateipfade einsehen<br>Daten sichern/einspielen<br>Geldkonten pflegen | Trennen Sie Buchungstexte (nur bei Alt-Daten)<br>Auswahlliste der Buchungstexte pflegen<br>Buchungstexte mit Konten verknüpfen<br>Listet Backup-Verzeichnisse auf<br>Backups anlegen/einspielen<br>Banken und Kassen anlegen/pflegen |            |
|                                        | Mittelverwendungskonten pflegen<br>Passwort ändern<br>Programm-Farben einstellen<br>Programm-Info anzeigen<br>Sachkonten pflegen<br>Stammdaten ändern | Ändern Sie Ihr Programmpasswort<br>Kontaktdaten und VersionsInfos<br>Kostenarten pflegen<br>IHRE Daten eingeben und pflegen                                                                                                    |            |

Um die Mittelverwendungskonten zu pflegen, markieren Sie die Zeile "Mittelverwendungskonten pflegen" und klicken Sie diese an.

### Mittelverwendungskonten pflegen

| Neues Konto erstellen          | Konto l <u>ö</u> schen |
|--------------------------------|------------------------|
| Name des Mittelverwendun       | gs-Kontos              |
| 9000 - Freies Verbandsvermög   | en                     |
| 9001 - Sondervermögen          |                        |
| 9002 - Freie Rücklage          |                        |
| 9003 - Neue Freie Rücklage     |                        |
| 9004 - Betriebsmittel-Rücklage | )                      |
| 9005 - Investitions-Rücklage   |                        |
| 9006 - Veranstaltungs-Rücklag  | je                     |
|                                |                        |

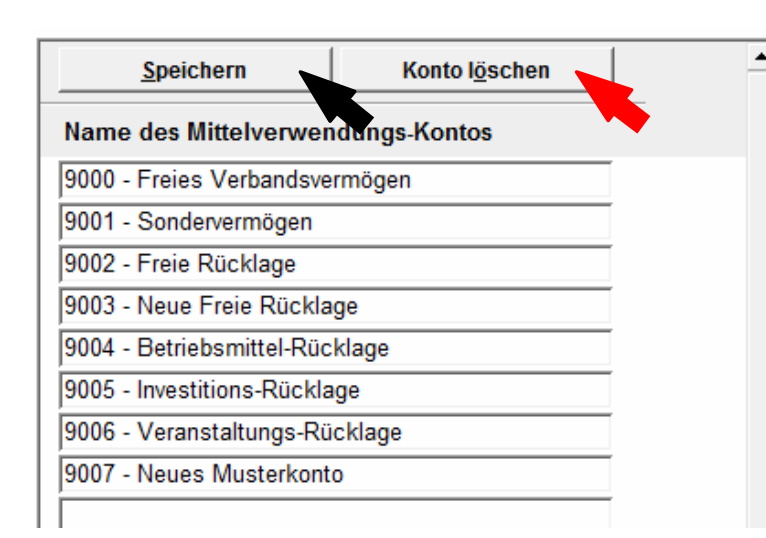

Die bereits bestehenden Mittelverwendungskonten werden aufgelistet.

Um ein neues Konto anzulegen, klicken Sie bitte die Schaltfläche "**Neues Konto erstellen**" an.

Eine neue Leerzeile erscheint und Sie haben nun die Möglichkeit das neue Konto anzulegen.

Vergeben Sie Nummern für die Kontenbezeichnung. Wenn Sie dann bei Buchungen eindeutig erste Zeichen eingeben, ergänzt das Programm selbständig den Eintrag. Um Ihre Eingabe zu bestätigen klicken Sie auf "**Speichern**".

Gelöscht werden können allerdings nur die Konten, die Sie selbst angelegt haben und die noch nicht bebucht sind!

Klicken Sie dazu zunächst in die Zeile des Kontos, welches Sie löschen möchten und anschließend auf "Konto löschen".

## Passwort ändern

| 🛛 solut Kassenbuch 2.53 - [Administrat | ion]                                                                                                    |                                                                                                    |            |
|----------------------------------------|----------------------------------------------------------------------------------------------------|----------------------------------------------------------------------------------------------------|------------|
| Programm-Ein<br>Was möchten Sie tun ?  | stellungen                                                                                                    |                                                                                                    | <b>P</b> + |
|                                        | Buchungstexte aufteilen<br>Buchungstexte pflegen<br>Buchungstexte verknüpfen<br>Dateipfade einsehen<br>Daten sichern/einspielen<br>Geldkonten pflegen<br>Mittelverwendungskonten pflegen | Trennen Sie Buchungstexte (nur bei Alt-Daten)<br>Auswahlliste der Buchungstexte pflegen<br>Buchungstexte mit Konten verknüpfen<br>Listet Backup-Verzeichnisse auf<br>Backups anlegen/einspielen<br>Banken und Kassen anlegen/pflegen |            |
|                                        | Passwort ändern<br>Programm-Farben einstellen<br>Programm-Info anzeigen<br>Sachkonten pflegen<br>Stammdaten ändern                                                                       | Ändern Sie Ihr Programmpasswort<br>Kontaktdaten und VersionsInfos<br>Kostenarten pflegen<br>IHRE Daten eingeben und pflegen                                                                                                    |            |

Sie können jederzeit das Programm-Passwort ändern.

### WICHTIG:

Denken Sie daran, dass Dritte ihr Passwort nicht erraten können sollten.

Namen und Geburtsdaten von Ehegatten, Kindern, Haustieren o. ä. sollten Tabu sein! Sie sollten es sich andererseits aber gut merken können.

Bewährt haben sich Kombinationen aus Ziffern und Buchstaben.

# Passwort ändern

Geben Sie in das Eingabefeld "Altes Passwort" das alte, bis zu diesem Zeitpunkt gültige Passwort ein!

In das Eingabefeld "**Neues Passwort"** tragen Sie Ihr neues Passwort ein.

Im Feld **Passwortbestätigung** geben Sie bitte Ihr neues Passwort erneut ein.

Sollten Sie sich vertippt haben erhalten Sie eine Meldung, damit nicht versehentlich ein ihnen unbekanntes Passwort Gültigkeit erlangt.

Mit Anklicken der Schaltfläche "Ändern" wird Ihr neues Passwort übernommen und aktiviert.

Klicken Sie auf "**Abbrechen**" verlassen Sie die Passwort-Änderung ohne Änderungen. Ihr altes Passwort bleibt dann weiterhin gültig.

| Altes Passwort:                         | **** |                |  |
|-----------------------------------------|------|----------------|--|
| Neues Passwort:<br>Passwortbestätigung: |      |                |  |
| Abbrechen                               |      | <u>Ä</u> ndern |  |

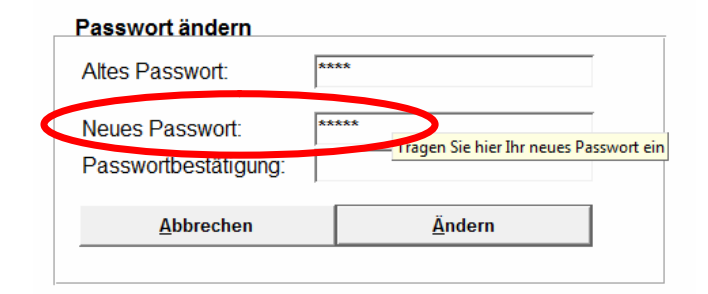

| Г | Passwort ändern                         |                                                    |
|---|-----------------------------------------|----------------------------------------------------|
|   | Altes Passwort:                         | ****                                               |
| < | Neues Passwort:<br>Passwortbestätigung: | *****<br>,<br>***                                  |
|   | Abbrechen                               | Bitte wiederholen Sie Ihr neues Passwort<br>Andern |
| . |                                         |                                                    |

#### Passwort ändern

Erscheint diese Meldung, klicken Sie "**OK**" und korrigieren die Passwortbestätigung entsprechend. Drücken Sie erst dann auf die Schaltfläche "**Ändern**".

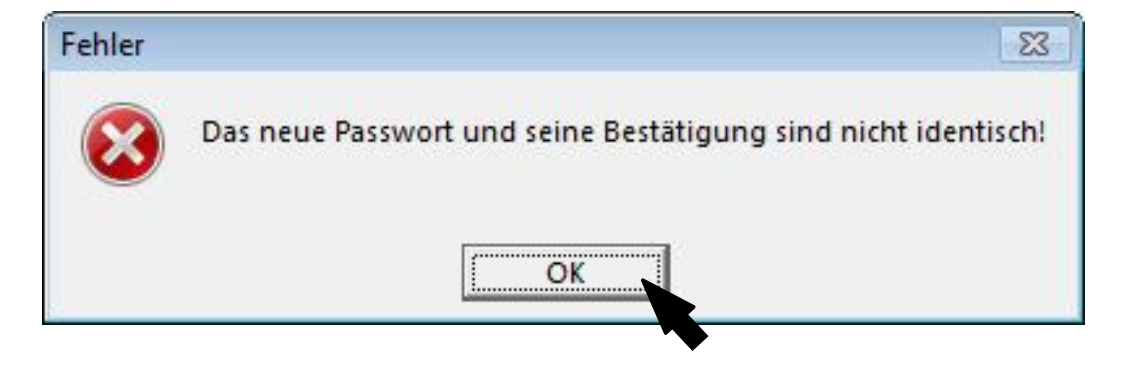

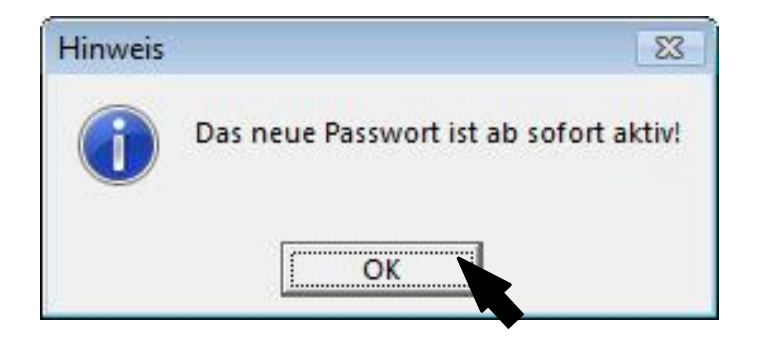

Wenn Sie nun mit "**OK**" bestätigen ist Ihr neues Passwort aktiviert

## Seite 69

#### **Programm-Farben einstellen**

| 🔀 solut Kassenbuch 2.53 - [Administration | on]                                                                                                    |                                                                                                    |            |
|-------------------------------------------|----------------------------------------------------------------------------------------------------|----------------------------------------------------------------------------------------------------|------------|
| Programm-Eins                             | stellungen                                                                                                    |                                                                                                    | <b>Q</b> + |
|                                           | Buchungstexte aufteilen<br>Buchungstexte pflegen<br>Buchungstexte verknüpfen<br>Dateipfade einsehen<br>Daten sichern/einspielen<br>Geldkonten pflegen<br>Mittelverwendungskonten pflegen | Trennen Sie Buchungstexte (nur bei Alt-Daten)<br>Auswahlliste der Buchungstexte pflegen<br>Buchungstexte mit Konten verknüpfen<br>Listet Backup-Verzeichnisse auf<br>Backups anlegen/einspielen<br>Banken und Kassen anlegen/pflegen |            |
|                                           | Passwort ändern<br>Programm-Farben einstellen                                                                                                    | Ändern Sie Ihr Programmpasswort                                                                                                    |            |
|                                           | Programm-Info anzeigen<br>Sachkonten pflegen                                                                                                    | Kontaktdaten und VersionsInfos<br>Kostenarten pflegen                                                                                                    |            |
|                                           | Stammdaten ändern                                                                                                    | IHRE Daten eingeben und pflegen                                                                                                    |            |

Um auch denjenigen die bestmögliche Darstellung des Programms zu ermöglichen, die eine Farbschwäche haben, können die Textfarbe, die Farbe der Kopfzeilen und die des Hintergrundes angepasst werden.

So kann z.B. der "blendende" weiße Hintergrund durch eine graue Farbe ersetzt werden. (Auch lässt sich dadurch die Darstellung auf einem Beamer bei Präsentationen verbessern, da kontrastreiche Farben gewählt werden können.)

### **Programm-Farben einstellen**

| Programm-Fine         | stellungen        |                  | <br>■   ■  |   |
|-----------------------|-------------------|------------------|------------|---|
| Was möchten Sie tun ? | Programm-Farben e | einstellen 🗾     |            | ] |
|                       |                   |                  |            |   |
| Kopfzeile             |                   |                  |            |   |
|                       |                   |                  |            |   |
|                       |                   |                  |            |   |
|                       |                   |                  |            |   |
|                       |                   |                  |            |   |
|                       |                   | Toyt             |            |   |
|                       |                   | Text             |            |   |
|                       |                   |                  |            |   |
|                       |                   |                  |            |   |
|                       |                   |                  |            |   |
|                       |                   |                  |            |   |
| ,<br><u>H</u>         | intergrund-Farbe  | Kopfzeilen-Farbe | Text-Farbe |   |
| 20                    | ändern            | ändern           | ändern     |   |
|                       |                   | Speichern        |            |   |
|                       |                   | 1                |            |   |
|                       |                   |                  |            |   |
|                       |                   |                  |            |   |

Erst wenn Sie - wieder im Einstellungsfenster - auf "**Speichern**" klicken, werden die Farben im Programm übernommen. Nach dem Anklicken einer Schaltfläche erscheint dieser Farbauswahl-

Dialog.

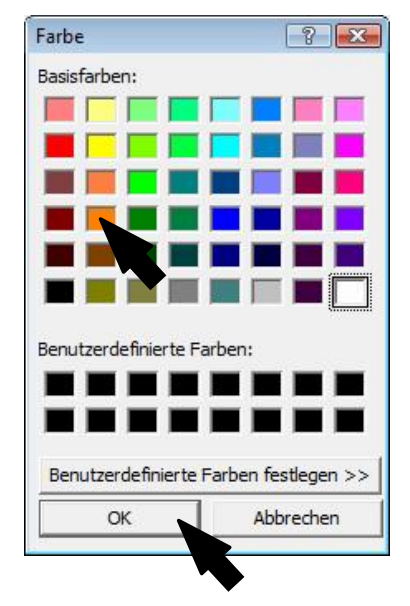

Wählen Sie eine Farbe und übernehmen Sie diese in die Vorschau mit "**OK**"

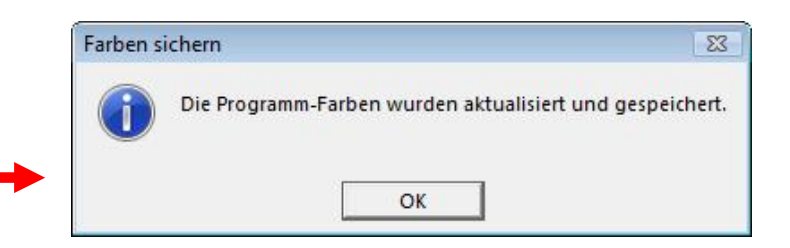

## Programm-Info anzeigen

| 🛙 solut Kassenbuch 2.53 - [Administrati | on]                                                                                                    |                                                                                                    |            |
|-----------------------------------------|----------------------------------------------------------------------------------------------------|----------------------------------------------------------------------------------------------------|------------|
| Programm-Eins                           | stellungen                                                                                                    |                                                                                                    | <b>P</b> * |
|                                         | Buchungstexte aufteilen<br>Buchungstexte pflegen<br>Buchungstexte verknüpfen<br>Dateipfade einsehen<br>Daten sichern/einspielen<br>Geldkonten pflegen<br>Mittelverwendungskonten pflegen<br>Passwort ändern<br>Programm-Farben einstellen | Trennen Sie Buchungstexte (nur bei Alt-Daten)<br>Auswahlliste der Buchungstexte pflegen<br>Buchungstexte mit Konten verknüpfen<br>Listet Backup-Verzeichnisse auf<br>Backups anlegen/einspielen<br>Banken und Kassen anlegen/pflegen<br>Ändern Sie Ihr Programmpasswort |            |
|                                         | Programm-Info anzeigen<br>Sachkonten pflegen<br>Stammdaten ändern                                                                                                    | Kontaktdaten und VersionsInfos<br>Kostenarten pflegen<br>IHRE Daten eingeben und pflegen                                                                                                    |            |

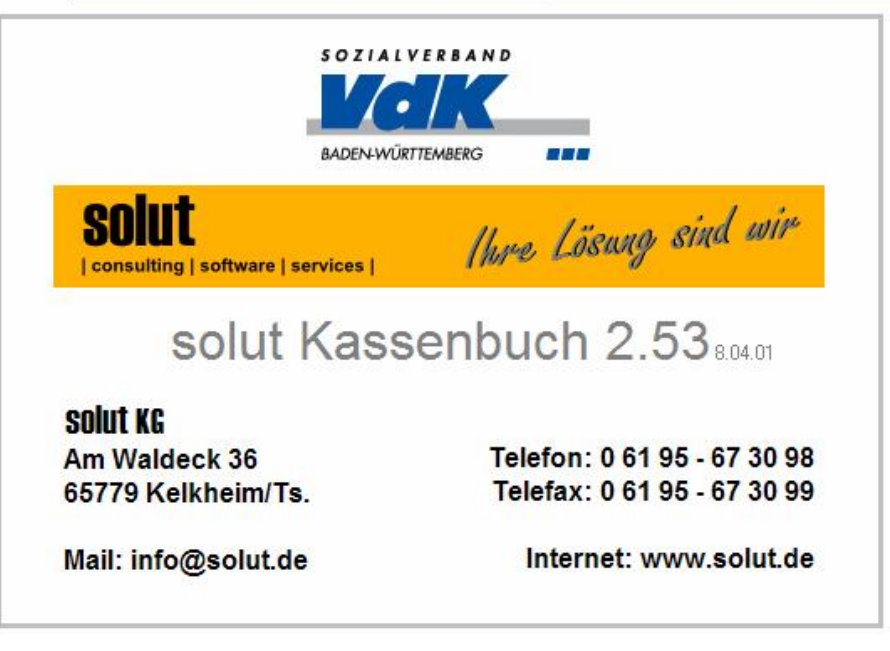

## Anlegen und Pflegen von Sachkonten

Um auf die Seite für das Anlegen und Pflegen von Sachkonten zu gelangen, markieren Sie die Zeile Sachkonten pflegen und klicken Sie diese an.

| solut Kassenbuch 2.53 - [Administrat | ion]                            |                                               |    |
|--------------------------------------|---------------------------------|-----------------------------------------------|----|
| Programm-Ei                          | instellungen                    |                                               | R. |
| Was möchten Sie tun ?                |                                 | <b>•</b>                                      |    |
|                                      | Buchungstexte aufteilen         | Trennen Sie Buchungstexte (nur bei Alt-Daten) |    |
|                                      | Buchungstexte pflegen           | Auswahlliste der Buchungstexte pflegen        |    |
|                                      | Buchungstexte verknüpfen        | Buchungstexte mit Konten verknüpfen           |    |
|                                      | Dateipfade einsehen             | Listet Backup-Verzeichnisse auf               |    |
|                                      | Daten sichern/einspielen        | Backups anlegen/einspielen                    |    |
|                                      | Geldkonten pflegen              | Banken und Kassen anlegen/pflegen             |    |
|                                      | Mittelverwendungskonten pflegen |                                               |    |
|                                      | Passwort ändern                 | Ändern Sie Ihr Programmpasswort               |    |
|                                      | Programm-Farben einstellen      |                                               |    |
|                                      | Programm-Info anzeigen          | Kontaktdaten und VersionsInfos                |    |
|                                      | Sachkonten pflegen              | Kostenarten pflegen                           |    |
|                                      | Stammdaten ändern               | IHRE Daten eingeben und pflegen               |    |

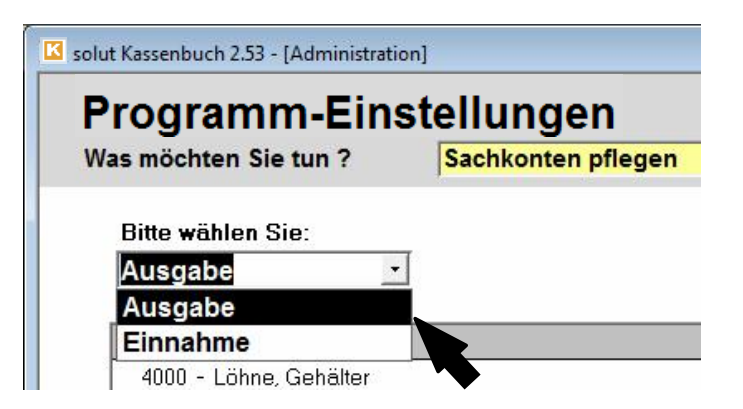

Um die Kontenart zu wählen, klicken Sie auf das Listenfeld und wählen "**Einnahme**" oder "**Ausgabe**". Wenn Sie die Kontenart gewählt haben, öffnet sich automatisch eine Liste mit alles existierenden Konten des gewählten Bereichs.
### Sachkonten ein- / ausblenden

Durch entfernen des "**Anzeigen**"- Häkchens können nicht (mehr) genötigte Sachkonten in der Auswahlliste der Eingabemaske herausgenommen werden.

Somit können insbesondere kleinere Ortsverbände die Auswahl auf ein Minimum reduzieren und dabei Fehleingaben vermeiden.

| rogramm-Ein                                                                                                    | stellungen         |          |                                                  |                                         |                |                  |                                     |
|----------------------------------------------------------------------------------------------------|--------------------|----------|--------------------------------------------------|-----------------------------------------|----------------|------------------|-------------------------------------|
| as möchten Sie tun ?                                                                                               | Sachkonten pflegen |          | •                                                |                                         |                | -                |                                     |
| Bitte wählen Sie:                                                                                                  |                    |          |                                                  | 1                                       | 1              |                  |                                     |
| Augabe                                                                                                    | •                  |          | Haupt-Konto                                      | Unter-Konto                             | Buchungen      | Unterkonto       | Druckvorschau                       |
| Ausgabe _                                                                                                    |                    |          | anlegen                                          | anlegen                                 | neu zuordnen   | loschen          | (Alle Konten)                       |
| Haupt-Konten                                                                                                    | <u>10</u>          | Arzeigen | anlegen                                          | anlegen<br>von: 4010 - M                | ieten, Leasing | l <u>ö</u> schen | (Alle Konten)                       |
| Haupt-Konten<br>4000 - Löhne, Gehälter                                                                             |                    | Arzeigen | anlegen<br>Unter-Konten<br>4010a Miete \         | onlegen<br>von: 4010 - M<br>/ereinsheim | ieten, Leasing | l <u>ö</u> schen | (Alle Konten)<br>Arzeigen           |
| Haupt-Konten<br>4000 - Löhne, Gehälter<br>4001 - Sozialversicherung                                                | gsbeiträge         | Arzeigen | anlegen<br>Unter-Konten<br>4010a Miete \<br>4010 | anlegen<br>von: 4010 - M<br>/ereinsheim | ieten, Leasing | l <u>ö</u> schen | (Alle Konten)<br>Anzeigen<br>IV     |
| Haupt-Konten<br>4000 - Löhne, Gehälter<br>4001 - Sozialversicherung<br>4005 - Reisekosten                          | <br>gsbeiträge     | Arzeigen | anlegen<br>Unter-Konten<br>4010a Miete V<br>4010 | anlegen<br>von: 4010 - M<br>/ereinsheim | ieten, Leasing | l <u>ö</u> schen | (Alle Konten)<br>Arzeigen<br>F      |
| Haupt-Konten<br>4000 - Löhne, Gehälter<br>4001 - Sozialversicherun<br>4005 - Reisekosten<br>4010 - Mieten, Leasing | gsbeiträge         | Arzeigen | anlegen<br>Unter-Konten<br>4010a Miete \<br>4010 | anlegen<br>von: 4010 - M<br>/ereinsheim | ieten, Leasing | loschen          | (Alle Konten)<br>Arzeigen<br>⊽<br>⊽ |

### Neues Hauptkonto anlegen

Den größeren Ortsverbänden und den versierten KassiererInnen bietet die Möglichkeit weitere Hauptkonten anzulegen dabei mehr Spielraum.

Wenn Sie "Haupt-Konto anlegen" anklicken erscheint folgendes Fenster.

| olut Kassenbuch 2.53 - [Administrati | on]                |          |   |                        |                        |                           |                       |                                |
|--------------------------------------|--------------------|----------|---|------------------------|------------------------|---------------------------|-----------------------|--------------------------------|
| Programm-Einst                       | tellungen          |          |   |                        |                        |                           |                       |                                |
| Was möchten Sie tun ?                | Sachkonten pflegen |          |   | <u> </u>               |                        |                           | _                     |                                |
| D.9. 211 20 00 00                    |                    |          |   |                        |                        |                           |                       |                                |
| Ausgabe                              | ·                  |          |   | Haupt-Konto<br>anlegen | Unter-Konto<br>anlegen | Buchungen<br>neu zuordnen | Unterkonto<br>löschen | Druckvorschau<br>(Alle Konten) |
| Haupt-Konten                         |                    | Anzeigen |   | Unter-Konten           | 4: 4010 - M            | ieten, Leasing            | <u> </u>              | Anzeigen                       |
| 4000 - Löhne, Gehälter               |                    | ম        |   | 4010a Miete V          | ereinsheim             |                           |                       | <u>v</u>                       |
| 4001 - Sozialversicherung            | jsbeiträge         | ম        | - | 4010                   |                        |                           |                       | <b>v</b>                       |
| 4005 - Beisekosten                   | <u>k</u>           | <b>N</b> | - |                        |                        |                           |                       |                                |

| <b>E</b> .   |                                      |   | <b>X</b> |
|--------------|--------------------------------------|---|----------|
| Anlage eines | s neuen Hauptkontos                  |   |          |
|              |                                      |   |          |
| Bezeichnung: | 1234 - Name des neues Hauptkontos    |   |          |
| Gliederung:  | I                                    | • |          |
|              | A. Ideeller Bereich                  |   |          |
|              | B .Vermögensverwaltung               |   |          |
| Ab           | C .Zweckbetriebe                     |   |          |
|              | D. Wirtschaftliche Geschäftsbetriebe |   | I        |

Hier können Sie die Bezeichnung und die Gliederung bestimmen.

Anschließend können Sie das Konto verwenden und nach Wunsch auch Unterkonten dafür anlegen.

## Anlegen von Unterkonten

| lut Kassenbuch 2.53 - [Administratio                        | n]                             |            |             |              |                                |                                                 |                                |                                         |                         |                                  |
|-------------------------------------------------------------|--------------------------------|------------|-------------|--------------|--------------------------------|-------------------------------------------------|--------------------------------|-----------------------------------------|-------------------------|----------------------------------|
| Programm-Einst<br>/as möchten Sie tun ?                     | ellungen<br>Sachkonten pflegen |            | <u>.</u>    |              |                                |                                                 | _                              |                                         |                         |                                  |
| Bitte wählen Sie:<br>Ausgabe                                |                                |            | Haup<br>anl | t-Konto gen  | <u>J</u> nter-Konto<br>anlegen | Buchungen<br>neu zuordnen                       | Unterkonto<br>l <u>ö</u> schen | Druck <u>v</u> orschau<br>(Alle Konten) |                         |                                  |
| Haupt-Konten                                                |                                | Anzeigen 🔺 | Unter-      | Konten vor   | n: 4010 - N                    | Mieten, Leasing                                 |                                | Anzeigen                                |                         |                                  |
| 4000 - Löhne, Gehälter                                      |                                | <b>N</b>   | 4010        | a Miete Ver  | einsheim                       |                                                 |                                | ম                                       |                         |                                  |
| 4001 - Sozialversicherungs                                  | beiträge                       | ম          | 4010        |              |                                | <b>↑</b>                                        |                                | ম                                       |                         |                                  |
| 4005 - Reisekosten                                          |                                | ম          |             | <b></b>      |                                |                                                 |                                |                                         |                         |                                  |
| 4010 - Mieten, Leasing                                      |                                | <b>N</b>   |             |              |                                |                                                 |                                |                                         |                         |                                  |
| 4011 - Reparaturen                                          |                                | ম          |             |              | Eini                           | de Sach                                         | konter                         | haben                                   | Unte                    | rkonten                          |
| 4012 - Energie, Reinigungs<br>Notwendige Ko<br>Programm sch | onten sind im                  |            |             |              | Wer<br>Sie<br>Kon              | nn ein U<br>es im re<br>to im lin               | nterko<br>chten<br>ken Fe      | nto ange<br>Fenster,<br>enster ar       | elegt<br>soba<br>wäh    | ist, sehen<br>ald Sie da<br>Ien. |
| Vorgabe d. Lar                                              | idesverbandes                  | ).         |             |              |                                |                                                 |                                |                                         |                         |                                  |
|                                                             |                                |            |             | W<br>m<br>ge | enn S<br>öchter<br>ben S       | Sie ein ne<br>n, klicke<br>Sie den <sup>-</sup> | eues L<br>n Sie i<br>Fext üt   | Interkon<br>n das lee<br>per die T      | to hir<br>ere F<br>asta | nzufügen<br>Feld und<br>tur ein. |

#### Buchungen neu zuordnen

Oftmals entwickelt sich die Idee, bzw. die Notwendigkeit von Unterkonten erst im Laufe der Zeit.

Mit der Funktion "**Buchungen neu zuordnen**" können nun auch die *alten* Buchungen auf die neuen Unterkonten *verschoben* werden, damit diese in den Abschlüssen und Kontenübersichten korrekt zugeordnet sind.

| n<br>legen | •                      |                                                                                                    |                                                                                                    | _                                                                                                    |                                                                                                    |
|------------|------------------------|----------------------------------------------------------------------------------------------------|----------------------------------------------------------------------------------------------------|----------------------------------------------------------------------------------------------------|----------------------------------------------------------------------------------------------------|
|            | Haupt-Konto<br>anlegen | <u>U</u> nter-Konto<br>anlegen                                                                                                    | Buchungen<br>neu zuordnen                                                                                                    | Unterkonto<br>I <u>ö</u> schen                                                                                                    | Druckvorschau<br>(Alle Konten)                                                                                                    |
| Anzeigen _ | Unter-Konten           | von: 4010 - M                                                                                                    | ieten, Leasing                                                                                                    |                                                                                                    | Anzeigen                                                                                                    |
| Г          | 4010a Miete V          | /ereinsheim                                                                                                    |                                                                                                    |                                                                                                    | ч<br>Ч                                                                                                    |
| <u> </u>   | 4010                   |                                                                                                    |                                                                                                    |                                                                                                    | ঘ                                                                                                    |
|            |                        |                                                                                                    |                                                                                                    |                                                                                                    |                                                                                                    |
| <u>v</u>   |                        |                                                                                                    |                                                                                                    |                                                                                                    |                                                                                                    |
|            |                        |                                                                                                    |                                                                                                    |                                                                                                    |                                                                                                    |
|            | n<br>egen<br>Anzeigen  | egen   ✓     egen   ✓     Haupt-Konto anlegen   ✓     Mathematical Anzeigen   ✓     Mathematical Anzeigen   ✓     Mathematical Anzeigen   ✓     Mathematical Anzeigen   ✓     Mathematical Anzeigen   ✓     Mathematical Anzeigen   ✓     ✓   ✓     ✓   ✓     ✓   ✓     ✓   ✓     ✓   ✓     ✓   ✓     ✓   ✓     ✓   ✓     ✓   ✓ | egen   ✓     Haupt-Konto<br>anlegen   Unter-Konto<br>anlegen     Anzeigen   ✓     Marceigen   ✓     Marceigen   ✓ <td>egen   ✓     Haupt-Konto<br/>anlegen   Unter-Konto<br/>anlegen   Buchungen<br/>neu zuordnen     Anzeigen   ✓     ✓   Unter-Konten von: 4010 - Mieten, Leasing     4010a Miete Vereinsheim   4010</td> <td>egen   _     Haupt-Konto<br/>anlegen   Unter-Konto<br/>anlegen     Maupt-Konto<br/>anlegen   Buchungen<br/>neu zuordnen     Muter-Konten von:   4010 - Mieten, Leasing     4010a   4010</td> | egen   ✓     Haupt-Konto<br>anlegen   Unter-Konto<br>anlegen   Buchungen<br>neu zuordnen     Anzeigen   ✓     ✓   Unter-Konten von: 4010 - Mieten, Leasing     4010a Miete Vereinsheim   4010 | egen   _     Haupt-Konto<br>anlegen   Unter-Konto<br>anlegen     Maupt-Konto<br>anlegen   Buchungen<br>neu zuordnen     Muter-Konten von:   4010 - Mieten, Leasing     4010a   4010 |

14.05.08 Kasse an Sparbuch

## Buchungen neu zuordnen

13

| einem n              | ählen Sie mit durch Anklicken der<br>neuen Unterkonto zuordnen möcl    | Buchungen diejenig<br>hten:                | en aus, die Sie                         | Anklicken aus, dem Sie die markierten<br>Buchungen zuordnen möchten:        |   |
|----------------------|------------------------------------------------------------------------|--------------------------------------------|-----------------------------------------|-----------------------------------------------------------------------------|---|
| Buchung<br>Briefpapi | sText<br>er Büro "Müller"                                              | Gegenkonto<br>1000 - Barkasse              | B_Betrag<br>30,00                       | Kosten_Typ_Bezeichnung<br>4020a - Büromaterial<br>4020b - Büroeinrichtung   |   |
|                      | Wählen Sie durch<br>die Sie einem neu<br>wählen Sie das ge<br>Auswahl. | Anklicken d<br>uen Unterkor<br>ewünschte L | ler Buchun<br>nto zuordno<br>Interkonto | igen diejenigen aus,<br>en möchten. Anschließend<br>aus und bestätigen Ihre | ł |

1051 - Sparbuch

300.00

In der Buchungsliste sehen Ihre Buchungen dann wie folgt aus: Im oberen Bild - die Buchung vor der Zuordnung, im unteren Bild - die Buchung nach der Zuordnung.

Geldtr

| (Anzeige | der Buchung durch Anklicken der entsprechenden Zei | ile)    |                         |                 | Alle Buchungen zeiger |
|----------|----------------------------------------------------|---------|-------------------------|-----------------|-----------------------|
| LfdNr    | Beleg-Nr BDatum Buchungstext                       | Art     | Konto                   | Gegenkonto      | Betrag in €           |
| 14       | 05.05.08 Briefpapier Büro "Müller"                 | Ausga   | he 4020a - Büromaterial | 1000 - Barkasse | 30,00                 |
| 10       | 14.0E.00. Kassa as Sparbush                        | Coldtre | mait In a l             | 1051 Coorbuch   | 200.00                |

## Löschen von Unterkonten

Unterkonten können Sie löschen, sofern Sie noch keine Buchungen auf diesem Konto vorgenommen haben.

| as möchten Sie tun ?         | Sachkonten pflegen |            | <u> </u>                       |                        |                           |                                |                                         |
|------------------------------|--------------------|------------|--------------------------------|------------------------|---------------------------|--------------------------------|-----------------------------------------|
| Bitte wählen Sie:<br>Ausgabe |                    |            | <u>H</u> aupt-Konto<br>anlegen | Unter-Konto<br>anlegen | Buchungen<br>neu zuordnen | Unterkonto<br>I <u>ö</u> schen | Druck <u>v</u> orschau<br>(Alle Konten) |
| Haupt-Konten                 |                    | Anzeigen 🔺 | Unter-Konten                   | von: 4010 - M          | ieten, Leasing            | 1                              | Anzeigen                                |
| 4000 - Löhne, Gehälter       |                    | ম          | 4010a Miete \                  | /ereinsheim            |                           |                                | ঘ                                       |
| 4001 - Sozialversicherungs   | beiträge           | ম          | 4010                           |                        |                           |                                | হ                                       |
|                              | 72                 | ম          |                                |                        |                           |                                |                                         |
| 4005 - Reisekosten           |                    |            |                                |                        |                           |                                |                                         |

Andernfalls haben Sie schon eine Buchung auf dieses Sachkonto vorgenommen und ein Löschen desselben ist nicht mehr zulässig/möglich

## Drucken der Kostenarten

Durch Klicken des Buttons "**Druckvorschau Kostenarten**" in der Menüleiste gelangen Sie zu einer Liste, die Ihnen alle angegebenen Einnahme- und Ausgabekonten zeigt. Die Unterkonten erscheinen dabei unterhalb der zugehörigen Hauptkonten (Aufbau wie GuV).

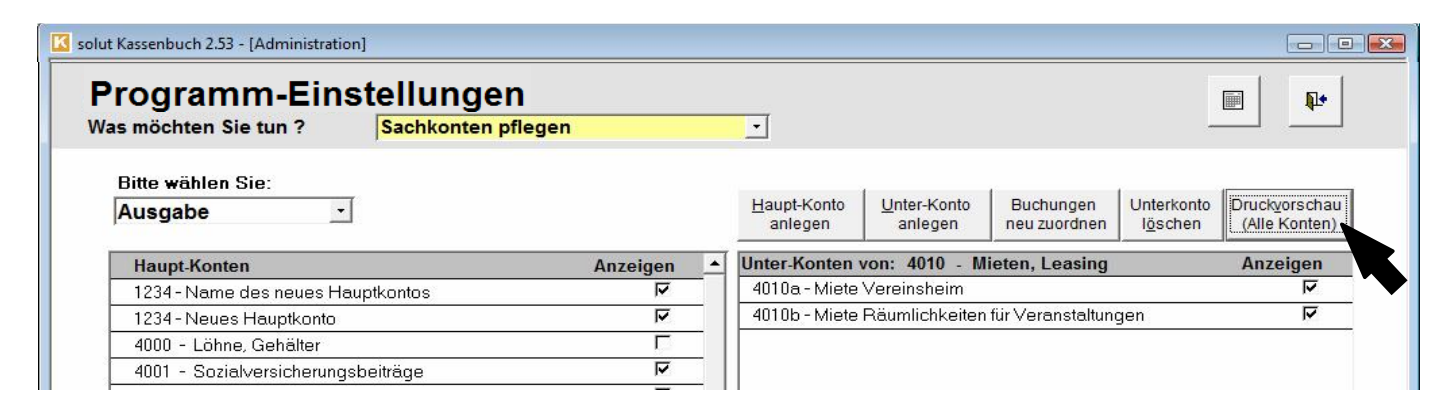

"**Drucken**" öffnet das Standard-Druck-Menü Ihres Computers. Sie können dann weitere Einstellungen vornehmen.

Klicken Sie auf "**als PDF speichern**", wenn Sie diese Übersicht als PDF-Datei speichern möchten.

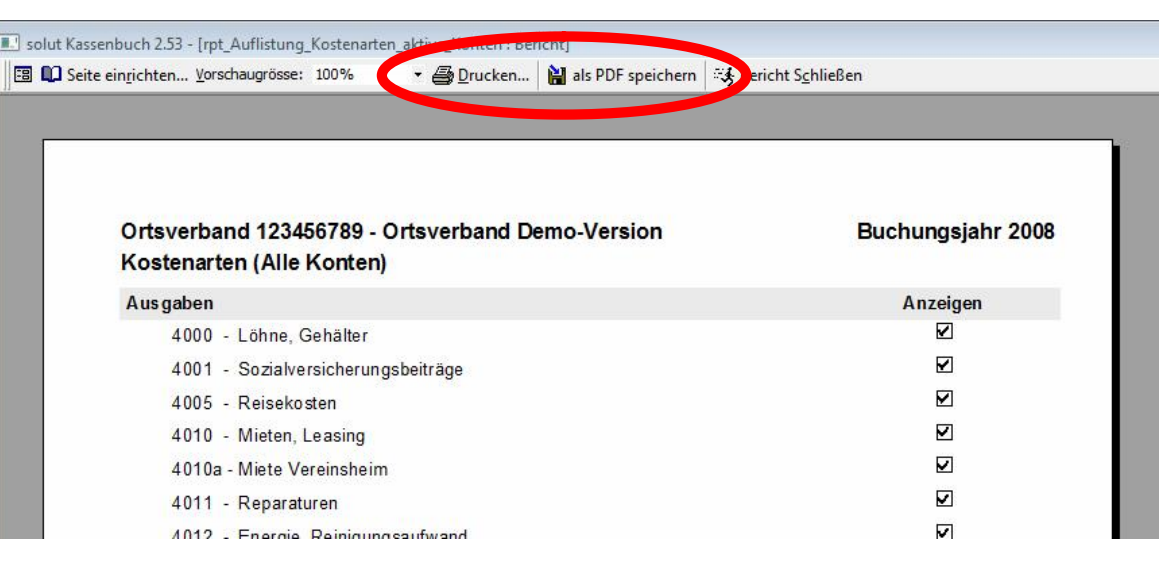

## Stammdaten ändern - Öffnen der Eingabemaske

| solut Kassenbuch 2.53 - [Administrati | on]                                                                                                    |                                                                                                    |           |
|---------------------------------------|----------------------------------------------------------------------------------------------------|----------------------------------------------------------------------------------------------------|-----------|
| Programm-Ein<br>Was möchten Sie tun ? | stellungen                                                                                                    |                                                                                                    | <b>P+</b> |
|                                       | Buchungstexte aufteilen<br>Buchungstexte pflegen<br>Buchungstexte verknüpfen<br>Dateipfade einsehen<br>Daten sichern/einspielen<br>Geldkonten pflegen<br>Mittelverwendungskonten pflegen<br>Passwort ändern<br>Programm-Farben einstellen<br>Programm-Info anzeigen<br>Sachkonten pflegen | Trennen Sie Buchungstexte (nur bei Alt-Daten)<br>Auswahlliste der Buchungstexte pflegen<br>Buchungstexte mit Konten verknüpfen<br>Listet Backup-Verzeichnisse auf<br>Backups anlegen/einspielen<br>Banken und Kassen anlegen/pflegen<br>Ändern Sie Ihr Programmpasswort<br>Kontaktdaten und VersionsInfos<br>Kostenarten pflegen |           |
|                                       | Stammdaten ändern                                                                                                    | IHRE Daten eingeben und pflegen                                                                                                    |           |

Daten und Angaben die speziell Ihren Verein betreffen können hier eingegeben werden.

## Stammdaten ändern - Änderungen und Darstellung

| Progran<br>Was möchten S | nm-Einstellung<br>ie tun ? Stammdate                                                            | Jen<br>1 ändern                             | <u>.</u>                                        |                                                                            | P |
|--------------------------|-------------------------------------------------------------------------------------------------|---------------------------------------------|-------------------------------------------------|----------------------------------------------------------------------------|---|
|                          |                                                                                                 |                                             |                                                 |                                                                            |   |
|                          | Ihre Stammdaten                                                                                 |                                             |                                                 |                                                                            |   |
|                          | Vereinsname:                                                                                    | Ortsverband Musterhau                       | isen                                            |                                                                            |   |
|                          | Ansprechpartner:                                                                                | Hans Muster                                 |                                                 |                                                                            |   |
|                          | Straße:                                                                                         | Hauptstrasse 123                            |                                                 | _                                                                          |   |
|                          | PLZ, Ort                                                                                        | 12345 Musterhausen                          |                                                 |                                                                            |   |
|                          |                                                                                                 |                                             |                                                 |                                                                            |   |
|                          | Unterschriften der Abso                                                                         | niusse                                      |                                                 |                                                                            |   |
|                          | Unterschriften der Abso<br>Bezeichnung Vorsitz:                                                 | 1. Vorsitzende/r                            | Name Vorsitz:                                   | Hans Muster (Vorsitzender                                                  |   |
|                          | Unterschriften der Abso<br>Bezeichnung Vorsitz:<br>Bezeichnung Kasse:                           | 1. Vorsitzende/r<br>Kassierer/in            | Name Vorsitz:<br>Name Kasse:                    | Hans Muster (Vorsitzender<br>Hans Muster 2. Vorsitz                        |   |
|                          | Unterschriften der Abso<br>Bezeichnung Vorsitz:<br>Bezeichnung Kasse:<br>Bezeichnung Revison 1: | 1. Vorsitzende/r<br>Kassierer/in<br>Revisor | Name Vorsitz:<br>Name Kasse:<br>Name Revison 1: | Hans Muster (Vorsitzender<br>Hans Muster 2. Vorsitz<br>Hans Muster-Revisor |   |

In den Feldern können Sie die Ihrem Verein angepassten Angaben eingeben, ergänzen oder ändern.

Löschen Sie einfach den Inhalt der Felder, wenn diese in den Berichten nicht dargestellt werden sollen.

| Ort, Datum       |                           |  |
|------------------|---------------------------|--|
| Unterschriften   |                           |  |
| 1. Vorsitzende/r | Hans Muster (Vorsitzender |  |
| Kassierer/in     | Hans Muster 2. Vorsitz    |  |
| Revisor          | Hans Muster-Revisor       |  |
| Revisor          | Peter Muster-Revisor      |  |
|                  |                           |  |

In den Berichten, wie z.B. dem detaillierten Jahresabschluss, finden Sie dann diese Änderungen.

## Verlassen des Programms

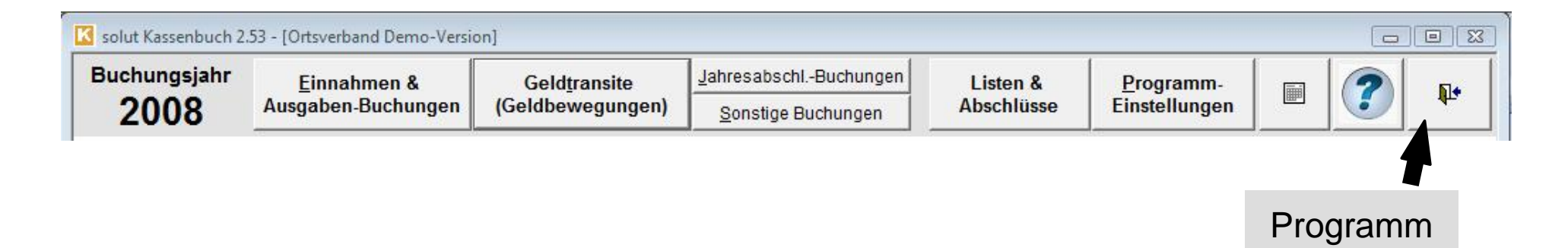

Nachdem Sie die Schaltfläche mit dem Symbol "**Programm beenden**" geklickt haben, öffnet sich eine Sicherheitsabfrage.

Beantworten Sie diese Sicherheitsabfrage mit "**Ja**" wird das Programm geschlossen.

Die Schaltfläche "**Nein"** bringt Sie zurück ins Programm.

beenden

# Handbuch

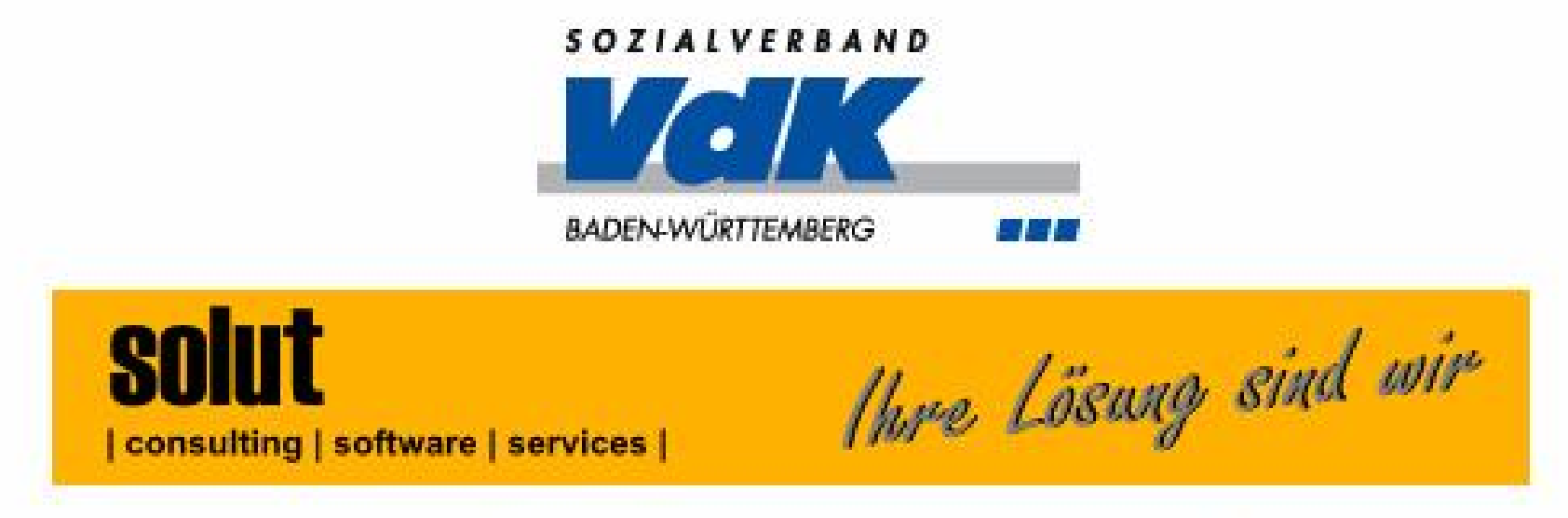

# solut Kassenbuch 2.538.04.01

# solut KG

Am Waldeck 36 65779 Kelkheim/Ts.

Mail: info@solut.de

Telefon: 0 61 95 - 67 30 98 Telefax: 0 61 95 - 67 30 99

Internet: www.solut.de